# Reclosers

## Kyle® Form 5 LS/UDP Microprocessor-Based Recloser Control Installation and Operation Instructions

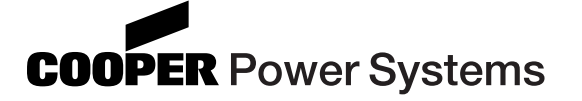

Service Information

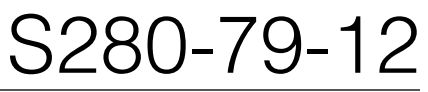

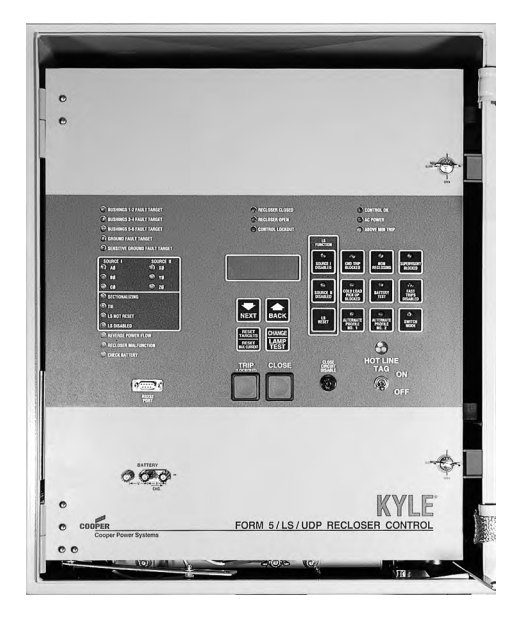

#### Figure 1.

Kyle® Form 5 LS/UDP microprocessor-based recloser control.

# Contents

| Safety Information                            |     | 2      |
|-----------------------------------------------|-----|--------|
| Product Information                           | • • | 2      |
|                                               | • • | ່<br>ວ |
|                                               | • • | 3      |
|                                               | • • | 3      |
| Quality Standards                             | • • | 3      |
| Acceptance and Initial Inspection             | • • | 3      |
| Handling and Storage                          |     | 3      |
| Control Power                                 |     | 3      |
| Battery Replacement and Disposal              |     | 3      |
| Initializing the Control                      |     | 4      |
| Form 5 LS/UDP Control Description             |     | 5      |
| Recloser Interface (RIF) Module               |     | 6      |
| Central Processing Unit (CPU) Module          |     | 6      |
| Power Supply Module                           |     | 6      |
| Communications Interface (CIF) Module         |     | 7      |
| Discrete Interface (DIF) Module               |     | 7      |
| Control Operator Panel                        |     | 7      |
| Control Features                              |     | 17     |
| Testing the Loop Scheme Accessory             |     | 22     |
| Communications                                |     | 23     |
| Auxiliary Power for Accessories               |     | 24     |
| Recloser Interface (RIF) Module Configuration |     | 25     |
| Form 5 LS Universal Device Protection (UDP) . |     | 26     |
| Control-Powered NOVA™ Recloser Accessory      |     | 27     |
| Discrete Interface (DIF) Accessory            |     | 28     |
| Customer Connection Information               |     | 29     |

| LS/UDP DIF Module 1 Inputs                         | 32 |
|----------------------------------------------------|----|
| LS/UDP DIF Module 1 Outputs                        | 34 |
| LS/UDP DIF Module 2 Inputs                         | 36 |
| LS/UDP DIF Module 2 Outputs                        | 37 |
| Input Accuracy                                     | 38 |
| Installation Procedure                             | 39 |
| Initial Programming Prior to Installation          | 39 |
| Control / Recloser Compatibility                   | 39 |
| Control Cable                                      | 39 |
| Mounting the Control                               | 40 |
| Grounding the Control                              | 41 |
| Customer Connections for AC Power                  | 45 |
| Customer Connections for Metering                  | 46 |
| Before Placing Control and Recloser Into Service . | 50 |
| Testing                                            | 51 |
| Testing an Installed Control                       | 51 |
| Testing with Type MET Tester                       | 52 |
| Closing the Recloser during Testing                | 52 |
| Default Test Procedure                             | 55 |
| Remove the Control from Service                    | 63 |
| Battery Testing and Charging Procedures            | 64 |
| Return the Control to Service                      | 65 |
| Recloser VTC Interface                             | 66 |
| Control VTC Interface                              | 66 |
| Additional Information                             | 67 |

98001KM

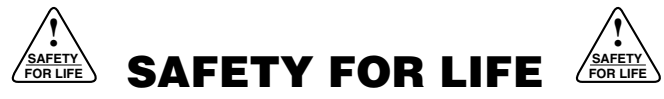

Cooper Power Systems products meet or exceed all applicable industry standards relating to product safety. We actively promote safe practices in the use and maintenance of our products through our service literature, instructional training programs, and the continuous efforts of all Cooper Power Systems employees involved in product design, manufacture, marketing, and service.

We strongly urge that you always follow all locally approved safety procedures and safety instructions when working around high voltage lines and equipment and support our "Safety For Life" mission.

# SAFETY INFORMATION

The instructions in this manual are not intended as a substitute for proper training or adequate experience in the safe operation of the equipment described. Only competent technicians who are familiar with this equipment should install, operate, and service it.

A competent technician has these qualifications:

- Is thoroughly familiar with these instructions.
- Is trained in industry-accepted high- and low-voltage safe operating practices and procedures.
- Is trained and authorized to energize, de-energize, clear, and ground power distribution equipment.
- Is trained in the care and use of protective equipment such as flash clothing, safety glasses, face shield, hard hat, rubber gloves, hotstick, etc.

Following is important safety information. For safe installation and operation of this equipment, be sure to read and understand all cautions and warnings.

# **Hazard Statement Definitions**

This manual may contain four types of hazard statements:

**DANGER:** Indicates an imminently hazardous situation which, if not avoided, will result in death or serious injury.

**WARNING:** Indicates a potentially hazardous situation which, if not avoided, could result in death or serious injury.

**CAUTION:** Indicates a potentially hazardous situation which, if not avoided, may result in minor or moderate injury.

**CAUTION:** Indicates a potentially hazardous situation which, if not avoided, may result in equipment damage only.

# **Safety Instructions**

Following are general caution and warning statements that apply to this equipment. Additional statements, related to specific tasks and procedures, are located throughout the manual.

**DANGER:** Hazardous voltage. Contact with hazardous voltage will cause death or severe personal injury. Follow all locally approved safety procedures when working around high and low voltage lines and equipment.

**WARNING:** Before installing, operating, maintaining, or testing this equipment, carefully read and understand the contents of this manual. Improper operation, handling or maintenance can result in death, severe personal injury, and equipment damage. G101.0

**WARNING:** This equipment is not intended to protect human life. Follow all locally approved procedures and safety practices when installing or operating this equipment. Failure to comply can result in death, severe personal injury and equipment damage.

**WARNING:** Power distribution equipment must be properly selected for the intended application. It must be installed and serviced by competent personnel who have been trained and understand proper safety procedures. These instructions are written for such personnel and are not a substitute for adequate training and experience in safety procedures. Failure to properly select, install, or maintain power distribution equipment can result in death, severe personal injury, and equipment damage.

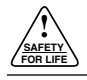

# **PRODUCT INFORMATION**

# Introduction

Service Information S280-79-12 provides installation and operating instructions for the Kyle® Form 5 LS/UDP recloser control. The Form 5/LS recloser control is designed for 120 Vac grounded wye sensing and power inputs only. For additional voltages such as 240 Vac, or for delta inputs, consult your Cooper Power Systems representative.

# **Read This Manual First**

Read and understand the contents of this manual and follow all locally approved procedures and safety practices before installing or operating this equipment.

# **Additional Information**

These instructions cannot cover all details or variations in the equipment, procedures, or process described, nor provide directions for meeting every possible contingency during installation, operation, or maintenance. When additional information is desired to satisfy a problem not covered sufficiently for the user's purpose, contact your Cooper Power Systems representative.

# **ANSI Standards**

Kyle reclosers are designed and tested in accordance with the following ANSI standards: C37.60 and C37.85 and ANSI Guide C37.61.

# **Quality Standards**

ISO 9001:2000-Certified Quality Management System.

# Acceptance and Initial Inspection

Each Form 5 LS/UDP control is completely assembled, tested, and inspected at the factory. It is carefully calibrated, adjusted and in good condition when accepted by the carrier for shipment.

Upon receipt, inspect the carton for signs of damage. Unpack the control and inspect it thoroughly for damage incurred during shipment. If damage is discovered, file a claim with the carrier immediately.

# **Handling and Storage**

Be careful during handling and storage of the control to minimize the possibility of damage. If the control is to be stored for any length of time prior to installation, provide a clean, dry storage area. If storage is in a humid atmosphere, make provisions to keep the control circuitry energized.

Note: To energize the control, apply AC power to the AC supply input connector block TB1 located left of the Recloser Interface (RIF) module within the control. Refer to the Customer Connection for AC power section in this manual.

# **Control Battery Storage and Charging**

Two 12Vdc control batteries in the Form 5 LS/UDP control are fully charged prior to shipment and ready for use. In

order to maintain sufficient charge to operate the control, the sealed lead acid batteries should be charged after no more than three months of storage.

Temperature has an effect on battery life. Sealed lead acid batteries should be stored, fully-charged, at room temperature. Never store lead acid batteries at temperature exceeding 47°C (117°F), as damage can result in approximately one month.

**IMPORTANT:** To maintain sufficient charge to operate the control and prevent battery cell damage, the sealed lead-acid batteries should be charged after no more than three months of storage.

To keep the batteries charged, energize the control's built-in charger with ac power applied to the user ac supply input connector block TB1, located left of the RIF module within the control cabinet.

**Note:** When shipped from the factory, the battery source is disconnected and its output plugs are taped to the cabinet. Connect the battery plugs into the mating connectors to complete the battery circuit.

**IMPORTANT:** Connect the control batteries when ac power is connected to the control's AC supply Input Terminal Block. The batteries must be disconnected prior to shipping or storing the control.

# **Control Power**

The primary source of power is factory configured for 120 Vac or 240 Vac. The 240 Vac version is available as an option at time of order entry. Primary power is rectified to charge the power capacitor and to power the dc/dc converter that provides power to the control. A minimum of 500 mA of ac current is required for heater operation, battery charging current, and to keep all modules energized.

# **AC Reclosers**

Power to operate the tripping and closing solenoids in the recloser is provided by the power capacitor located behind the operator panel of the control. Two 12 Vdc batteries are located in the lower portion of the control cabinet and are utilized to provide operating and tripping energy when ac power is temporarily lost. The control is equipped with an ac-powered, temperature-compensated battery charger.

# **Battery Replacement and Disposal**

The control batteries have a life expectancy of three to five years. It is recommended that the batteries be replaced after four years.

Dispose of expired batteries in an environmentally responsible manner. Consult local regulations for proper battery disposal.

# **Operation Upon Loss of AC Power**

The control will maintain full operation from the battery power supply for a minimum of 32 hours at 20°C (24 hours at -40°C). To prevent battery damage, the control shuts down automatically upon detection of low battery voltage below 22.7 Vdc.

Control programming settings and parameters—including event recorder, duty monitor, and data profile metering parameters—are stored in non-volatile memory and retained upon loss of control power. The time/date clock resets to **0:00:00, 1970** upon loss of control power.

**IMPORTANT:** The control power supply uses the 60 Hz or 50 Hz frequency as a time synch to maintain control clock accuracy.

The ac power LED indicator on the operator panel of the control will turn off after 15 seconds upon loss of ac power. The indicator will illuminate immediately upon return of ac power.

# **Initializing the Control**

Two methods are available to initialize the Form 5 LS/UDP control:

- Method 1: Connect ac power to the input connector terminal TB-1. Refer to the **Customer Connec**tions for AC Power section of this manual.
- Method 2: Connect the battery terminal on the control and press the MANUAL BATTERY RECON-NECT button located on the Form 5 LS/UDP power supply. See Figure 4.
  - **Note:** Method 2 powers the control off the battery and is not intended for long term operation.

After initialization, set the control clock via the interface software. Refer to **Setting the Control Clock** section in *Service Information S280-79-2, Form 5 Recloser Control Programming Guide.* 

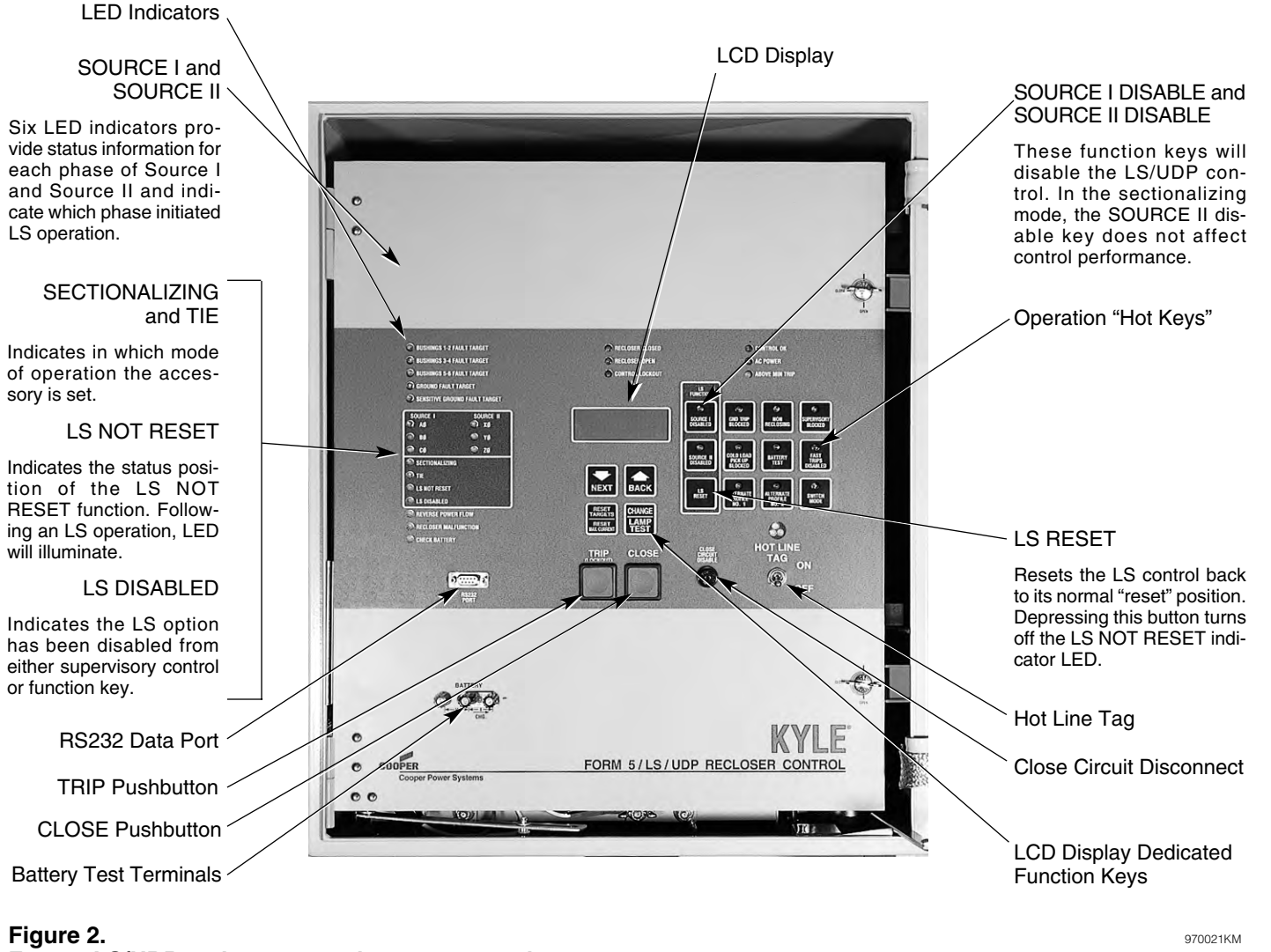

Form 5 LS/UDP recloser control operator panel.

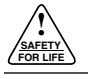

# FORM 5 LS/UDP CONTROL DESCRIPTION

Current sensing is provided by three current transformers located in the recloser and interfaced to the Form 5 LS/UDP control via the control cable. This cable also supplies Trip, Close, and Recloser status, and connects to the Recloser Interface (RIF) module to provide isolation for reliable operation. Voltages for ac power and metering are also connected to the RIF module via the connector terminal block, TB-1 (Figure 3).

A functional block diagram of the Form 5 LS/UDP control is shown in Figure 3. Line current flowing through the recloser is converted by the CPU module to a digital signal suitable for metering and fault current calculations. Data sampling occurs at a rate 32 times per cycle. The CPU contains a data acquisition section that uses the acquired samples to compute the fundamental currents and voltage for use in overcurrent, under/over voltage and under/over frequency protection, as well as currents and voltages for metering functions. The current for overcurrent protection is calculated on a sub-cycle basis; it includes only the fundamental and DC component. For metering, the fundamental and harmonic current and voltages are determined.

When the phase or ground current exceeds its programmed minimum-trip value and associated time-current curve (TCC) timing, the control initiates the programmed sequence of recloser tripping and reclosing operations via the CPU and RIF modules. If the fault is temporary, the control ceases to command recloser operations after a successful reclose, and the control resets to the start of its operating sequence after a preset time delay. If the fault is permanent, the control performs its complete programmed sequence of reclose commands and locks out with the recloser open. Once locked out, the control must be closed via the operator panel or SCADA communications. This resets the control to the start of the operating sequence. The following chain of events occurs for an operating sequence of two trips to lockout:

- 1. The overcurrent signal is integrated with time on the selected curve for the first trip operation (TCC1) to produce the signal which energizes the trip circuit.
- 2. Energizing the trip circuit connects the battery and capacitor to the trip solenoid to open the recloser.
- 3. Upon opening, the control starts timing on the first reclosing interval-delay time.
- 4. Upon expiration of this reclosing interval-delay, a closing signal is issued from the control, closing the recloser and selecting the time-current characteristics for the second trip operation (TCC2).
- 5. If current remains above the minimum-trip level, the tripping and reclosing sequence is repeated.
- 6. The control begins the reset-delay timer if the overcurrent is cleared before the operating sequence reaches lockout indicated by a closed recloser and current below minimum trip.
- 7. When the reset-delay times out, the control is reset to the home state and is ready for another programmed operating sequence. If current rises above minimum trip prior to the reset-delay timing out, the timer is halted and the control resumes the operating sequence while the accumulated reset-delay timing is restarted.

The Form 5 LS/UDP control is constructed in a modular fashion to simplify servicing and to allow adding accessories with relative ease (see Figure 4). The standard configuration incorporates a Central Processing Unit (CPU) module, Power Supply module, Recloser Interface (RIF) module, and an operator panel.

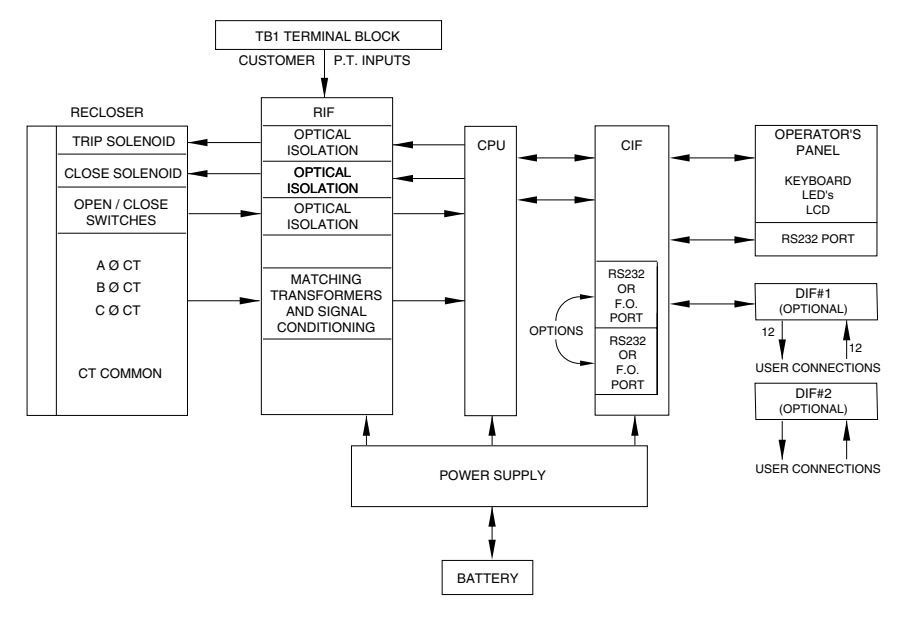

Figure 3. Form 5 LS/UDP control operational flow diagram.

Discrete Interface (DIF) module(s), Communication Interface (CIF) module and the fiber-optic/RS-232 communication interface cards may be ordered as accessories. Mounting provisions can be provided to add customersupplied radio and modem modules.

The Kyle® Type Form 5 LS/UDP Loop Scheme with Universal Device Protection (UDP), is for application in distribution feeder loop sectionalizing schemes. Loop schemes are utilized on distribution systems to improve reliability by favorably correcting indices such as SAIFI and MAIFI. These improvements are realized through reduced outage times and fewer momentaries. The Form 5 LS/UDP senses the loss of voltage, and after a predetermined time delay, performs the programmed action to restore service to the affected feeder.

The Form 5 LS/UDP control can be programmed for either the sectionalizing or tie mode of operation. The sectionalizing mode senses voltage on the source side of a normally closed recloser and is activated upon loss of source-side voltage. The tie mode of operation senses voltage on both sides of a normally open recloser and is activated upon loss of voltage on either side.

# **Recloser Interface (RIF) Module**

The Recloser Interface (RIF) Module provides the interface between the recloser and the CPU module, as well as the interface between the voltage sensors and the CPU module. The RIF is designed to interface with the following reclosers: WE/WVE group, VSA/VSO group, KFME/KFVME (50Hz) group, and NOVA<sup>™</sup>.

The recloser connector includes three current-transformer inputs, Open and Closed status sensing, and Trip and Close controls. The voltage sensor connector accepts six voltage inputs; three for source-side, and three for load-side voltage. Six slide-type switches (one for each phase) are mounted on the module to facilitate loss of voltage testing. The RIF board accepts either 12, 120, or 240 Vac voltage inputs for metering. The factory configuration is outlined on the module label and can be customized to user specification. Refer to **Recloser Interface (RIF) Module Configuration** section of this manual.

# **Central Processing Unit (CPU) Module**

The CPU module is the center of the Form 5 LS/UDP control. The CPU contains a 32-bit micro-controller, a Digital Signal Processor, RAM and EEPROM memory, and a 16bit analog-to-digital converter. The CPU module accepts 16 analog inputs which it routes through the digital signal processor, which samples 32 times per cycle, to compute harmonic analysis to the 15th harmonic.

# **Power Supply Module**

The Power Supply module is designed to accept 100 to 134 Vac or 200 to 268 Vac user-supplied input power at either 50 or 60 Hz.

**IMPORTANT:** The control power supply uses the 60 Hz or 50 Hz frequency as a time synch to maintain control clock accuracy.

The Power supply module (connection P9) provides auxiliary power to radio communications units, RTUs and other accessories. The auxiliary output provides 24 Vdc (12 Vdc is available) for user loads. The auxiliary power supply has the capability to provide a load of up to 40 W peak (1 second) and 3 W average. The auxiliary power is fused and current-limited to prevent user loads from disabling the control.

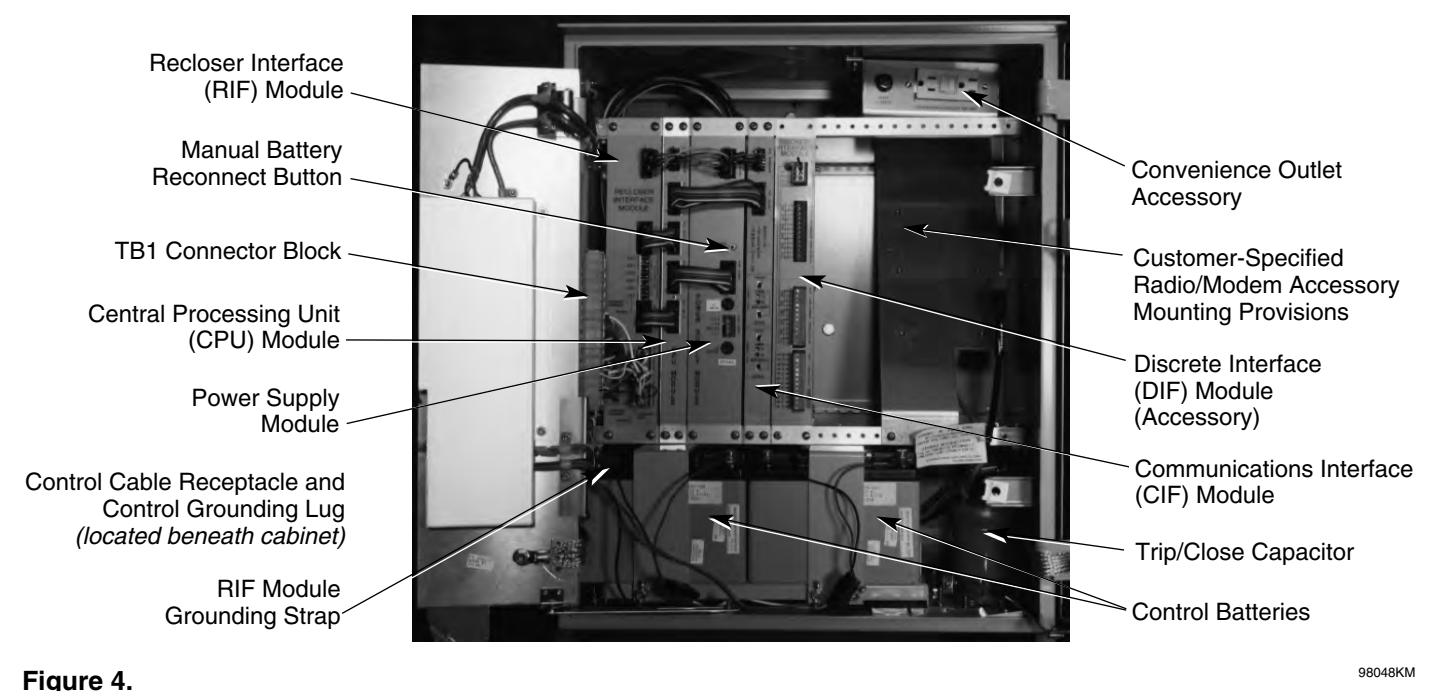

#### Form 5 LS/UDP control operating panel with interface modules and radio mounting provisions.

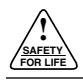

# **Communications Interface (CIF) Module**

The Communications Interface (CIF) module provides the link between the CPU module and the front operator panel. The CIF module also provides the link between the CPU module and all external communications such as personal computers, modems, and radios. The CIF can house up to two communication interface cards (optional), in addition to the required Local User Interface, plus provide communication to the front operating panel. Direct serial communication is achieved via fiber-optic or RS232 connection. Refer to the **Communications** section of this manual.

# **Discrete Interface (DIF) Module**

The Discrete Interface (DIF) module allows users with existing RTUs the ability to interface with the Form 5 LS/UDP control. The DIF module contains 12 inputs and 12 outputs that are customized for a remote or supervisory function. Each Form 5 LS/UDP control can accommodate two DIF modules. Refer to **Discrete Interface (DIF) Accessory** section of this manual.

# **Control Operator Panel**

The Form 5 LS/UDP control operator panel (Figure 5) allows local operation and status interrogation through built-in operator controls and status displays. The swingout panel contains LED indicators, operational pushbuttons, membrane-type functional/indication switches, backlit LCD display, Hot Line Tag switch with indication, Close Circuit Disable and battery test terminals. An RS232 port is also provided to permit the temporary connection of a PC for programming the parameters in the control.

All indicators with the exception of the CONTROL OK LED are automatically turned off after 5 minutes of operator panel inactivity.

Reactivating is accomplished by pressing any operation switch. The LCD messages will remain while in this power-saving mode, although the illuminating backlight will shut off.

# **LED Indicators**

The operator panel LED indicators (Figure 5) give instant information on control and recloser status.

LED indicators include:

BUSHINGS 1-2 FAULT TARGET BUSHINGS 3-4 FAULT TARGET BUSHINGS 5-6 FAULT TARGET

**GROUND FAULT TARGET** 

SENSITIVE GROUND FAULT TARGET

These red target LEDs illuminate when the control issues an overcurrent trip signal while the respective phase current or ground current exceeds the minimum pickup value. Reset is accomplished automatically when Auto Reset is activated and a successful close operation is performed or manual reset is accomplished by pressing the RESET TARGETS button on the control operator panel.

#### **REVERSE POWER FLOW**

This red indicator illuminates when the control detects power flow from the load side to the source side of the recloser.

**Note:** Voltage sensor polarity must be correct for reverse power flow to function properly.

#### RECLOSER MALFUNCTION

This red indicator is illuminated when the control detects a failure in a trip or close operation. It turns off automatically if the recloser returns to the proper state.

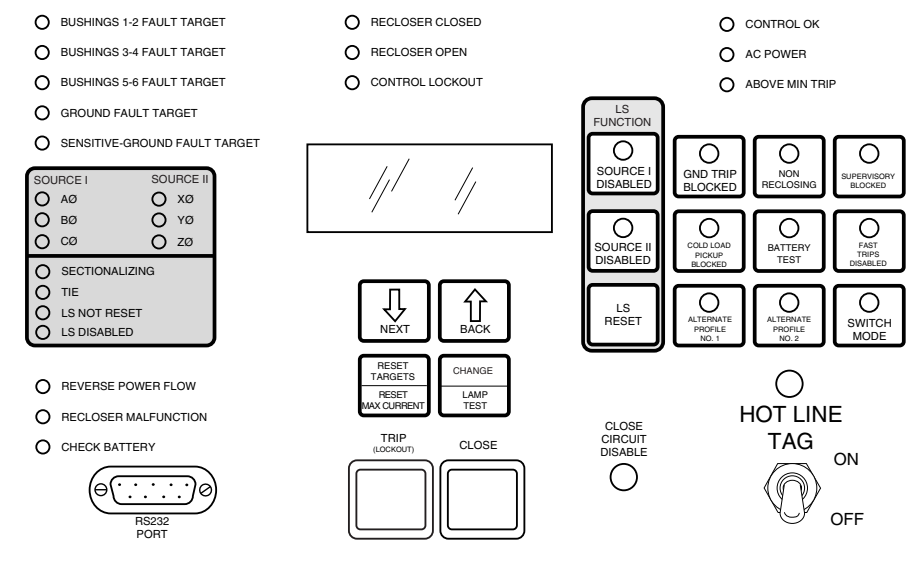

Figure 5. Form 5 LS/UDP control operator panel.

#### CHECK BATTERY

This red indicator illuminates when the control fails a battery test. A failed test can indicate any of these conditions:

- The measured battery voltage is less than 22 volts.
- The battery voltage drops more than 2 volts during the battery test.
- A battery is not in the unit or the battery is open.

The LED will remain on until a new battery is installed or other corrective action occurs and a successful battery test is completed. Refer to **Battery Testing and Charging Procedures** in the **Testing** section of this manual for more information.

#### **RECLOSER CLOSED**

This red indicator is illuminated when the control senses that the recloser mechanism is in the closed position.

#### **RECLOSER OPEN**

This green indicator is on when the control senses that the recloser mechanism is in the open position.

#### CONTROL LOCKOUT

This green indicator is illuminated when the recloser is open and a reclosing sequence is not in progress or when the lockout handle on the recloser mechanism is in the down position; i.e., trip and close circuits are open.

#### CONTROL OK

This green LED is illuminated when the continuous selfdiagnostics of the control have detected no CPU or memory malfunctions and indicate that the control is capable of normal operation.

#### AC POWER

This green LED is illuminated when the presence of ac input power to the control is sensed. The LED will turn off if ac power is lost for more than 15 seconds.

#### ABOVE MIN TRIP

This red LED is illuminated when the control detects that current is above the programmed minimum trip value for Bushings 1-2, Bushings 3-4, Bushings 5-6, Ground, or Sensitive Ground.

## **TRIP (Lockout) Pushbutton**

The TRIP pushbutton (Figure 2) provides front-panel access to trip (lockout) the recloser. When pressed, the TRIP push-button opens the recloser and locks out the control.

## **CLOSE** Pushbutton

When pressed, the CLOSE pushbutton (Figure 2) returns the control to the initial or home position, closing the recloser. The control is ready for the start of a new trip/close sequence.

**Note:** Pressing the CLOSE pushbutton from the Lockout position, will initiate Cold Load Pickup (CLPU) protection, if the feature is first enabled from the interface software Protection Profile screen, and the COLD LOAD PICKUP BLOCKED LED on the operator panel is *not* lit.

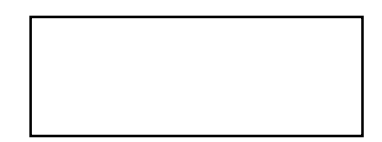

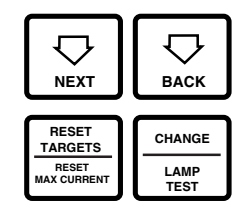

## Figure 6.

#### LCD display and dedicated function keys.

If the recloser is closed, pushing the CLOSE pushbutton has no effect on the control. Depressing and holding the CLOSE pushbutton does not activate the Cold Load Pickup feature. See *Cold Load Pickup* in the **Control Features** section of this manual.

# **LCD Display**

The control operator panel has a large, backlit LCD display (Figure 6) used for viewing control parameters and monitoring system conditions. Data is organized into screens of information, with each screen containing four lines of information, with up to 20 characters per line. Access to the screens is obtained through navigational keys which permit the user to scroll through the menu in a timely and efficient manner.

When an overcurrent trip occurs, the control automatically displays the fault current values as shown on the LCD display as Screen 2. Refer to **LCD Display Screens** section of this manual.

## **NEXT Key**

Pressing the NEXT key causes the LCD display to scroll to the next screen of available information on the 4-line by 20-characters per screen LCD display. Pressing and holding the NEXT key causes the control to scroll to subsequent screens at the rate of about two pages per second.

## **BACK Key**

Pressing the BACK key causes the LCD display to scroll to the previous screen of available information on the 4line by 20-characters LCD display. Pressing and holding the BACK key causes the control to scroll to previous pages at a faster rate.

#### RESET TARGETS/RESET MAX CURRENT Key

Pressing the RESET TARGETS/RESET MAX CURRENT key will reset the fault target indicators on the control operator panel. The fault current values shown on Screen 1 of the LCD display will reset to values of zero.

Pressing and holding the RESET TARGETS/RESET MAX CURRENT key for three seconds will reset the minimum and maximum current and histogram values in LCD Display screens 34 through 37.

# **CHANGE/LAMP TEST Key**

Pressing this key for less than three seconds places the control into a CHANGE mode for 10 seconds as indicated by the LCD display. CHANGE mode permits the user to change the state of the 12 operation/indication keys on the operator panel. See Figure 7. Security is enhanced by permitting only one selection for each CHANGE mode period.

Pressing and holding the CHANGE/LAMP TEST key for three seconds will cause the control to perform a frontpanel lamp test. In the Lamp Test mode, the status indicator LEDs flash three times (one second on, one second off); then return to their previous state. While in the Lamp Test Mode, the control response to operator panel keys is disabled, except for the TRIP (LOCKOUT), CLOSE, and HOT LINE TAG switches.

## **LCD Display Screens**

Every screen contains a parameter name, parameter value, and parameter units. If the control detects that a parameter value is invalid, the LCD display shows five dash characters (----) in the value field of the message. Demand metered values are indicated by (D) and instantaneous values by (I).

#### Screen 1 - Instantaneous Load Current

Screen 1 displays line current values present for the last overcurrent trip operation. Values are reset to zero when the fault targets are reset.

| 1 Gnd | A |
|-------|---|
| Ph1-2 | A |
| Ph3-4 | A |
| Ph5-6 | A |

#### Screen 2 - Fault Targets

| 2 Gnd Fault | <br>А |
|-------------|-------|
| Ph1-2 Fault | <br>A |
| Ph3-4 Fault | <br>А |
| Ph5-6 Fault | <br>А |

#### Screen 4 - Voltage Trip

| 4 Ph1-2 VTrip |      | V |
|---------------|------|---|
| Ph3-4 VTrip   |      | V |
| Ph5-6 VTrip   |      | V |
| Time          | Date |   |

#### Screen 5 - Power kWh

| 5 Tot | <br>kWh |
|-------|---------|
| Ph1-2 | <br>kWh |
| Ph3-4 | <br>kWh |
| Ph5-6 | <br>kWh |

#### Screen 6 - S1 Phase-to-Neutral, Instant. Voltage

| 6 Instant S1 Ph-N |  |   |  |
|-------------------|--|---|--|
| Ph1-N             |  | V |  |
| Ph3-N             |  | V |  |
| Ph5-N             |  | V |  |

#### Screen 7 - S1 Phase-to-Phase, Instant. Voltage

| 7 Instant S1 Ph-Ph |   |
|--------------------|---|
| Ph1-3              | V |
| Ph3-5              | V |
| Ph5-1              | V |

#### Screen 8 - S2 Phase-to-Neutral, Instant. Voltage

| 8 Instant S2 Ph-N |   |
|-------------------|---|
| Ph2-N             | V |
| Ph4-N             | V |
| Ph6-N             | V |

#### Screen 3 - Frequency Trip

| 3 Freq Trip |      | Hz |
|-------------|------|----|
| Time        | Date |    |
| Present     | Freq | Hz |

#### Screen 9 - S2 Phase-to-Phase, Instant. Voltage

| 9 Instant | S2 Ph-Ph |     |
|-----------|----------|-----|
| Ph2-4     |          | _ V |
| Ph4-6     |          | _ V |
| Ph6-2     |          | _ V |
| -         |          |     |

#### Screen 10 - Instantaneous Voltage

| 10 Instant S1-S2 |     |
|------------------|-----|
| Ph1-2 Dif        | _ V |
| Ph3-4 Dif        | _ V |
| Ph5-6 Dif        | _ V |

#### Screen 16 - Instantaneous Total Harmonic Distortion Voltage

| 16 Instant | t S1 Ph-N |       |
|------------|-----------|-------|
| Ph1-N      |           | %THDV |
| Ph3-N      |           | %THDV |
| Ph5-N      |           | %THDV |

#### Screen 11 - Real Power

| 11 Tot | kW |
|--------|----|
| Ph1-2  | kW |
| Ph3-4  | kW |
| Ph5-6  | kW |

#### Screen 17 - Demand Phase to Neutral Voltage

| 17 Demand S1 Ph-N |     |
|-------------------|-----|
| Ph1-N(d)          | _ V |
| Ph3-N(d)          | _ V |
| Ph5-N(d)          | _ V |

#### Screen 12 - Instantaneous kVA

| 12 Tot | <br>kVA |
|--------|---------|
| Ph1-2  | <br>kVA |
| Ph3-4  | <br>kVA |
| Ph5-6  | <br>kVA |

# Screen 13 - Instantaneous kVAr

| 13 Tot | kVAr |
|--------|------|
| Ph1-2  | kVAr |
| Ph3-4  | kVAr |
| Ph5-6  | kVAr |
|        |      |

#### Screen 14 - Instantaneous Power Factor

| 14 Tot | PF |  |
|--------|----|--|
| Ph1-2  | PF |  |
| Ph3-4  | PF |  |
| Ph5-6  | PF |  |

#### Screen 15 - Instantaneous Total Harmonic Distortion Current

| 15 Gnd | <br>%THDI |
|--------|-----------|
| Ph1-2  | <br>%THDI |
| Ph3-4  | <br>%THDI |
| Ph5-6  | <br>%THDI |

# Screen 18 - Demand Phase-to-Phase Voltage

| 18 Demand S1 Ph-Ph |   |
|--------------------|---|
| Ph1-3 (d)          | V |
| Ph3-5(d)           | V |
| Ph5-1(d)           | V |
|                    |   |

#### Screen 19 - Demand Phase-to-Neutral Voltage

| 19 Demand S2         | Ph-N |
|----------------------|------|
| Ph2-N(d)             | V    |
| Ph4-N(d)             | V    |
| Ph6-N(d)             | V    |
| Ph4-N(d)<br>Ph6-N(d) | V    |

#### Screen 20 - Demand Phase-to-Phase Voltage

| 20 Demand S2 Ph-Ph |   |  |
|--------------------|---|--|
| Ph2-4(d)           | V |  |
| Ph4-6(d)           | V |  |
| Ph6-2(d)           | V |  |

#### Screen 21 - Demand Voltage

| 21 Demand S1-S2 |
|-----------------|
| Ph1-2(d) V      |
| Ph3-4(d) V      |
| Ph5-6(d) V      |

## Screen 22 - Demand Current

| 22 Gnd    | A |
|-----------|---|
| Ph1-2 (d) | A |
| Ph3-4 (d) | A |
| Ph5-6 (d) | A |

#### Screen 28 - Demand THD Voltage

| 28 Demand S | S1 Ph-N |       |  |
|-------------|---------|-------|--|
| Ph1-N(d)    |         | %THDV |  |
| Ph3-N(d)    |         | %THDV |  |
| Ph5-N(d)    |         | %THDV |  |

#### Screen 23 - Demand kW

| 23 Tot    | kW |
|-----------|----|
| Ph1-2(d)  | kW |
| Ph3-4 (d) | kW |
| Ph5-6 (d) | kW |

#### Screen 29 - Number of Trips for Ground and Phase

| Ph3-4 OCTrip                        |  |
|-------------------------------------|--|
| 29 Gnd OC Trip _<br>Ph1-2 OC Trip _ |  |

#### Screen 24 - Demand kVA

| 24 Tot   | kVA |
|----------|-----|
| Ph1-2(d) | kVA |
| Ph3-4(d) | kVA |
| Ph5-6(d) | kVA |

#### Screen 30 - Number of SGF Trips and Total Trip Operations

| 30 SGF OC Trip |  |
|----------------|--|
| Operations     |  |

#### Screen 25 - Total kVAR and kVAR per Phase

| 25 Tot kVAr   |  |
|---------------|--|
|               |  |
| Ph1-2(d) kVAr |  |
| Ph3-4(d) kVAr |  |
| Ph5-6(d) kVAr |  |

#### Screen 26 - Demand Power Factor

| 26 Tot   | PF |
|----------|----|
| Ph1-2(d) | PF |
| Ph3-4(d) | PF |
| Ph5-6(d) | PF |

#### Screen 27 - Demand THD Current

| 27 Gnd   | %THDI |
|----------|-------|
| Ph1-2(d) | %THDI |
| Ph3-4(d) | %THDI |
| Ph5-6(d) | %THDI |
|          |       |

#### Screen 31 - Battery Monitor

The Battery Monitor displays the battery voltage, current, and voltage during a battery test. The Battery Monitor is used with the Battery Test pushbutton.

| 31 Battery Monitor |    |
|--------------------|----|
| Normal             | V  |
| Normal             | mA |
| Test               | V  |

#### Screen 32 - Phase Minimum Trip Settings

Phase minimum trip settings are listed for the four protection profiles. Line 1 is the normal setting, ALT1 is profile No. 1, ALT2 is profile No. 2, and ALT3 is profile No. 3. Phase Minimum Trip Settings allow verification of trip settings before selection of an alternate profile.

| 32 – Phase MT | A |
|---------------|---|
| ALT1 MT       | A |
| ALT2 MT       | A |
| ALT3 MT       | A |

#### Screen 33 - Ground Minimum Trip Settings

Ground minimum trip settings are listed for the four protection profiles. Line 1 is the normal setting, ALT1 is profile No. 1, ALT2 is profile No. 2, and ALT3 is profile No. 3. Ground Minimum Trip Settings allow verification of trip settings before selection of an alternate profile.

| 33 Gnd MT | A |  |
|-----------|---|--|
| Alt1 MT   | A |  |
| Alt2 MT   | A |  |
| Alt3 MT   | A |  |

#### Screen 34 - Ground Max, Phase 1-2 Max Demand Currents

| 34 Gnd Max |      | A |  |
|------------|------|---|--|
| Time       | Date |   |  |
| Ph1-2 Max  |      | A |  |
| Time       | Date |   |  |

#### Screen 35 - Phase 3-4 Max, Phase 5-6 Max Demand Currents

| 35 Ph 3-4 Max |      | A |  |
|---------------|------|---|--|
| Time          | Date |   |  |
| Ph5-6 Max     |      | A |  |
| Time          | Date |   |  |

#### Screen 36 - Ground Min, Phase 1-2 Min Demand Currents

| 36 Gnd Min |      | A |  |
|------------|------|---|--|
| Time       | Date |   |  |
| Ph1-2 Min  |      | A |  |
| Time       | Date |   |  |

**Note:** Demand currents are a time integrated value and do not reflect minimum or maximum instantaneous currents. The demand integration time constant is set via the interface software demand metering screen. These are the same values displayed in the histogram screen.

#### Screen 37 - Phase 3-4 Min, Phase 5-6 Min Currents

| 37 Ph3-4 Min |      | A |  |
|--------------|------|---|--|
| Time         | Date |   |  |
| Ph5-6 Min    |      | A |  |
| Time         | Date |   |  |

**Note:** Pressing and holding the RESET TARGETS/RESET MAX CURRENT key for three seconds will reset the minimum and maximum Demand values.

#### **Screen 38 - Fault Location**

| 38 Fault Locat | ion  |       |  |
|----------------|------|-------|--|
| Distance       |      | miles |  |
| Time           | Date |       |  |
|                |      |       |  |

#### **Screen 39 - Control Information**

| 39 CPU Firmw | are                                                             | X.XX                 |  |
|--------------|-----------------------------------------------------------------|----------------------|--|
| Firmware FW  | Database                                                        | Х                    |  |
|              | <control< td=""><td>Identification&gt;</td><td></td></control<> | Identification>      |  |
| Time         | Date                                                            |                      |  |
| Firmware FW  | Database<br><control<br>Date</control<br>                       | X<br>Identification> |  |

#### Screen 40 - Communication Port 2 Settings

This message displays the protocol settings (2179 or DNP3.0), baud rate, and address for Serial Port #2. Baud rate and address are set using the interface software, while protocol is set at the factory based on user's specifications.

| 40 – Comm Port 2 |  |
|------------------|--|
| Protocol         |  |
| Speed            |  |
| Address          |  |

#### Screen 41 - Communication Port 3 Settings

This message displays the protocol settings (2179 or DNP3.0), baud rate, and address for Serial Port #3. Baud rate and address are set using the interface software, while protocol is set at the factory based on user's specifications.

| 41 – Comm Port 3 |  |
|------------------|--|
| Protocol         |  |
| Speed            |  |
| Address          |  |
|                  |  |

# **Operation/Indication Switches**

Twelve frequently-used features are provided on the control operator panel keypad (Figure 7).

**Note:** These features are activated from the keypad, control interface software or SCADA signal.

To initiate an operation from the operator panel, press the CHANGE/LAMP TEST key to enter the CHANGE mode. The operator has 10 seconds to select an operation and modify settings. If no changes are made, the control returns to its operational state prior to entering the CHANGE mode. This prevents accidental changing of settings.

Red LEDs on each membrane-type key indicate the status of the feature, regardless of local or remote activation. For example, if Cold Load Pickup was activated from a SCADA signal, the red indicator would illuminate even though it was not activated from the operator panel.

**Note:** Operation LEDs activated from local or remote sources do not illuminate when the operator panel is in the powersave mode.

#### **GND TRIP BLOCKED**

Ground Trip Blocked is activated by pressing the CHANGE/LAMP TEST key then pressing the GND TRIP BLOCKED key. The red indicator illuminates.

#### NON RECLOSING

Non-reclosing mode disables any automatic reclosing operations. Non-reclosing does not alter the active TCC. The feature is activated by pressing the CHANGE/LAMP TEST key, then pressing the NON RECLOSING key. The red indicator illuminates.

#### SUPERVISORY BLOCKED

SUPERVISORY BLOCKED disables supervisory SCADA and interface software; remote SCADA remains active. Operational data and metering information are available while the control is in the SUPERVISORY BLOCKED position. The TRIP and CLOSE pushbuttons are active independently of the SUPERVISORY BLOCKED function.

Activation of the feature is restricted to the operator panel keypad by pressing the CHANGE/LAMP TEST key, then pressing the SUPERVISORY BLOCKED key.

#### COLD LOAD PICKUP BLOCKED

The Cold Load Pickup (CLPU) feature is blocked while the COLD LOAD PICKUP BLOCKED is active. When CLPU is not blocked, the control utilizes the Cold Load Pickup TCC, reclose interval, operations to lockout and minimum trip settings in lieu of the normal first operation protection settings.

**Note:** If the Sensitive Ground Fault option is selected (at time of order), the COLD LOAD PICKUP BLOCKED key is replaced by the SENSITIVE GROUND FAULT key on the control front panel.

#### **BATTERY TEST**

Depressing the BATTERY TEST key performs a control battery test. The red indicator illuminates and turns off automatically when the control has finished performing the

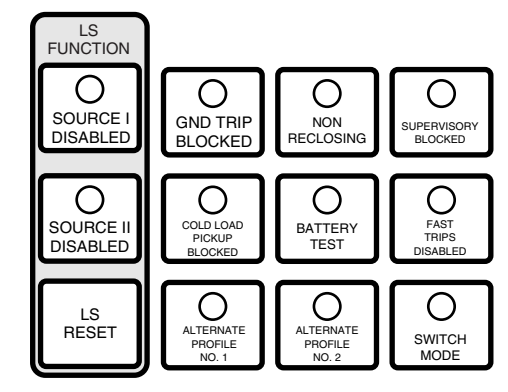

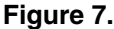

Form 5 LS/UDP function and operation / indication keypad.

test. Refer to **Battery Testing and Charging Procedures** in the **Testing** section of this manual for more information.

The control performs a self-test every 12 hours or when initiated by an external command. When a battery test is initiated, the spurious charge is first drained to allow the battery voltage to equalize. A 10-ohm, 55-watt resistor is then placed across the battery terminals and a voltage drop is calculated. If the drop from the equalized voltage to the test voltage exceeds 2 volts, then the CHECK BAT-TERY LED is illuminated.

#### FAST TRIPS DISABLED

Fast Trips Disabled commands the control to use the programmed Fast Trips Disabled time-current curve for all tripping operations.

#### ALTERNATE PROTECTION PROFILE Indicator/Keys

The control has four separate protection profiles:

- Normal Profile
- Alternate Profile 1
- Alternate Profile 2
- Switch Mode

Each profile changes all protection parameters for the control. Except for the Normal profile, each has an indication and selection key. During control operation, if the three alternate protection profile indicator lights are not illuminated, the Normal profile is active.

To select an alternate protection profile, first press the CHANGE/LAMP TEST key, and then press the desired selection key. To return to the Normal profile, simply deselect the active alternate protection profile. These functions can also be operated remotely via communications interfaces.

**Note:** The minimum trip values for each protection profile are shown on Screens 32 and 33 of the LCD display. Check these minimum trip values prior to changing an alternate profile to avoid misoperation of the control under load conditions.

Refer to the Form 5 LS Universal Device Protection (UDP) section of this manual for additional *Switch Mode* information.

# **LS Function**

## SOURCE I/SOURCE II DISABLED Switches

The Loop Scheme control has two functional switches identified as SOURCE I DISABLED and SOURCE II DISABLED. See Figure 7. These function keys disable the LS accessory. For a control programmed for sectionalizing, SOURCE II DISABLED has no effect on the control performance.

To operate either of these function keys, press the CHANGE/LAMP TEST key then the desired function key. This places the control into the CHANGE mode.

Each source disabled function key has its own LED indicator. These LEDs will respond to local commands and commands from serial or discrete SCADA. While disabled, the respective source will not initiate any timing of the Voltage Transfer Time Delay (TD1) and not complete the LS programmed function. If not disabled, a loss of voltage on the enabled phase will result in normal LS operation.

A low-voltage transfer relay is used with all reclosers equipped with low voltage ac closing. The Form 5 LS/UDP control continues to receive power from either energized source with an additional transfer relay located on the Recloser Interface (RIF) Module.

#### LS RESET Pushbutton

The LS RESET key resets the LS function and arms the control to respond to the next loss of voltage occurrence. Depressing the LS RESET pushbutton turns off the LS NOT RESET LED. See Figure 8. This function is also available from serial or discrete SCADA.

#### Source Indication LEDs

Real time indication of the voltage present on the source and load sides of the recloser is displayed by the operator panel indicators. See Figure 8.

Source I is the the source side of the recloser (phases A, B, C). Source II is the load side (phases X, Y, Z). The TB1 terminal block connections (Figure 35) reflect this convention.

| SOL | IRCE I        | SOL | JRCE II |
|-----|---------------|-----|---------|
| 0   | AØ            | 0   | XØ      |
| 0   | BØ            | 0   | YØ      |
| 0   | CØ            | 0   | ZØ      |
| 0   | SECTIONALIZIN | IG  |         |
| 0   | TIE           |     |         |
| 0   | LS NOT RESET  |     |         |
| 0   | LS DISABLED   |     |         |

Figure 8. Form 5 LS Source Indication LEDs.

The LEDs, with secondary voltage connected, are illuminated. At the moment loss of voltage occurs, the LEDs turn off the phases that have lost voltage and the LS option begins timing.

If voltage is restored before the voltage transfer time delay elapses, the LEDs instantly illuminate the phases with restored voltage and the LS resets.

**IMPORTANT:** If voltage is not restored before the Voltage Transfer time delay relay elapses, the LEDs remain off even if voltage returns to a particular phase. This latching action identifies the phase that caused the LS accessory to operate.

Normal LS operation occurs at 10% below the "Voltage Present Threshold" setting located in the Form 5 interface software.

Depressing the LS RESET button resets the LS function and illuminates the six LEDs if voltage is present.

**Note:** Pressing the RESET TARGETS/RESET MAX CUR-RENT key will not reset the LS parameters.

#### SECTIONALIZING/TIE Indication

The SECTIONALIZING and TIE LEDs (Figure 8) indicate in which mode the Form 5 LS/UDP control is operating as programmed in the Form 5 LS/UDP Interface software.

SECTIONALIZING responds to voltage conditions on Source I and TIE responds to both SOURCE I and SOURCE II.

The Sectionalizing control mode is used in different applications in the loop scheme and may be called by any of the following names:

- Sectionalizing
- Feeder
- Modified Sectionalizing
- Midpoint Control

The TIE control mode is used with a normally open recloser to connect to adjacent feeders. The Tie control can be used for one-way tie application to allow closing of the recloser if loss of voltage is detected from one direction only.

The TIE mode will not initiate any loss of voltage timing if both sources are lost. If one source is available while the tie mode is timing on loss of voltage, and the available source also loses voltage, the Tie will reset the loss of voltage timing to its original value.

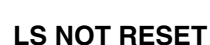

This LED indicates the status of the LS function. The normal state of this function is "reset" and the LED is off. Following an LS operation, the LS NOT RESET LED illuminates.

**IMPORTANT:** Voltage indicator LEDs become target indicators in the LS Not Reset state.

#### LS DISABLED

The LS DISABLED LED indicates that the LS accessory has been disabled from either the function key or from SCADA. When the LS is disabled, the Form 5 LS/UDP control will not respond to the LS loss of voltage parameters as set in the interface software.

The SOURCE I DISABLED function disables the LS when the control is set for a sectionalizing mode. On a Tie control, both the SOURCE I DISABLED and SOURCE II DIS-ABLED function keys must be utilized to illuminate the LS DISABLED LED.

**Note:** In the event of loss of voltage to the control (without battery back-up power), the LS control will reset to default conditions.

In the TIE Mode, once voltage is restored, the LS is disabled (SI disabled, SII disabled) until locally or remotely enabled. This is to ensure that the TIE recloser will not close automatically upon restoration of voltage from one source.

In the SECTIONALIZING mode, once voltage is restored, the LS is not disabled. The control remains in the present state prior to the loss of voltage. The SEC-TIONALIZING unit will not close automatically.

## **HOT LINE TAG Switch**

**WARNING:** Hazardous voltage. Do not use Hot Line Tag as a substitute for a visible disconnect. Always establish a visible disconnect prior to performing any work requiring a de-energized line. Failure to comply may cause death, severe personal injury, or equipment damage.

Hot Line Tag is provided for live-line work applications. All closing operations are disabled when the Hot Line Tag feature is activated. While active, the control utilizes an independent, user-selectable time-current curve for trip operations.

**IMPORTANT:** Hot Line Tag activation does not cause the recloser to trip open. It only prevents the recloser from closing.

**IMPORTANT:** Hot Line Tag is intended solely for live-line work applications, such as maintenance, repairs or improvements to the distribution system, that occur while the line remains energized.

Hot Line Tag prevents all closing attempts and shifts protection to one trip-to-lockout on the programmed time-current curve. Hot Line Tag takes precedence over Cold Load Pickup, Non-Reclosing and Fast Trips Disabled.

Hot Line Tag is activated from either the operator panel toggle switch, communication Port 2, communication Port 3, or a discrete SCADA function. See **Discrete Interface (DIF) Accessory** section of this manual. All sources must be off to de-activate Hot Line Tag.

To activate the function from the operator panel, flip toggle switch up to the ON position (Figure 9). The LED indicator illuminates when the function is active.

The Hot Line Tag function may only be reset by the source which initiates it. For example, if Hot Line Tag is activated at the operator panel, the reset function is only possible at the operator panel, and not via SCADA command. For SCADA, Hot Line Tag must be disabled via the same port number where Hot Line Tag was originally enabled.

## **Close Circuit Disable**

The CLOSE CIRCUIT DISABLE feature (Figure 9) consists of a removable, solid-bus cartridge connected in series with the close circuit of the recloser. Removing the cartridge from the control disables all electrical closing of the recloser and provides a physical disconnect to the recloser closing circuit.

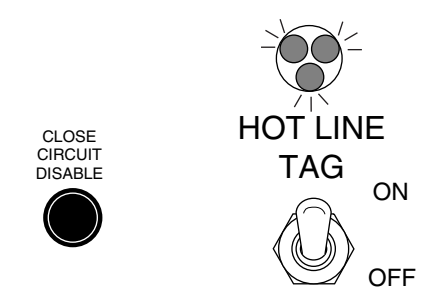

Figure 9. Hot Line Tag and Close Circuit Disable.

## **RS232 Communication Port**

The standard Form 5 LS/UDP control is equipped with a operator panel RS232 port for interface with a personal computer running the Form 5 interface software program. The nine-pin female data communication equipment (DCE) Port 2 permits the uploading of all programming information stored in the control, including protection profiles, event recorder, data profiles, alarms, counters, and metering information. Port 2 provides a simple means to download operating parameters from a personal computer to the control. The protocol, baud rate and address for Port 2 are identified from the LCD display.

- Communication Port 1 is the operator panel where data is exchanged between the CPU and the operator panel. Port 1 is not user-configurable.
- Communication Port 2 is accessed from the RS232 port on the control operator panel or from the RS232/fiberoptic accessory board.
- Communication Port 3 is accessed from the RS232/fiber-optic accessory board and supports non-interrupted communications.

If a RS232/fiber-optic accessory board is connected to Port 2, any connection to the RS232 port on the control operator panel will disable the accessory board. Refer to the **Communications** section of this manual.

**Note:** The operator panel RS232 port is intended only for temporary connection of a personal computer. Permanent serial communications must be made via the RS232/fiberoptic accessory board.

## **Battery Test Terminals**

The control monitors the state of the 24 Vdc battery on a continual basis as part of the self-check features. Monitored values include voltage and load/charging current. In addition to the self-checking features, battery test terminals are provided on the operator panel for verification of battery condition (Figure 10). Voltage test terminals provide battery voltages for both normal and battery-test conditions.

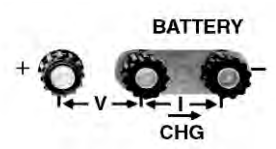

Figure 10. Form 5 LS/UDP control battery test terminals.

# **Control Features**

The Form 5 LS/UDP recloser control offers numerous standard features and accessories that allow the user the utmost flexibility in designing a control suitable for their application requirements.

## **Under/Over Frequency Loadshedding**

The Form 5 LS/UDP control includes provisions for frequency loadshedding that trips the recloser for conditions of under or over system frequency. Access to this feature is through frequency threshold, trip time, and allowable voltage threshold.

With the auto-restoration feature, the Form 5 LS/UDP can be set to close the recloser after the system frequency and voltage have recovered. Parameters available for setting include frequency and voltage thresholds and time delay.

A frequency alarm is available and can be configured for notification.

# Voltage Protection (120 Vac-based)

Voltage protection functionality is included on all Form 5 LS/UDP controls. A recloser trip will be issued for under and over voltage conditions when the monitored voltage falls outside user specified limits for a selectable time. Response mode includes *any single-phase, all three phases,* and *single-phase with three-phase inhibit.* Response mode facilitates protecting against a single phase condition common when a high side fuse operates on a distribution transformer. Parameters are also available to provide auto restoration after a trip. A voltage alarm is available and can be configured for notification.

## **Protection Profiles**

Four separate protection profiles are included to allow the user to adapt overcurrent settings for varying system conditions such as load, live line work or weather. The active profile is selected from the operator panel or with the interface software or SCADA (Figure 11). Each profile has 14 TCC specifications plus reclose intervals, sequence coordination and reset times to maintain independent protection parameters.

|            | Minimum Trip             | Phase Amps                  | Ground<br>50 Amps | LCC.    |
|------------|--------------------------|-----------------------------|-------------------|---------|
|            | Operations to<br>Lockout | 4 1                         | 4 -               | SGF.    |
| TCC's      | TCC 1                    | Kyle_104                    | Kyle_106 -        |         |
|            | TEC 2                    | Kyla_104 -                  | Kylc_106          | - ci En |
|            | TEE 3                    | Kylo_117 •                  | Kyle_135          | LCT     |
|            | TCC 4                    | Kyle_117                    | Kyle_ 135         |         |
|            | Hot Line Fag             | Kyle_101                    | Kyle_101          | Heim    |
| Fast 7     | ups Disablad             | Kylo_117 -                  | Kyle_135 -        | HQ      |
| Reclose    | Tet Interval             | 2. Sec.                     | 2. Sec.           |         |
|            | 2nd Interval             | 2 Sec.                      | 2 Sec             |         |
|            | 3rd Interval             | 5. Sec.                     | 5. Sec.           |         |
| Recet time | 30,                      | Sec. Fast Trips Disabled Si | iota to Lockout 2 | 04      |
| Sequen     | e Coordination           | Hanmum Sequence G           | oordination       | Cancel  |
| Ground     | Top Precedenc            | e C Dite Baset Time D       | day 0             | Help    |

#### Figure 11.

Interface software sample protection profile.

## **Power Metering**

Power metering includes single- and three-phase kW, Vars, kVars, kWh measurements, and the per phase and total system Power Factor (PF).

## **Power Factor Sign Metering**

This feature allows a user to configure the sign that is applied to the power factor. The user may select between the standard definition of power factor (cosine of angle between current and voltage) or the Cooper default of the power factor sign following power flow.

# **Voltage Metering**

Six voltages (3-source and 3-load) are metered as standard on the Form 5 LS/UDP control. The user selects either phase-to-phase or phase-to-ground values from the control operator panel, interface software, or serial communications. This reference is changed by selecting the voltage sensor correction in the "Hardware" setup portion of the interface software. Refer to *Service Information S280-79-2, Form 5 Recloser Control Programming Guide.* 

# **Fast Trips Disabled**

Fast Trips Disabled provides the user a quick and efficient method for reducing momentary interruptions or "blinks". When activated from the front keypad, programmed trips to lockout will time according to the selected time-current curve for Fast Trips Disabled. This curve is programmable for both phase and ground on each protection profile. A separate trips-to-lockout setting is also provided. See Figure 11.

# **Trip Failure Detection**

The Trip Failure Detection feature is an internal diagnostic alarm for verifying the proper operation of circuit tripping and fault clearing of the recloser. Trip Failure detection indicates the recloser has failed to trip all phases following a trip signal from the control. Failure to trip is assumed if a current of at least 10 Amps is detected approximately 2 seconds after the trip signal is initiated.

Upon activation of the feature the following four LEDs flash 1 second on, 1 second off (Figure 12):

RECLOSER MALFUNCTION

#### RECLOSER CLOSED

RECLOSER OPEN

CONTROL LOCKOUT

**DANGER:** Explosion. Stay clear of a recloser that is in a trip failure mode. A recloser in trip failure mode may explode resulting in death or severe personal injury.

**WARNING:** Hazardous voltage. This device is not a substitute for a visible disconnect. Follow all locally approved safety practices. Failure to follow proper safety practices can result in contact with high voltage, which will cause death or severe personal injury.

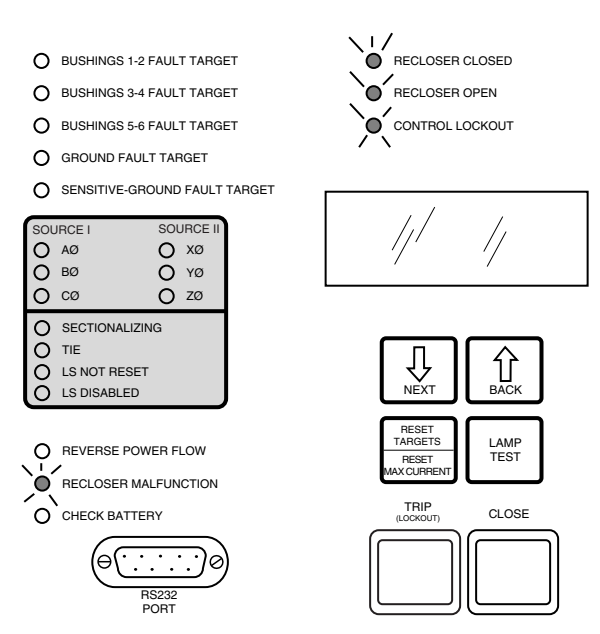

#### Figure 12.

RECLOSER MALFUNCTION, RECLOSER CLOSED, RECLOSER OPEN and CONTROL LOCKOUT LEDs will blink for the affected phase as indication of Trip Failure.

**IMPORTANT:** The recloser must be isolated and deenergized immediately upon detection of trip failure. Follow proper procedures and safety practices to isolate and de-energize the recloser.

The Trip Failure Detection alarm may be triggered from many potential sources including mechanical, electrical, control, or interrupter failure. Interrupter failure may include loss of vacuum in a vacuum interrupter.

To clear Trip Failure Alarm, depress and hold the RESET TARGETS/RESET MAX CURRENTS keypad for 3 seconds. This also resets targets and demand currents.

**Note:** There is no remote reset available with the trip failure detection feature. It cannot be remotely turned off.

When the trip failure alarm is activated, an event is recorded and a status alarm activated (if enabled) and preserved during system resets.

To test the Trip Failure Detection feature, see **Testing With Type MET Tester** in the **TESTING AND TROU-BLESHOOTING** section of this manual.

Note: Testing the Form 5 Recloser Control with the MET Tester TEST FAULT CURRENT switch in the CALI-BRATE position (while the MET Tester indicates "OPEN") will activate the control's Trip Failure Detection feature. The Trip Failure Alarm should be cleared after all MET Testing is completed.

## **Manual Close Delay**

Manual Close Delay provides a delay from the time that the manual CLOSE button is pushed to the time the manual close operation is performed.

The delay is programmable from 0 to 60 seconds in 1 second increments. A programmed delay value can be overridden for immediate closing by pressing the CLOSE button a second time.

An active Manual Close Delay can be canceled by pressing the TRIP/LOCKOUT button.

The default setting has the feature disabled (0 seconds). The RECLOSER CLOSED LED (Figure 13) indicates the status of the feature.

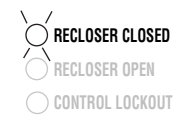

Figure 13.

The blinking of the RECLOSER CLOSED LED indicates Manual Close Delay is active.

## **Harmonic Analysis**

Extensive harmonic analysis is performed by the Form 5 LS/UDP control for both currents and voltages. Analysis is performed on-line (updates every 30 seconds) or demand integrated to user-specified time values. The Total Harmonic Distortion (THD) for current and voltage is available from the operator panel display (Figure 14) while complete analysis, including graphing capabilities, is provided from the Form 5 LS/UDP interface software.

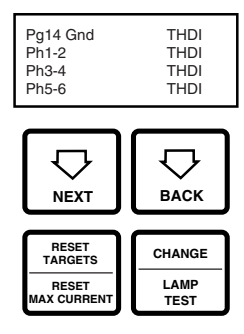

Figure 14. Form 5 LS/UDP operator panel harmonic readout.

## **Reverse Power Flow**

Feeder load monitoring is enhanced with the inclusion of the power flow monitoring feature. When power flow from the load to the source side of the recloser is detected, the control issues an alarm and illuminates a front-panel indicator. Response time to a reverse power condition is one second. An alarm is also available for remote interrogation.

## **Event Recorder**

The Event Recorder maintains a log of operating events for later readout and analysis by the user. Approximately 500 events can be stored in non-volatile memory. For each event type, time of occurrence, and other relevant information is stored. When the event recorder has reached is capacity, the oldest event is deleted as a new event is added.

#### **Histograms**

Demand metered voltages and currents can be reported using the histogram tool. It displays the number of occurrences of a variable versus its value in between userdefined minimum and maximum limits. Date and time are recorded for the maximum and minimum demand values.

## **Data Profiler**

A fully-configurable data profiler is available which allows the user to collect information by sampling demand data at selectable intervals. These time-stamped values can then be plotted to determine weekly load profiles, daily harmonic disturbances or hourly voltage fluctuations. The data profiler can provide more than 200 days of information, depending upon configuration parameters.

# **Cold Load Pickup**

Cold Load Pickup (CLPU) must be enabled through the interface software (Figure 15) before it can be activated remotely or from the CLOSE pushbutton on the operator panel. The CLPU feature provides the user with the ability to alter protection for abnormal system conditions. It is active for a programmable time interval which begins with each manual close. Once this time elapses, protection reverts back to the programmed sequence. Use the Form 5 control interface software to program the activation time and time-current characteristics applicable to Cold-Load Pickup.

**Note:** When CLPU is active, the control utilizes the Cold Load Pickup TCC, reclose interval, operations to lockout and minimum trip settings in lieu of the normal protection settings.

**IMPORTANT:** The Cold Load Pickup function setting is not active by default. To enable Cold Load Pickup, select appropriate coordination parameters via the interface software (Figure 15). Refer to *Service Information S280-79-2 Form 5 Recloser Control Programming Guide* for additional information.

| -                                    | Normal - I                               | Cold Load Pickup                        |                     |
|--------------------------------------|------------------------------------------|-----------------------------------------|---------------------|
| 🕱 Enable Colo<br>Trips to Locke      | I Load Pickup Activat<br>out 2 🛨 Reclose | ion Time 20. Sec.<br>a Interval 2. Sec. |                     |
| Minimum Trip<br>TCC                  | Phase<br>100 Amps.<br>[Kyle_117          | Ground   50   Amps.   Kyle_135          |                     |
| High Current<br>Lockout<br>Threshold | Phase Lockout                            | Ground Lackout                          | ©<br>Cancel<br>Halo |

#### Figure 15. Interface software Cold Load Pickup settings.

## Alarms

Status and data alarms are available for many control parameters such as voltage, currents, thresholds. Data alarm function compares metered data to user-programmed alarm high and low limits and issues an alarm of user-specified priority if limits are exceeded. The status alarm function monitors status and issues an alarm of user-defined priority when the user programmed alarm conditions are met. The alarms are reported via communication ports and can be configured to trigger a data profile and event record. Alarms do not affect the protection functions of the control.

# **Fault Location**

Fault Location provides an approximate distance of a fault from the the Form 5/LS Control. The distance is based on the current fault magnitude, the type of fault, and system parameters entered by the user. The LCD display (Screen 38) identifies the estimated distance in miles or kilometers (km) from the control.

The fault location algorithm performs an impedance calculation based on:

- Single-phase to ground fault
- Phase-to-phase fault
- Double-line to ground fault
- Three-phase fault

This information is recorded as an event in the control Event Recorder for retrieval. The fault location algorithm does not require voltage sensing. If the location cannot be determined, no event is recorded and dashes are displayed on the LCD screen.

Setting the parameters for Fault Location is done through the interface software. The user enters line impedance parameters and system voltage information into the software via the Protection Profile menu. Refer to Figure 16.

|                                                                | Voltage                                                                   | 20.00                 |                          | 1 700       |
|----------------------------------------------------------------|---------------------------------------------------------------------------|-----------------------|--------------------------|-------------|
| Minin<br>Open                                                  | Line-Line Voltage                                                         | 0.001                 | RV.                      |             |
| Lock                                                           | - Source Side Impedance                                                   |                       |                          | <u>S</u> GF |
| DC's                                                           | Positive Sequence Real                                                    | 9.99                  | óhms                     | CLEU.       |
|                                                                | Positive Sequence Imaginary                                               | 9.99                  | ohms                     |             |
|                                                                | Zero Sequence Real                                                        | 9.99                  | ohms                     | Lin         |
| HotL                                                           | Zero Sequence Imaginary                                                   | 9.99                  | ohms                     | HCT.,       |
| Fast Trips [                                                   | Line Side Impedance/mile                                                  |                       |                          | HCL         |
| eclose 1s                                                      | Positive Sequence Real                                                    | 9.99                  | ohms/mile                |             |
| tervals<br>2hi                                                 | Positive Sequence Imaginary                                               | 9.99                  | ohms/mile                | <u>FLD.</u> |
| 310                                                            | Zero Sequence Real                                                        | 9.99                  | ohrus/mile               |             |
| anat time 30                                                   | Zero Sequence Imaginary                                                   | 9.99                  | ohms/mile                |             |
| Sequence C                                                     | Distance Units                                                            | Miles                 | •                        | Eance       |
| Ground Trip I<br>Reset Targel                                  | Eancel                                                                    |                       | Help                     | Help        |
| 2rit<br>3rit<br>eset time (30)<br>Sequence Ci<br>Ground Trip ( | Zero Sequence Real<br>Zero Sequence Imaginary<br>Distance Units<br>Eancel | 9.99<br>9.99<br>Miles | ohrus/mile<br>ohrus/mile | Ea          |

Figure 16. Fault Location configuration screen.

The following system parameters must be entered via the Protection Profile menu for each profile:

- Nominal system line-to-line voltage.
- **Note:** If the Fault Location feature is not desired, the nominal system voltage parameter should be set at 1.
- Source-side zero sequence and positive sequence impedance. This includes impedance up to the location of the Form 5 LS/UDP control.
- Line-side zero sequence and positive sequence impedance per mile or km.
- The distance units of the line impedance in miles or km.

**IMPORTANT:** Fault Location is not a protection function. Its purpose is to define a fault and provide its approximate location relative to the Form 5 control detecting the fault.

Refer to Service Information S280-79-2, Form 5 Recloser Control Programming Guide for additional information.

# Directional Sensitive Ground/Earth (SGF/SEF) Fault

The Directional SGF/SEF Fault feature adds directional capabilities to the SGF/SEF protection features. It provides a sensitive ground/earth trip if the fault is downline of the recloser on a radial distribution system. Directional SGF/SEF is used on ungrounded Delta systems for suppression of ground trips for faults occurring on other circuit branches.

**Note:** Delta connections are not used on the Form 5 LS/UDP control.

The user sets the parameters for Direction SGF/SEF through the interface software via the Protection Profile menu. Refer to Figure 17. In addition to the normal (non-directional) SGF/SEF settings, the user enters the following directional SGF/SEF parameters:

- Direction Enable
- **Note:** If Direction Enable is not selected, SGF/SEF tripping occurs through normal (non-directional) settings.
- Maximum Torque Angle (-180° to 180°, in 1° increments)
- Torque Angle Width (10° to 90°, in 1° increments)
- Zero Sequence Voltage (V<sub>0</sub>) Threshold (4 to 130 V)

The Maximum Torque Angle parameter determines the angle of maximum tripping sensitivity between the phase angle of the zero sequence voltage and current at the time of fault. The setting of this value depends on knowledge of the power system. Typically, a resistive fault has a value of  $0^{\circ}$ , and a capacitive fault has a value of  $90^{\circ}$ .

Torque Angle Width parameter restricts the tripping to an angle of plus or minus the specified width about the Torque angle setting. For example, if the Maximum Torque Angle is 45°, and the Torque Angle Width is set for 10°, then the control will trip at angles between  $35^{\circ}$  and  $55^{\circ}$ .

The Zero Sequence Voltage Threshold is used to set the threshold voltage below the disabled directional SGF/SEF tripping voltage.

Note: In most cases, a default value of 4 is adequate.

Directional SGF/SEF Fault is recorded as an event in the control Event Recorder for retrieval. Refer to *Service Information S280-79-2 Form 5 Recloser Control Programming Guide* for additional information.

| Minimur<br>Operati<br>Locker | Trin Phase<br>Normal - Sensitive Grou                        | nd Fault                            | Ground<br>Teo      | ICCs <sub>in</sub>     |
|------------------------------|--------------------------------------------------------------|-------------------------------------|--------------------|------------------------|
| CC's 1                       |                                                              |                                     |                    |                        |
| 1                            | Minimum Trip                                                 | 40                                  | Amps               | Direction SGF          |
| Ĩ                            | Trip Time                                                    | 120                                 | Sec.               | Direction Enable       |
| 1                            | Reset Time                                                   | 30                                  | Sec.               | Max Torque Ángle       |
| Hot Lin                      | Reclose Interval 1                                           | 2                                   | Sec.               |                        |
| Fast Trips Dis               | Reclose Interval 2                                           | 2                                   | Sec.               | Torque Angle Width 190 |
| Reclosē 1st l                | Reclose Interval 3                                           | 2                                   | Sec.               | Vo Voltage Threshold 4 |
| 2nd l                        | Operations to Lockout                                        | 4                                   | *                  |                        |
| Sid (                        |                                                              |                                     |                    | UP Cancel Help         |
| Reset time 30                | -                                                            | _                                   |                    |                        |
| Reset time 30                | dnàtion Maximum 50<br>cedence Operation N<br>n Clase Disc Re | equènce Co<br>lumber<br>set Time De | iordination<br>Bay | Cancel Help            |

Figure 17. Directional SGF/SEF configuration screen.

# Testing the Loop Scheme Accessory

**Note:** When testing an installed Form 5 LS/UDP control, deenergize and bypass the recloser prior to testing.

Testing the loop scheme accessory is facilitated by slide switches (Figure 18) on the RIF board. Placing the switches on the OFF (TEST) position simulates loss of voltage and initiates LS timing. This action will affect the metered voltage values and cause the low voltage transfer relay (Figure 19) to operate.

The RIF module determines that a loss of preferred voltage has occurred and commands the transfer relay to operate.

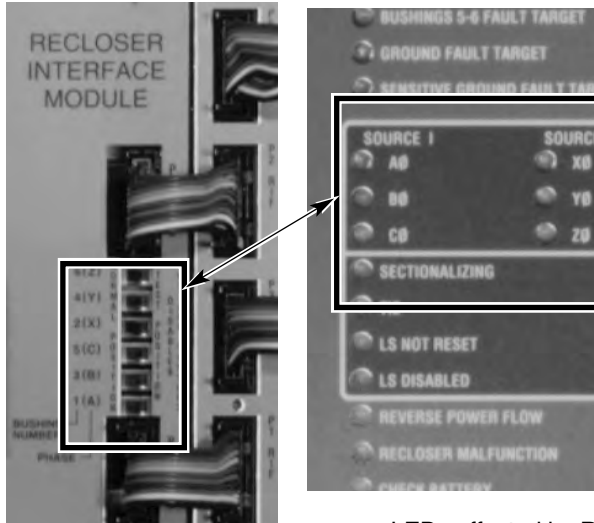

Recloser Interface Module

LEDs affected by Recloser Interface Module dip switches 98044KM 98001KM

#### Figure 18.

Move the dip switches on the Recloser Interface (RIF) Module to the OFF or test position to simulate loss of voltage and initiate LS timing. The affected LEDs will turn off to indicate loss of voltage.

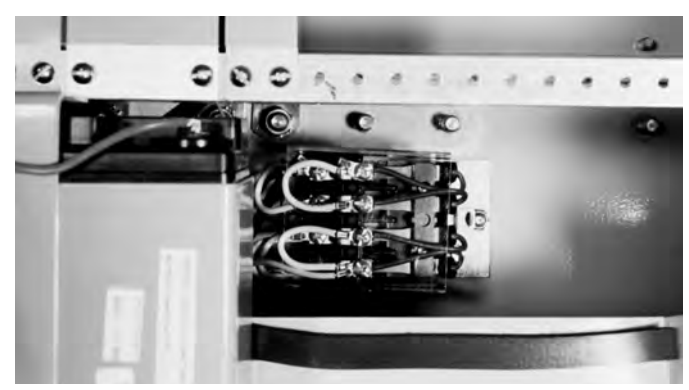

Figure 19. Form 5 LS Voltage Transfer Relay (located behind control battery).

**IMPORTANT:** Delta connections are not used on the Form 5 LS/UDP control. Refer to **Customer Connections for AC Power** section in this manual.

# Communications

## **Communication Ports**

The Form 5 LS/UDP control has three communication ports from the CPU module. Two of the three ports are user-accessible. Communication Port 1 is the operator panel LCD display where data is exchanged between the CPU and the operator panel. Though not-user-configurable, Port 1 allows for flexible modifications to the operator panel for custom applications.

The operator panel RS-232 communication Port 2 provides temporary local personal computer (PC) access when connected with a standard 9-pin cable. Port 2 provides a dual communication interface for the user. The port includes a software switch for two external connections; the operator panel RS-232 DB-9 connector, or the fiber-optic/RS-232 communication accessories. Local connection to the operator panel RS-232 connection takes precedence over the communication accessory. Disconnecting the operator panel RS-232 communication automatically reconnects the communication accessory to Port 2.

Accessory Ports 2 and 3 are resident on the back of the operator panel and can be factory-configured to either 2179 or DNP3.0 protocols. Port 3 provides uninterrupted communication to the RS-232 or Fiber-Optic accessory, and is not affected by any other port or physical connection.

Figure 20 illustrates the communication configuration for serial ports 1, 2, and 3.

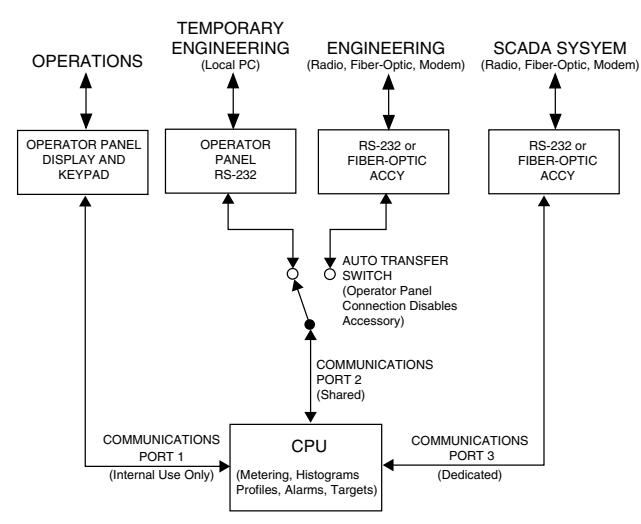

Figure 20. Control communication port configuration.

# Fiber-Optic/RS-232 Accessory

Two sets of receive and transmit LEDs (Figure 21) are provided on the CIF Module for fiber-optic and RS-232 communications. The TX and RX LEDs illuminate when communicating with the operator panel RS-232 port. The TX and RX LEDs illuminate when communicating with either the fiber-optic or RS-232 interface accessory boards on communication Port 3.

The RS-232 accessory board and the fiber-optic accessory boards are located behind the operator panel. Each accessory board can be connected to either Port 2 or Port 3; no two boards can use the same port. The operator panel LEDs indicate the status of communication on the accessory boards. Temporary connections to the operator panel RS-232 port disables fiber-optic or RS-232 communication at Port 2.

Port 3 provides uninterrupted communication to a remote terminal unit (RTU). Refer to *Service Information S280-79-3 Form 5 LS/UDP Recloser Control Fiber-Optic/RS-232 Serial Communications Accessory Operation Instructions* for additional information.

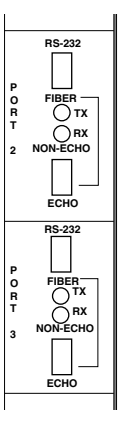

Figure 21.

Fiber-Optic/RS-232 receive and transmit LEDs on the CIF Module.

# Protocols

Three protocols are available for the Form 5 control and are factory-configurable to communication Ports 2 and 3.

The protocols are:

- Cooper Power Systems 2179
- DNP3.0, Level 3
- S-Comm Protocol accessory

Protocol DNP3.0 includes "Unsolicited Report by Exception" functionality and Protocol 2179 includes 2bit status functionality.

Complete documentation for Cooper Power Systems protocols are:

- Reference Data R280-90-12, Serial Communication Protocol 2179
- Reference Data R280-90-13, Communication Point Database for Protocol 2179
- Reference Data R280-90-14, Communication Point Database for Protocol DNP3.0

## **Control Information**

Control information, including firmware version and database version, is factory installed and can not be altered by the user. This information is accessible from the LCD display, Screen 39.

Communication Ports 2 and 3 settings can be referenced from the LCD display, Screens 40 and 41 respectively.

Note: Port 1 shares the same settings as Port 2.

# AUXILIARY POWER FOR ACCESSORIES

Connection P9 (Figure 22) on the Power Supply module provides 24Vdc (12Vdc is available) to power radio communication units, RTUs and other accessories. The auxiliary power provides 40W peak load capability. Auxiliary power is fused and current-limited to prevent user loads from disabling the control.

Customer 28V connections for auxiliary power are made to terminals 3 and 1 and are continually energized. Terminal 2 and 4 are not used at this time.

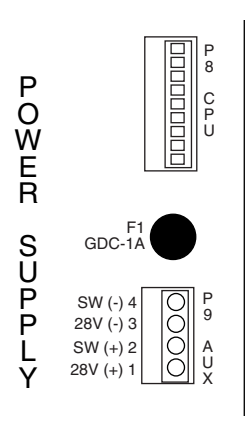

#### Figure 22.

Power Supply Module Connection P9 provides 24Vdc power to radio communication units.

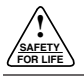

# **RECLOSER INTERFACE (RIF) MODULE CONFIGURATION**

The Recloser Interface (RIF) Module is factory-configured at 120 Vac. For operating voltages other than 120 Vac, the RIF module must be removed from the control cabinet for configuration.

**CAUTION:** Equipment damage. Always wear a grounding wrist strap to control static electricity before handling circuit boards. Failure to use this strap may result in circuit board damage.

**IMPORTANT:** The Form 5 LS/UDP control must be completely de-energized prior to removing and configuring the RIF board.

To remove the RIF Module for configuration:

- 1. Disconnect the control battery.
- 2. Remove the four connectors from the front of the RIF Module.
- **3.** Remove the nut from the RIF module grounding strap under the RIF Module. See Figure 4.
- 4. Disconnect the wiring harnesses from the bottom of the RIF Module.
  - **Note:** Press the locking tabs to release the harness connectors.
- **5.** Remove the four 11mm (.437in) screws securing the board to the mounting bracket.
- 6. Pull the module out of the cabinet.

The dip switches are located on the side of the module.

- 7. Configure the RIF board as shown in Figure 23.
- **8.** After configuration, place the module back into position in the control cabinet and secure to the mounting bracket with screws previously removed.
- 9. Replace nut securing the RIF module grounding strap.
- **10.** Replace all connectors on the front and bottom of the RIF Module.

#### Example shown for 120Vac operation:

| SENSOR<br>VOLTAGE | POLE1 | POLE2 |
|-------------------|-------|-------|
| 12Vac             | OFF   | OFF   |
| 120Vac*           | OFF   | ON    |
| 240Vac            | ON    | ON    |

\*120Vac is factory-set configuration

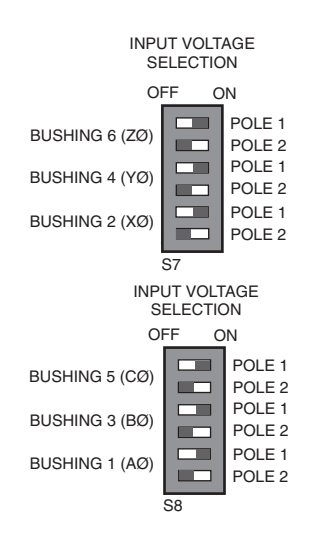

#### Figure 23. Recloser Interface (RIF) Module configuration.

# FORM 5 LS UNIVERSAL DEVICE PROTECTION (UDP)

The UDP function allows the Form 5 LS/UDP control to become a switch control to provide indication of overcurrent trip conditions without issuing an overcurrent trip signal. The control is in the recloser mode when the feature is in the OFF position, and in the switch mode when the feature is ACTIVE.

While in the switch mode, all automatic open and close operations of the recloser (including overcurrent voltage and frequency) are blocked, except for the LS function. Fault targeting, metering, alarms, and event recording functions are active.

This non-tripping fault indication state is initiated via a operator panel pushbutton (labeled SWITCH MODE), digital SCADA, or discrete SCADA. The UDP feature has local indication at the operator panel (LED), digital indication, and remote indication via status contacts on the Discrete Interface (DIF) module 1.

|            | 1                             | Phase    |                |            | Ground      |        | -           |
|------------|-------------------------------|----------|----------------|------------|-------------|--------|-------------|
|            | Minimum Trip<br>Operations to | 200      | Amps           |            | 100         | Amps   |             |
|            | Lockout                       | 4        |                |            | 4           | 1      | <u>S</u> GF |
| TCC's      | TEC 1                         | Kyle_ 10 | 4              | . 2        | Kyle_10     | 16 .   | 1           |
|            | TEE 2                         | Kyle_10  | 4              | 17         | Kyle_10     | 6      | ]           |
|            | TCC 3                         | Kyla_71  | 7              | +          | Kyle_T3     | 5      | UBL.        |
|            | TEC 4                         | Kyle_11  | 7              | 1          | Kyle_13     | 5      |             |
|            | Hot Line Tag                  | Kyle_10  | 1              | -          | Kyle_10     | 11 2   | ЦЕТ.,       |
| Fast I     | nps Disabled                  | Kyle_11  | 7              | •          | Kyle_13     | 15 _   | 1.1000      |
| Reclose    | 1st Interval                  | 2        | Sec.           |            | 2           | Sec.   |             |
| in a rai   | 2nd Interval                  | 21       | Sec.           |            | 2.          | Sec.   |             |
|            | 3rd Interval                  | 5.       | Sec.           |            | 5.          | Sec.   |             |
|            | 100                           |          |                |            |             |        | 318.        |
| Hezet time | (low)                         | Sec. F   | ast Tups Disal | oled Sho   | ts ta Locka | ul 2 2 | Cancel      |
| 🖻 Bedinau  | EE CHARAMOINM                 |          | Aaximum Seque  | nce Coo    | idination   | 2 4    |             |
| Ground     | Trip Precedenc                |          | Discount Num   | ier<br>Det | -           |        | Help        |
| Reset T    | argets on Close               |          | Disc Reset T   | ime Dela   | <b></b>     | Sec    |             |

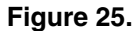

Interface software Switch Mode settings.

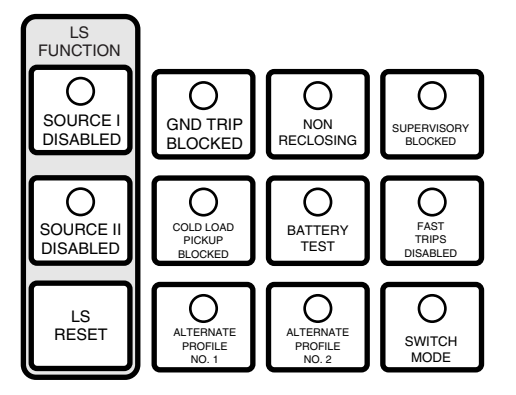

#### Figure 24.

Function and Operation/Indication keypad for the Form 5 LS/UDP control.

98042KM

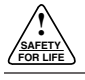

# **CONTROL-POWERED NOVA™ RECLOSER ACCESSORY**

The Kyle® Form 5 LS/UDP recloser control can be equipped with a dc-to-dc converter, interface circuit, and a fully shielded 19-pin cable for use with a Type NOVA™ recloser for operation on a dc power source. Refer to Figure 26.

The dc-to-dc converter board (Figure 27) converts the control's 24 Vdc battery supply voltage to 53 Vdc to drive the trip/close capacitors in the NOVA<sup>™</sup> mechanism. The output of the board is separately fused for operator indication.

The dc-to-dc converter houses voltage monitoring and conditioning circuits which protect the battery from failure and provides trip/close operations without ac power. The 19-pin control cable interfaces the control-powered NOVA<sup>™</sup> recloser to the Form 5 LS/UDP control through the interface circuit. The cable also provides ac power from the control to the recloser mechanism heater.

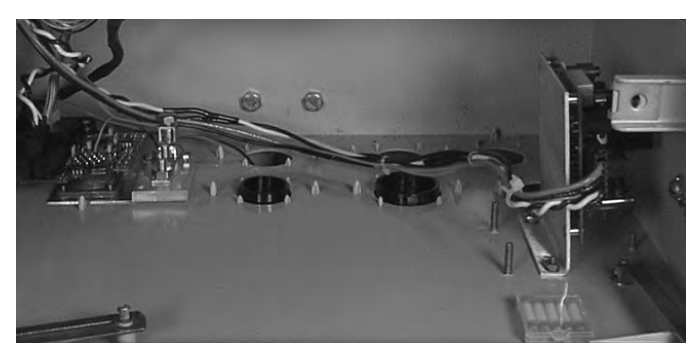

Figure 27.

Dc-to-dc converter located in the bottom of control cabinet. (Control batteries and battery bracket removed.)

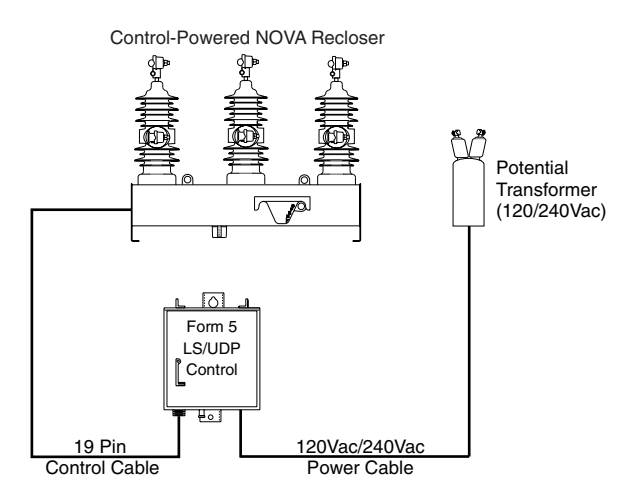

#### Figure 26.

Connections of a Form 5 LS/UDP control (equipped with a control-powered NOVA™ accessory) to a control-powered NOVA<sup>™</sup> recloser.

# DISCRETE INTERFACE (DIF) ACCESSORY

The Discrete Interface (DIF) module accessory (Figure 28) permits connection of contact-type input devices (switches, relays) and discrete indicating devices (relays, LEDs, lamps) to the Form 5 LS/UDP control to effect local discrete input/output (I/O). The DIF module accessory is used for supplementing normal local controls and status indicators for discrete SCADA functions. All DIF inputs and outputs can be factory-set to customer specifications.

**IMPORTANT:** The DIF should not be used for overcurrent protection. The control gives priority to TCC timing and issuing a trip signal rather than changing the status of a DIF output or responding to a DIF input.

The DIF module contains 12 inputs and 12 outputs that are customized for a remote or SCADA function. Each Form 5 LS/UDP control can accommodate two DIF modules.

Whetting voltage for the DIF inputs can be supplied by the DIF module or by the customer as shown in Figure 28.

**Note:** 28 Vdc (nominal) is provided from the DIF module via connector P5 for use as whetting voltage for inputs to P4. As an alternative, the user can supply whetting voltage from an auxiliary source, such as a RTU.

The input voltage range is 12 to 120 Vac or Vdc. The 12 outputs are Form C relay contacts. Six of the module outputs are latching and the other six are non-latching.

**Note:** *Latching* is defined as an output that retains its status when control power is removed.

*Non-latching* is defined as an output that changes its status when control power is removed.

**Note:** A remote function is not controlled by the SUPERVI-SORY BLOCKED switch.

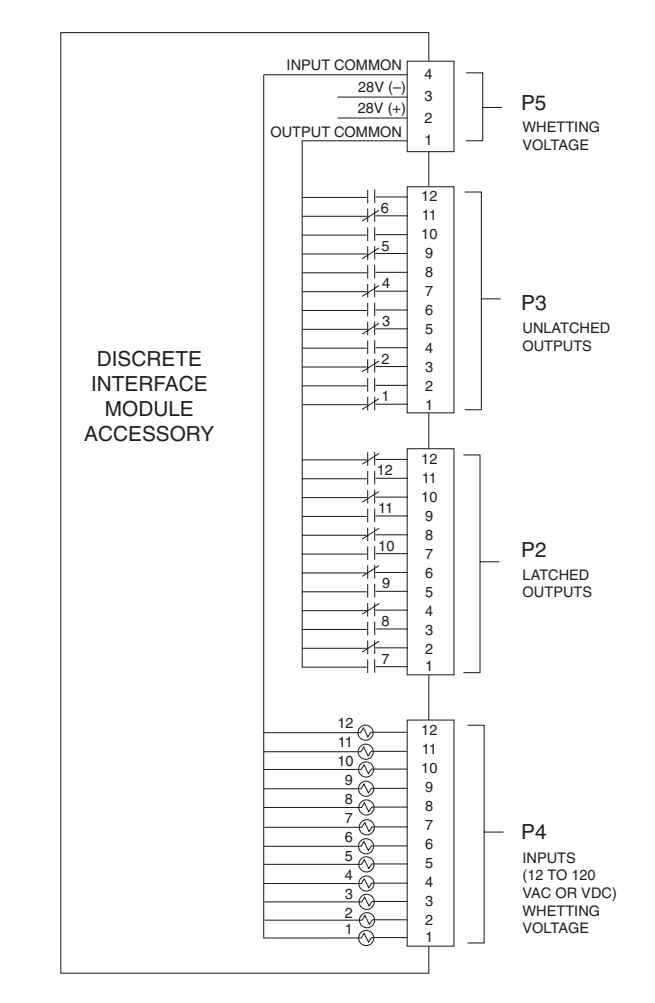

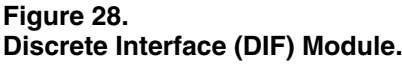

# **Customer Connection** Information

**CAUTION:** Equipment damage. Do not drill connection holes into the top of the cabinet. Connection holes in the top of the cabinet will allow moisture to seep into the control and damage the components or cause control misoperation. Failure to comply will void the control's factory warranty.

Figure 29 shows the customer-supplied wiring of whetting voltage for DIF module inputs. Connection is made from terminal P5 on the DIF module to the respective connections on P4 inputs 1 through 12.

Figure 30 shows customer connections to the DIF outputs at P2 and P3.

**CAUTION:** Equipment damage; misoperation. External leads must be shielded and the shield must be grounded at both ends. Terminate each lead with a 320 Vac, 160 Joules metal oxide resistor (MOV), or equivalent, at the remote end. Attach MOVs between the leads and ground. Failure to properly shield and protect leads can result in equipment damage and/or unintentional operation.

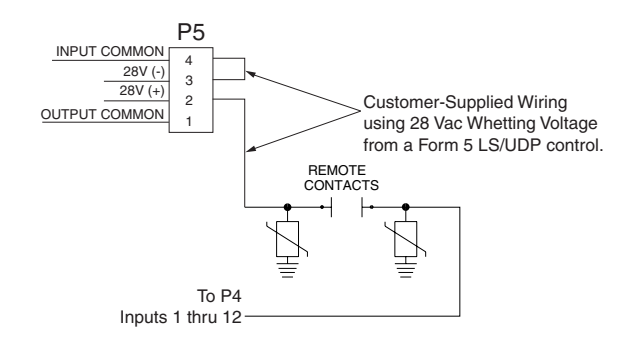

#### Figure 29.

Customer connections for supplying whetting voltage from the Form 5 LS/UDP to DIF inputs.

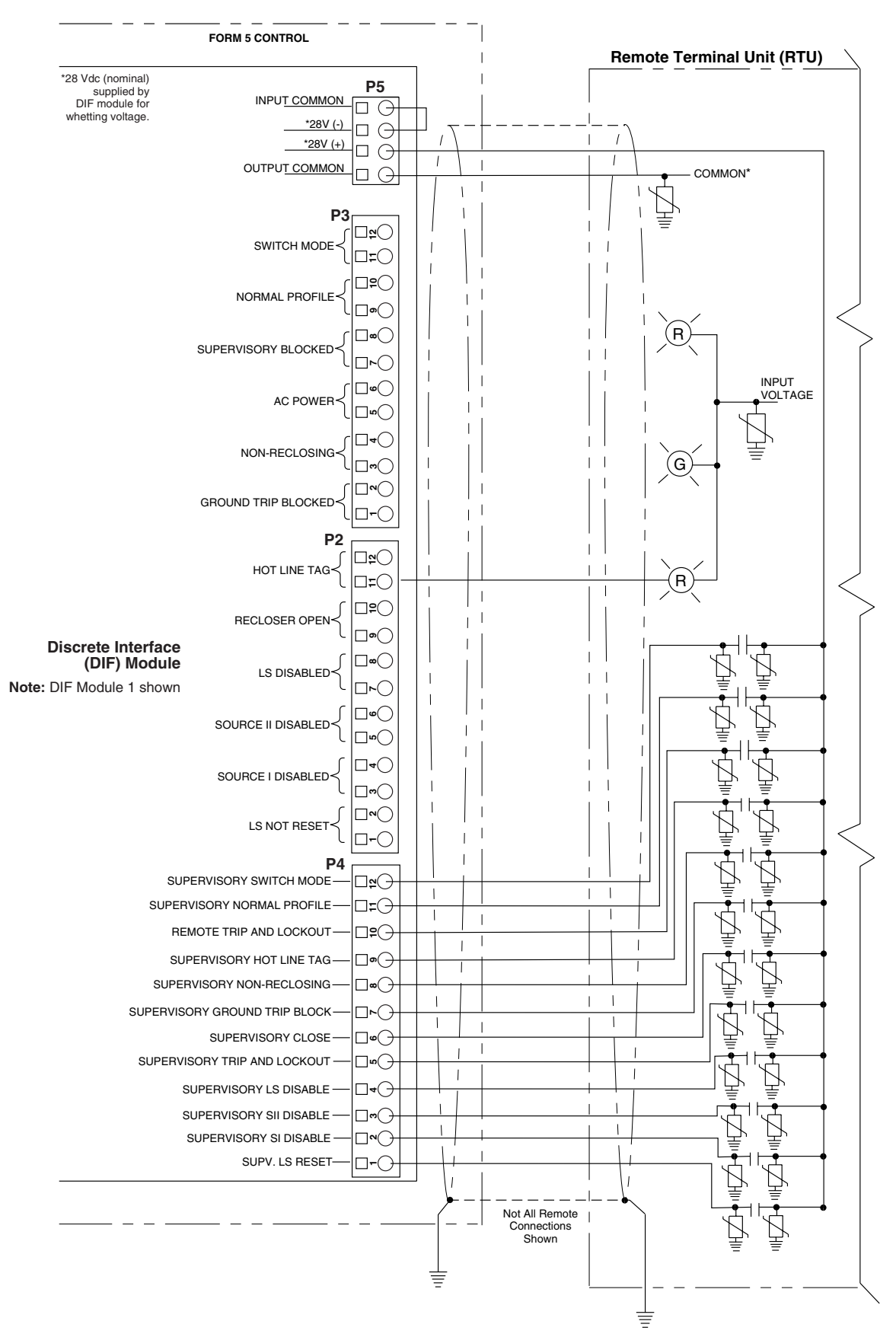

Figure 30. Customer connections to DIF module outputs with shielding and surge protection.

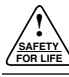

**IMPORTANT:** Each DIF contains a small, isolated voltage source for use with external dry contacts. This supply is intended for use with the DIF inputs only and must not be used for powering external circuits. This is considered a dry contact input for customer connection.

#### TABLE 1 DIF Input Ratings

| Minimum Detection Level:                               |
|--------------------------------------------------------|
| Maximum Operating Voltage:                             |
| Input Impedance:                                       |
| Maximum Input Loading:                                 |
| Maximum Leakage Rejection: 1 mA                        |
| Maximum Pickup Time:                                   |
| Minimum Input Pulse Time:                              |
| Minimum Transition Time between Pulse Inputs: 200 msec |
| Input Protection:                                      |

#### TABLE 2 Whetting Voltage Source

Voltage Level: ..... 28 Vdc (nominal)

Output Current: .... 30 mA maximum

#### TABLE 3 DIF Output Ratings

| Maximum Switching Voltage:   | 135 Vac 110 Vdc                              |
|------------------------------|----------------------------------------------|
| Maximum Switching Loading:   | 600 mA                                       |
| Maximum Pickup-Release Time: | 3msec (does not count control response time) |
| Output Protection:           | Shunting type using MOVs and capacitors      |

Form 5 LS/UDP control DIF inputs and outputs are described in the following pages.

## Inputs

The DIF inputs are factory-configured as momentary (0.25 sec. duration) or maintained functions. Whetting voltage for the DIF inputs is supplied by the DIF module or by the user. The input voltage range is 12 to 120 Vac or Vdc.

| Input | Connector | Function                      | Description                                                                                                    |
|-------|-----------|-------------------------------|----------------------------------------------------------------------------------------------------|
| 1     | P4-1      | Supervisory LS Reset          | Supervisory LS Reset provides a signal for the LS option to revert<br>to its normal "reset" state. The LS option reverts back to normal<br>"reset" for both tie and sectionalizing modes. The function is acti-<br>vated by a customer-supplied <i>momentary</i> signal.                                |
| 2     | P4-2      | Supervisory SI Disable        | Supervisory SI Disable disables the LS option for a loss of volt-<br>age at Source I. The LS option is disabled for the sectionalizing<br>mode independent of the setting of the Source II Disable func-<br>tion. The function is activated by a customer-supplied <i>momen-</i><br><i>tary</i> signal. |
| 3     | P4-3      | Supervisory SII Disable       | Supervisory SII Disable disables operation of the LS option for a loss of voltage at Source II. The LS option is disabled for the tie mode only if both Source I and Source II Disable functions are "ON". The function is activated by a customer-supplied <i>momentary</i> signal.                    |
| 4     | P4-4      | Supervisory LS Disable        | Supervisory LS Disable disables the tie and sectionalizing modes.                                                                                                    |
| 5     | P4-5      | Supervisory Trip and Lockout  | Supervisory Trip and Lockout trips the recloser open and locks out the control. The control remains locked out until closed manually or by the supervisory close feature. A <i>momentary</i> signal is required.                                                                                        |
| 6     | P4-6      | Supervisory Close             | Supervisory Close initiates a closing signal to the recloser. A <i>momentary</i> signal is required for proper operation.                                                                                                    |
| 7     | P4-7      | Supervisory Ground Trip Block | Supervisory Ground Trip Block provides supervisory operation of ground trip block by a remote <i>momentary</i> signal.<br>This input performs the same function as the GND TRIP BLOCKED key on the operator panel. This input is inactive if the Supervisory function is disabled.                      |
| 8     | P4-8      | Supervisory Non-Reclosing     | Supervisory Non-Reclosing provides supervisory non-reclosing<br>input by a remote <i>momentary</i> signal.<br>This input performs the same function as the NON-RECLOSING<br>key on the operator panel. This input is inactive if the Supervisory<br>function is disabled.                               |

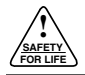

# Inputs (cont'd)

The DIF inputs are factory-configured as momentary (0.25 sec. duration) or maintained functions. Whetting voltage for the DIF inputs is supplied by the DIF module or by the user. The input voltage range is 12 to 120 Vac or Vdc.

| Input | Connector | Function                   | Description                                                                                                    |
|-------|-----------|----------------------------|----------------------------------------------------------------------------------------------------|
| 9     | P4-9      | Remote Hot Line Tag        | Remote Hot Line Tag performs the same functions as the HOT LINE TAG switch on the operator panel. This input is active regardless of the state of the Supervisory function. Remote Hot Line Tag is activated by a <i>maintained</i> SCADA command, a serial command, or locally via a operator panel switch.                                                                                                    |
| 10    | P4-10     | Remote Trip and Lockout    | Remote Trip and Lockout trips the recloser open and locks out<br>the control. It can be used for tripping from external relays and<br>alarms.<br>A <i>momentary</i> signal is required for the event recorder to record<br>a supervisory trip command.<br>This input performs the same function as the TRIP (LOCKOUT)<br>switch on the operator panel and is active regardless of the state<br>of the Supervisory function. |
| 11    | P4-11     | Supervisory Normal Profile | Supervisory Normal Profile requires a <i>momentary</i> signal for proper operation.<br>This input is active with a whetting voltage and causes the control to select Normal Protection Profile. This input is inactive if the Supervisory function is disabled.                                                                                                    |
| 12    | P4-12     | Supervisory Switch Mode    | In Switch Mode, the Form 5 LS/UDP control becomes a switch control to provide indication of overcurrent trip conditions without issuing an overcurrent trip signal. This input is active with a whet-<br>ting voltage and causes the control to select switch mode. This input is inactive if the supervisory function is disabled. This is a <i>momentary</i> function.                                                    |

# LS/UDP Control DIF Module 1 Outputs

The 12 outputs of the DIF Module are Form C relay contacts. Six of the outputs are latching and six are non-latching. **Note:** Contacts shown in inactive mode.

| Output | Connector            | Function            | Туре        | Description                                                                                                    |
|--------|----------------------|---------------------|-------------|----------------------------------------------------------------------------------------------------|
| 1      | P3-1 NC<br>P3-2 NO   | Ground Trip Blocked | Non-Latched | Ground Trip Blocked causes the control to block ground trip-<br>ping operations. This output is active when the GND TRIP<br>BLOCKED INDICATOR on the operator panel is illuminated.                                                                                                    |
| 2      | P3-3 NC<br>P3-4 NO   | Non-Reclosing       | Non-Latched | This output is active when the NON-RECLOSING indicator in the operator panel is illuminated.                                                                                                    |
| 3      | P3-5 NC<br>P3-6 NO   | AC Power            | Non-Latched | Ac power indicator is active when the control detects the pres-<br>ence of ac power. This output is active when the ac power<br>indicator on the operator panel is illuminated.                                                                                                    |
| 4      | P3-7 NC<br>P3-8 NO   | Supervisory Blocked | Non-Latched | Supervisory Blocked prevents operation from supervisory<br>control. Programming is accessible from the operator<br>panel. This output is active when the SUPERVISORY<br>BLOCKED indicator on the operator panel is illuminated.                                                                              |
| 5      | P3-9 NC<br>P3-10 NO  | Normal Profile      | Non-Latched | Normal Profile is active only when Alternate Profiles are inactive.                                                                                                    |
| 6      | P3-11 NC<br>P3-12 NO | Switch Mode         | Non-Latched | In the Switch Mode, the Form 5 LS/UDP control becomes<br>a switch control to provide indication of overcurrent trip<br>conditions without issuing an overcurrent trip signal. This<br>output is active when the switch mode indicator on the<br>operator panel is illuminated.                               |
| 7      | P2-1 NO<br>P2-2 NC   | LS Not Reset        | Latched     | LS Not Reset indicates the status of the LS accessory. The<br>normal state of this function is "reset" and the LED is off. Fol-<br>lowing an LS operation, the LS NOT RESET LED illuminates<br>and this output becomes active. Voltage indicator LEDs<br>become target indicators in the LS NOT RESET state. |

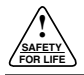

## Outputs (cont'd)

The 12 outputs of the DIF Module are Form C relay contacts. Six of the outputs are latching and six are non-latching. **Note:** Contacts are shown in inactive mode.

| Output | Connector            | Function           | Туре    | Description                                                                                                    |
|--------|----------------------|--------------------|---------|----------------------------------------------------------------------------------------------------|
| 8      | P2-3 NO<br>P2-4 NC   | Source I Disabled  | Latched | This output is active when Source I (SI) is disabled and indi-<br>cates the LS option will not operate for a loss of voltage at<br>Source I (SI).                                                                                                    |
| 9      | P2-5 NO<br>P2-6 NC   | Source II Disabled | Latched | This output is active when Source II (SII) is disabled and indi-<br>cates the LS option will not operate for a loss of voltage at<br>Source II (SII).                                                                                                    |
| 10     | P2-7 NO<br>P2-8 NC   | LS Disabled        | Latched | This output is active when LS (loop scheme) is disabled.                                                                                                    |
| 11     | P2-9 NO<br>P2-10 NC  | Recloser Open      | Latched | This output is active when the recloser mechanism is in the open position.                                                                                                    |
| 12     | P2-11 NO<br>P2-12 NC | Hot Line Tag       | Latched | With Hot Line Tag active, the close circuit is disabled and the<br>HOT LINE TAG indicator is illuminated. With Hot Line Tag<br>inactive, the control operates on the previous time current<br>curve for the active profile, close circuit is enabled, and the<br>HOT LINE TAG indicator is off. This output is active when the<br>operator panel indicator is illuminated. |

## Inputs

The DIF inputs are factory-configured as momentary or maintained functions. Whetting voltage for the DIF inputs is supplied by the DIF module or by the user. The input voltage range is 12 to 120 VAC or VDC.

| Input | Connector | Function                          | Description                                                                                                    |
|-------|-----------|-----------------------------------|----------------------------------------------------------------------------------------------------|
| 1     | P4-1      | Supervisory Fast Trips Disabled   | This input performs the same function as the FAST TRIPS DISABLED key on the operator panel and is inactive if the Supervisory function is disabled. This is a <i>momentary</i> function.                         |
| 2     | P4-2      | Supervisory Reset Targets         | This input performs the same function as the RESET TARGETS/RESET MAX CURRENT key on the operator panel. This input is inactive if the Supervisory function is disabled. This is a <i>momentary</i> function.     |
| 3     | P4-3      | Supervisory Operation Counter OFF | The operation counter is disabled when this input is active with a <i>maintained</i> whetting voltage. This input is inactive if the Supervisory function is disabled.                                           |
| 4     | P4-4      | Supervisory Battery Test          | This input performs the same function as the BATTERY TEST key<br>on the operator panel. This input is inactive if the Supervisory func-<br>tion is disabled. This is a <i>momentary</i> function.                |
| 5     | P4-5      | Supervisory SGF Blocked           | This input is active with a <i>momentary</i> whetting voltage and causes the control to block, or unblock sensitive ground fault oper-<br>ations. The input is inactive if the Supervisory function is disabled. |

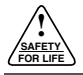

## Outputs

The 12 outputs of the DIF Module are Form C relay contacts. Six of the outputs are latching and six are non-latching. **Note:** Contacts are shown in inactive mode.

| Output | Connector                | Function                       | Туре        | Description                                                                                                    |
|--------|--------------------------|--------------------------------|-------------|----------------------------------------------------------------------------------------------------|
| 1      | P3-1 (NC)<br>P3-2 (NO)   | Control Lockout                | Non-Latched | This output is active when the CONTROL LOCKOUT indicator is illuminated.                                                                                                    |
| 2      | P3-3 (NC)<br>P3-4 (NO)   | Check Battery                  | Non-Latched | This output is active when the CHECK BATTERY indi-<br>cator is illuminated.                                                                                                    |
| 3      | P3-5 (NC)<br>P3-6 (NO)   | Reverse Power Flow             | Non-Latched | This output is active when the REVERSE POWER FLOW indicator is illuminated.                                                                                                    |
| 4      | P3-7 (NC)<br>P3-8 (NO)   | Fast Trips Disabled            | Non-Latched | This output is active when the FAST TRIPS DIS-<br>ABLED indicator is illuminated.                                                                                                |
| 5      | P3-9 (NC)<br>P3-10 (NO)  | Operation Counter              | Non-Latched | If the Supervisory function is enabled, this output is<br>active when the OPERATION COUNTER OFF inputs<br>from Comm Port 1-DIF2, Comm Port 2, and Comm<br>Port 3 are not active. |
| 6      | P3-11 (NC)<br>P3-12 (NO) | Recloser Malfunction           | Non-Latched | This output is active when the RECLOSER MAL-<br>FUNCTION indicator is illuminated.                                                                                               |
| 7      | P2-1 (NO)<br>P2-2 (NC)   | Bushings 1-2 Fault Target      | Latched     | This output is active when the BUSHINGS 1-2 FAULT TARGET indicator is illuminated.                                                                                               |
| 8      | P2-3 (NO)<br>P2-4 (NC)   | Bushings 3-4 Fault Target      | Latched     | This output is active when the BUSHINGS 3-4 FAULT TARGET indicator is illuminated.                                                                                               |
| 9      | P2-5 (NO)<br>P2-6 (NC)   | Bushings 5-6 Fault Target      | Latched     | This output is active when the BUSHINGS 5-6 FAULT TARGET indicator is illuminated.                                                                                               |
| 10     | P2-7 (NO)<br>P2-8 (NC)   | Ground Fault Target            | Latched     | Output is active when the GROUND FAULT TARGET indicator is illuminated.                                                                                                    |
| 11     | P2-9 (NO)<br>P2-10 (NC)  | Sensitive Ground Fault Target  | Latched     | Output is active when the SENSITIVE GROUND FAULT TARGET indicator is illuminated.                                                                                                |
| 12     | P2-11 (NO)<br>P2-12 (NC) | Sensitive Ground Fault Blocked | Latched     | Output is active when Sensitive Ground Fault is blocked.                                                                                                    |

# **INPUT ACCURACY**

# **Sensed Currents**

#### Phase Current—Individual Phase Currents:

Range: 1 A to 10,000 A for 500:1 CTs 2 A to 20,000 A for 1000:1 CTs

4 A to 40,000 A for 2000:1 CTs

Accuracy: ± 1 mA from 10 mA to 125 mA

0.8% from 125 mA to 1600 mA

(Control only – does not include sensor tolerance.)

#### Ground Current—Vector Sum of Three-Phase Currents:

Range: 1 A to 5,000 A for 500:1 CTs

2 A to 10,000 A for 1000:1 CTs

4 A to 20,000 A for 2000:1 CTs Accuracy: ± 3 mA from 10 mA to 125 mA

2.4% from 125 mA to 1600 mA

# **Sensed Source Voltages**

Three-phase voltages used in voltage, power, and power-factor related calculations:

Voltage measurement accuracy:

± 0.4 V from 5 V to 80 V

0.5% from 80 V to 135 V

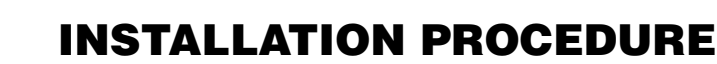

# Initial Programming Prior to Installation

**CAUTION:** Equipment misoperation. Do not connect this control to an energized recloser until all control settings have been properly programmed and verified. Refer to the programming information for this control. Failure to comply can result in control and recloser misoperation, equipment damage, and personal injury.

The control must be programmed with all necessary operating settings and parameters prior to operation with an energized recloser.

Initial programming of the control is the responsibility of a qualified technician or engineer familiar with control functions and programming parameters required for the specific recloser installation.

The control must be programmed with the Form 5 LS/UDP interface software.

# **Control / Recloser Compatibility**

Reclosers manufactured prior to June 1989 are equipped with Type A bushing current transformers. These reclosers were designed for use with Form 2, Form 3, and Form 3A controls. Because the Form 5 LS/UDP control is designed for use with reclosers equipped with Type B current-sensing Transformers, reclosers retrofitted with Form 5 LS/UDP controls should be retrofitted with Type B current transformers. All reclosers manufactured since 1989 are equipped with Type B (1000:1, 1000/500:1, or 2000:1) sensing CTs.

Reclosers equipped with Type B sensing CTs are compatible with all Kyle recloser controls (Form 2, Form 3, Form 3A, Form 4A, Form 4C, FXA, FXB and Form 5, Form 5 LS/UDP controls), and are identified with the following label prominently displayed on the recloser sleet hood or the front of the operator cabinet:

# NOTICE

RECLOSER IS EQUIPPED WITH TYPE B SENSING CTS. RECLOSER DOES NOT HAVE A BATTERY CHARGER.

The Form 5 LS/UDP control can be used with the old-style Type A CTs; however, the event recorder, data profiler and duty cycle monitor will have limited accuracy for currents above 5000 amps.

Retrofit kits with the new Type B sensing CTs are available to upgrade existing families of reclosers for operation with Form 5 LS/UDP controls. For additional information, contact your Cooper Power Systems representative.

For identification, Table 4 lists the serial number breaks between old-style Type A and the new-style Type B sensing CTs. Below this serial number, the recloser is equipped with the Type A CTs.

- **Note:** For reclosers shipped prior to June 1989 and not listed below, please contact your Cooper Power Systems representative with the recloser type and serial number for verification of type A or B bushing current transformers.
- Note: The Form 5-LS control is not compatible with Form 1 Type WE reclosers below s/n 300 and RE reclosers below s/n 400.

#### TABLE 4

| Serial Number | <b>Break for</b> | Reclosers | with | Туре | A |
|---------------|------------------|-----------|------|------|---|
| Sensing CTs   |                  |           |      |      |   |

| Recloser | Below Serial Number |
|----------|---------------------|
| RXE      | 5831                |
| RVE      | 5894                |
| WE       | 11199               |
| WVE      | 3695                |
| VWE      | 7199                |
| VWVE27   | 7208                |
| VWVE38   | 1204                |

All VSA reclosers are equipped with Type A Sensing CTs.

All VSML reclosers are equipped with Type A Sensing CTs.

All VSA12, VSA12B, VSA16, VSA20, VSA20A, and VSA20B reclosers are equipped with Type B Sensing CTs.

All VWVE38X and VWE38X reclosers are equipped with Type B Sensing CTs.

# **Control Cable**

**WARNING:** Hazardous voltage. Recloser and control must be solidly grounded. Follow all locally approved procedures and safety practices when grounding this equipment. Improper grounding can result in contact with high voltage, which will cause death or severe personal injury.

The control cable is fabricated with connectors which mate with the female receptacle of the recloser on one end, and the male receptacle of the control on the other end.

**Note:** The control cable must be supported along its length to prevent repeated movement due to wind or other outside forces which can damage the cable.

**IMPORTANT:** All external inputs to the Form 5 LS/UDP control must be routed within 8 inches of their corresponding ground. During a surge, a potential of approximately 1.5 kV per foot can develop in the conductors. Differences between conductor and ground path lengths can add additional stress to the control components in the event of a power surge.

# **Mounting the Control**

Mount the Form 5 LS/UDP recloser control in a convenient, accessible location. Mounting dimensions are provided in Figure 31.

- For pole-mounted installation, a hole and keyway in the control mounting bracket accommodates a 5/8" bolt.
- For substation installation, brackets are available as an accessory for mounting the control to a substation frame.

Limits on control cable length are determined by the maximum distance between the control and recloser:

- Up to 125 feet (38 m)\* for solenoid-operated reclosers (VWE, VWVE27, VWVE38X, WE, WVE27, WVE38X, and auxiliary-powered NOVA<sup>™</sup>).
- Up to 35 feet (10,7 m)\* for motor-operated reclosers (VSA12, VSA12B, VSA16, VSA20, VSA20A, VSO12, VSO16).
- Up to 125 feet (38 m)\* for control-powered NOVA™.
- \* These lengths are based on standard control cables. Consult your Cooper Power Systems representative if longer cable lengths are required.

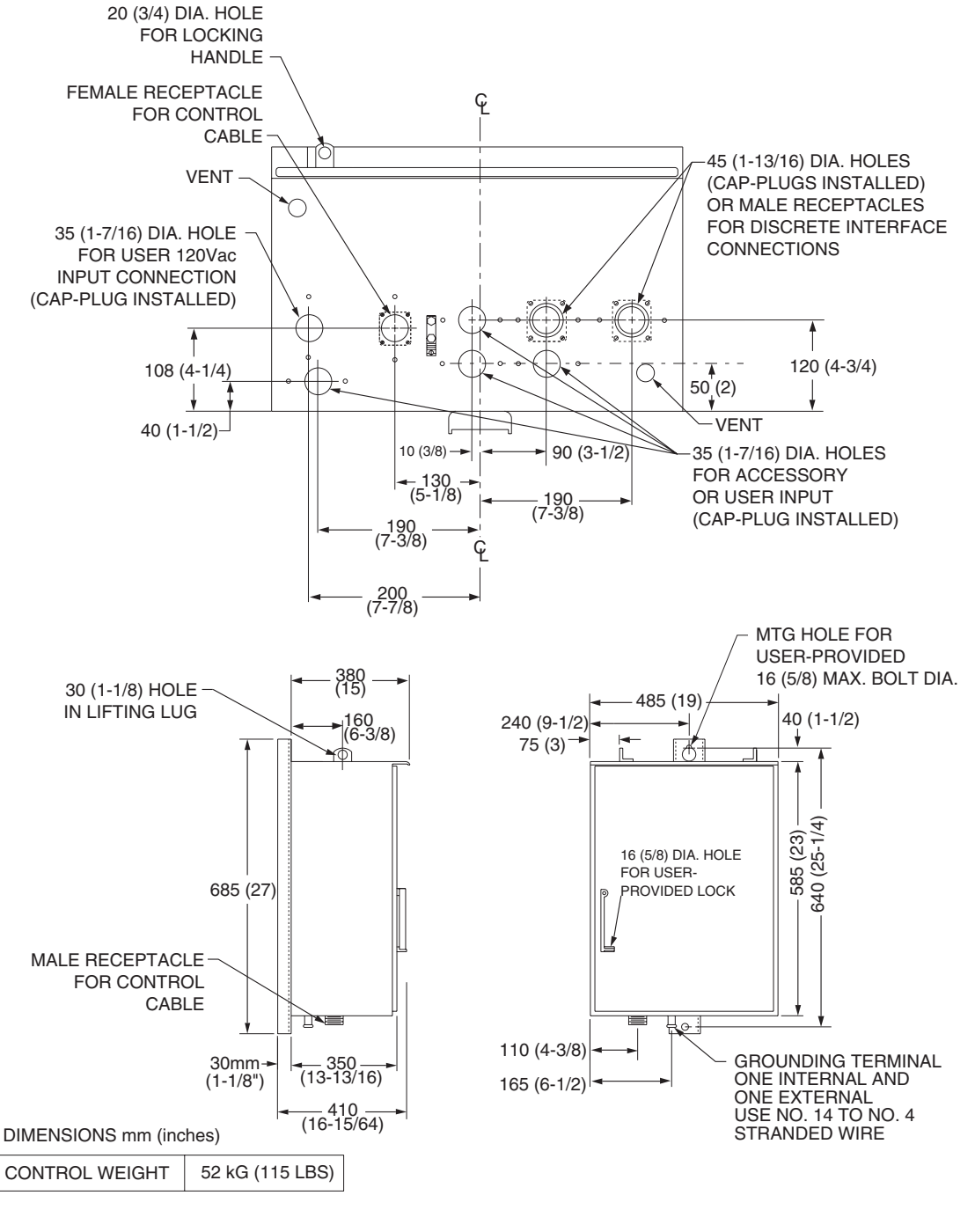

Control cabinet mounting dimensions.

Figure 31.

# **Grounding the Control**

**WARNING:** Hazardous voltage. The recloser and control must be solidly grounded. Follow all locally approved procedures and safety practices when grounding this equipment. Improper grounding can result in contact with high voltage, which will cause death, severe personal injury.

The control cabinet must be grounded. A grounding connector on the underside of the cabinet will accommodate No. 14 solid through No. 4 stranded conductors.

Suggested methods for grounding the control and recloser are shown in Figures 32, 33, and 34.

Figures 32 illustrates grounding methods for 3-wire ungrounded and 4-wire multi-grounded systems with local supply voltage transformer.

Figure 33 illustrates grounding methods for for 3-wire ungrounded and 4-wire multi-grounded systems with remote supply voltage transformer.

Figure 34 illustrates grounding on a 3-wire uni-grounded system.

For effective surge protection all control and power conductors for the Form 5 must be routed parallel to a corresponding ground path. For example, the ac power supply for the control should be parallel to and equal in length to the transformer ground path. The control cable should be parallel to and routed close to the recloser ground path.

# Grounding with a Local Supply Voltage Transformer; 4-Wire Multi-Grounded, 3-Wire Ungrounded, or Impedance-Grounded

Installation of a Form 5 LS/UDP control with a local supply voltage transformer must include the following:

- Protection of the recloser bushings and the supplying transformer with lightning arresters.
- Grounding of the recloser head and tank.
- Grounding of the transformer tank.
- Grounding of the control cabinet.
- Grounding of the SCADA equipment.

**IMPORTANT:** All external inputs to the Form 5 LS control must be routed within 8 inches of their corresponding ground. During a surge, a potential of approximately 1.5kV per foot can develop in the conductors. Differences between conductor and ground path lengths can add additional stress to the control components in the event of a power surge.

#### 4-Wire Multi-Grounded Systems

**IMPORTANT:** In pole-mounted applications, a ground connection must be made between the recloser, transformer, recloser control, and SCADA equipment for proper protection of the equipment. The pole ground must be sized per local utility practices to minimize the impedance between the recloser and the control.

#### 3-Wire Ungrounded and Impedance Grounded Systems

The use of a grounding mat may be required depending upon the local safety regulations defining the permissible step and touch potential levels. Consult local regulations for proper grounding procedures.

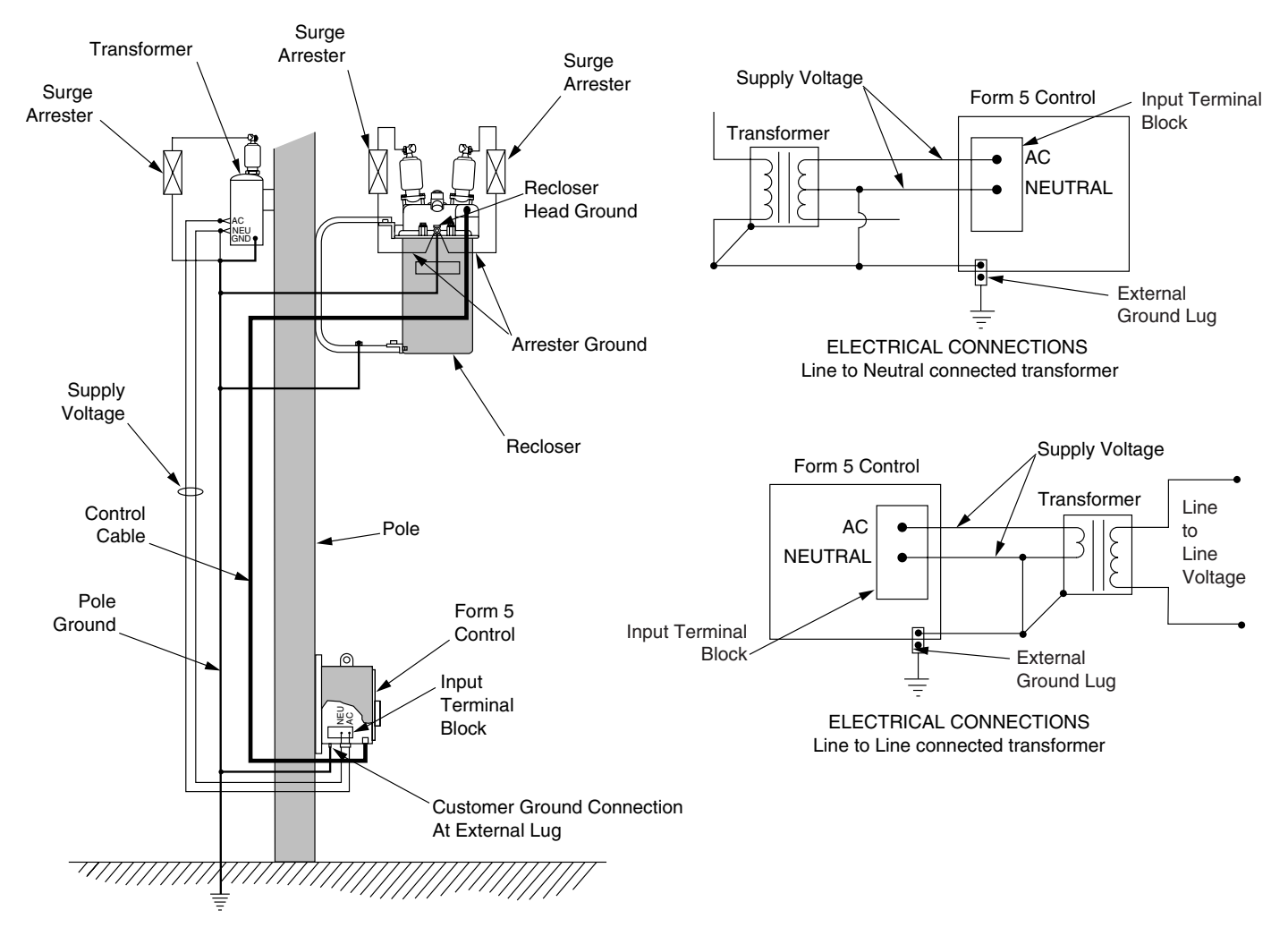

#### Figure 32.

Recommended grounding method for the Form 5 LS Control installed on 4-wire multi-grounded, 3-wire ungrounded, or impedance-grounded systems with local supply voltage transformer.

# Grounding with a Remote Supply Voltage Transformer; 4-Wire Multi-Grounded, 3-Wire Ungrounded, or Impedance-Grounded

Installation of a Form 5 LS/UDP control with a remote supply voltage transformer must include the following:

- Protection of the recloser bushings and the supplying transformer with lightning arresters.
- Grounding of the recloser head and tank.
- Grounding of the transformer tank.
- Grounding of the control cabinet.
- Grounding of the SCADA equipment

**IMPORTANT:** In pole-mounted applications, a ground connection must be made between the recloser, transformer, recloser control, and SCADA equipment for proper protection of the equipment. The pole ground must be sized per local utility practices to minimize the impedance between the recloser and the control.

**IMPORTANT:** All external inputs to the Form 5 LS control must be routed within 8 inches of their corresponding ground. During a surge, a potential of approximately 1.5kV per foot can develop in the conductors. Differences between conductor and ground path lengths can add additional stress to the control components in the event of a power surge.

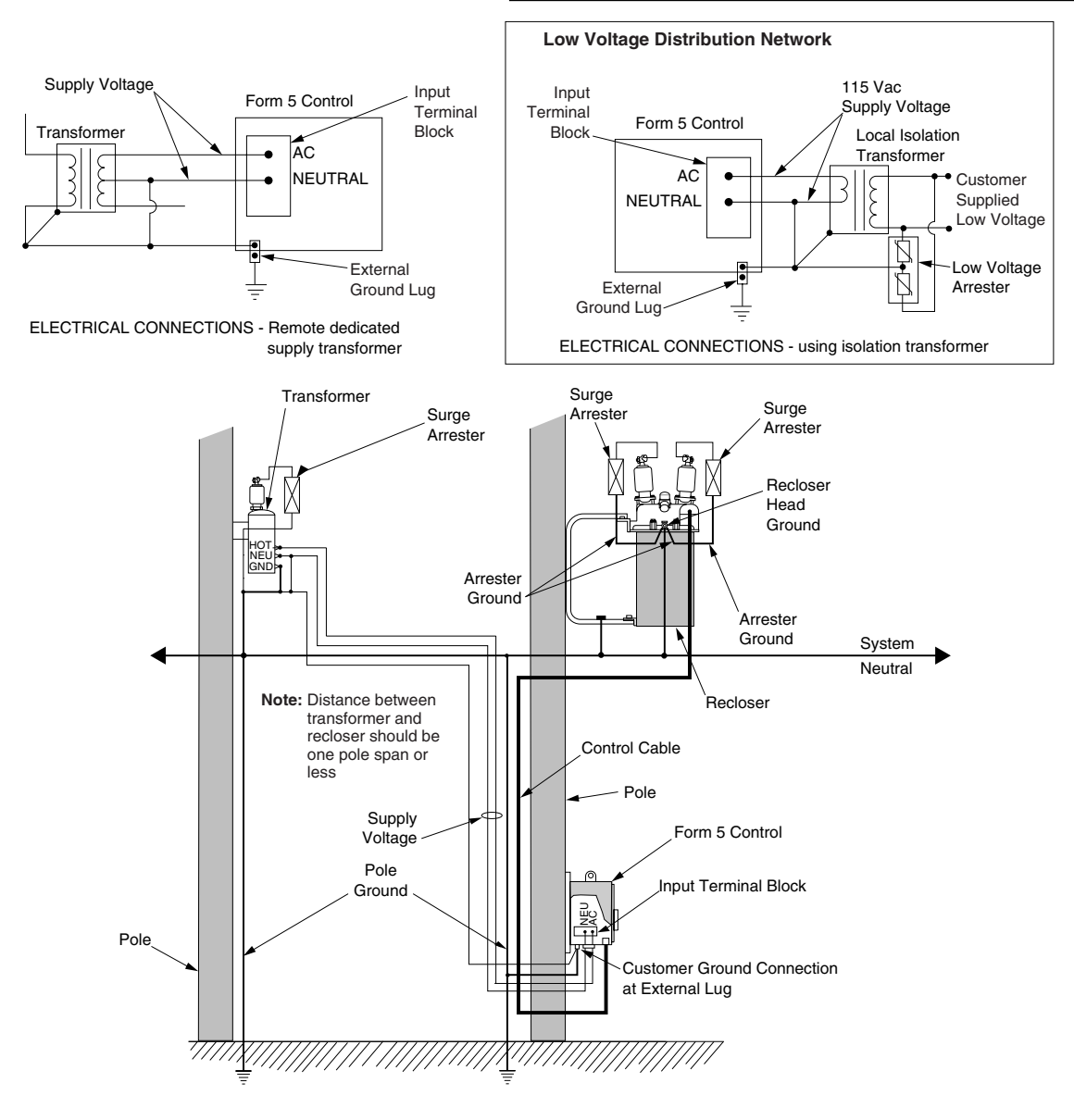

#### Figure 33.

Recommended grounding method for the Form 5 LS Control installed on 4-wire multi-grounded, 3-wire ungrounded, or impedance-grounded systems with remote supply voltage transformer.

# Grounding on a 3-Wire Uni-grounded System

Installation of a Form 5 LS/UDP control on a 3-wire uniground system must include the following:

- Protection of the recloser bushings and the supplying transformer with lightning arresters.
- Grounding of the recloser head and tank.
- Grounding of the transformer tank.
- Grounding of the control cabinet.
- Grounding of the SCADA equipment.

**WARNING:** Hazardous Voltage. Use locally approved operator safety procedures for proper insulation when maintaining this equipment. High Voltage step and touch potential is characteristic in uniground systems. Failure to comply can cause death or severe personal injury.

**CAUTION:** Exported Potential. Do not make direct electrical connections to remote devices. All SCADA equipment must be mounted locally or connected using the fiber-optic or radio communication accessory. Direct connections to remote devices can produce exported potential causing equipment damage or personal injury.

**CAUTION:** Hazardous Voltage. Do not use a shared low voltage network to power the recloser control unless the network is specifically designed to withstand maximum ground potential rise. Ground faults on a high voltage network can create a rise in ground potential.

**IMPORTANT:** In pole-mounted applications, a ground connection must be made between the recloser, transformer, recloser control, and SCADA equipment for proper protection of the equipment. The pole ground must be sized per local utility practices to minimize the impedance between the recloser and the control.

**IMPORTANT:** All external inputs to the Form 5 LS control must be routed within 8 inches of their corresponding ground. During a surge, a potential of approximately 1.5kV per foot can develop in the conductors. Differences between conductor and ground path lengths can add additional stress to the control components in the event of a power surge.

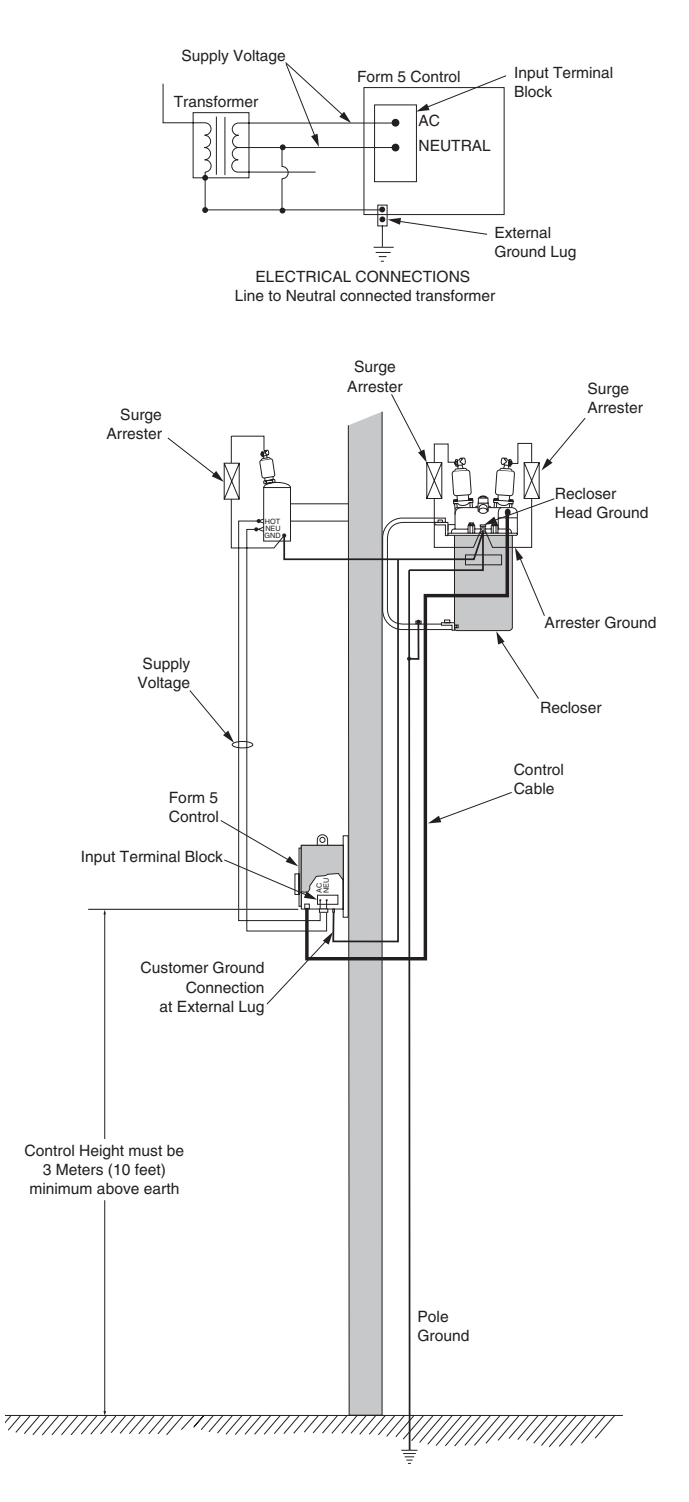

## Figure 34.

Recommended grounding method for the Form 5 LS Control installed on a 3-wire uni-grounded system.

# **Customer Connections for AC Power**

**CAUTION:** Equipment damage. Do not drill connection holes into the top of the cabinet. Connection holes in the top of the cabinet will allow moisture to seep into the control and damage the components or cause control misoperation. Failure to comply will void the control's factory warranty.

Input power to the Form 5 LS/UDP control is connected to terminal block TB1 (located behind the operator panel, on the left side of the control). Refer to Figure 35.

Input power is required:

- To power the control
- To provide voltage and power metering
- For voltage detection for loop scheme accessory
- For the low voltage closing accessory
- For the convenience outlet accessory

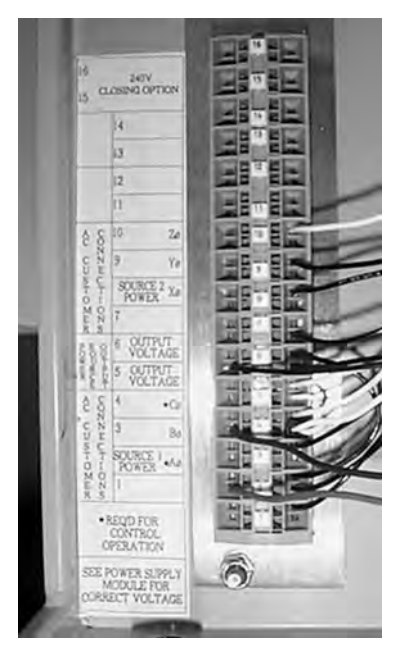

Figure 35. Terminal Connector Block TB1.

# **Power Supply Verification**

Incoming power is routed to the Power Supply module which is factory configured for either 120 or 240 volt operation. The power supply module is factory wired to TB-1 and protected by the 3.15 Amp fuse labeled F2 on the power supply operator panel. A label on the Power Supply module indicates the proper voltage rating. Refer to Figure 36.

#### Inserting and Releasing Wire Connections

In Terminal Block TB1, each terminal has a wire locking clamp that has to be opened to accept and secure the wire. A 3/32 inch flat-blade screwdriver is inserted into each terminal hole to open the locking clamp. Figure 37 provides the procedure for opening and securing the wire connections.

The wire is inserted into the terminal connection hole while the screwdriver is placed into the wire release and locking hole.

Follow the same procedure to release wire connections.

## **Power Connections**

Customer connections to TB1 vary upon application. TB1 connections provide power and metering inputs to the control.

Figure 38 shows standard wiring for six single-phase transformers, typical application for the Form 5/LS tie recloser controls. Figure 39 shows standard wiring for three single-phase transformers, typical application for sectionalizing Form 5/LS recloser controls.

**IMPORTANT:** Delta connections are *not* used on the Form 5 LS/UDP control.

The transformer required for power should be a minimum of 5kVA for low-voltage ac closing reclosers and 1kVA for dc closing reclosers.

**Note:** An out-of-service Form 5 LS/UDP control (Wye) can be powered by connecting TB1-2 (hot) and TB1-4 (neutral) to an appropriate power source.

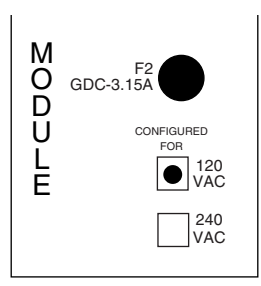

Figure 36.

Label on Power Supply module indicates factoryconfigured voltage rating (120Vac).

# Customer Connections for Metering

Customer voltage inputs for metering are field configurable on the RIF module to accept 12, 120, or 240 Vac. However, the voltage applied to B-phase must match the power supply rating. The default settings for the RIF are displayed on the module panel.

See **RIF Module Configuration** section of this manual.

# Loop Scheme

The Form 5 LS/UDP control is equipped with additional circuitry which transfers control power to the load side upon loss of source-side voltage. This circuitry is rated for 120 Vac operation only, and is connected to B and Y phases on TB-1. Phases A, C, X, and Z can be configured on the RIF board for either 12, 120, or 240 Vac operation.

**CAUTION:** Equipment damage. Do not connect either 12 Vac or 240 Vac to B and Y phases on terminal TB-1 of a Form 5 LS control. Connection of 12 Vac or 240 Vac will damage internal components and cause control misoperation.

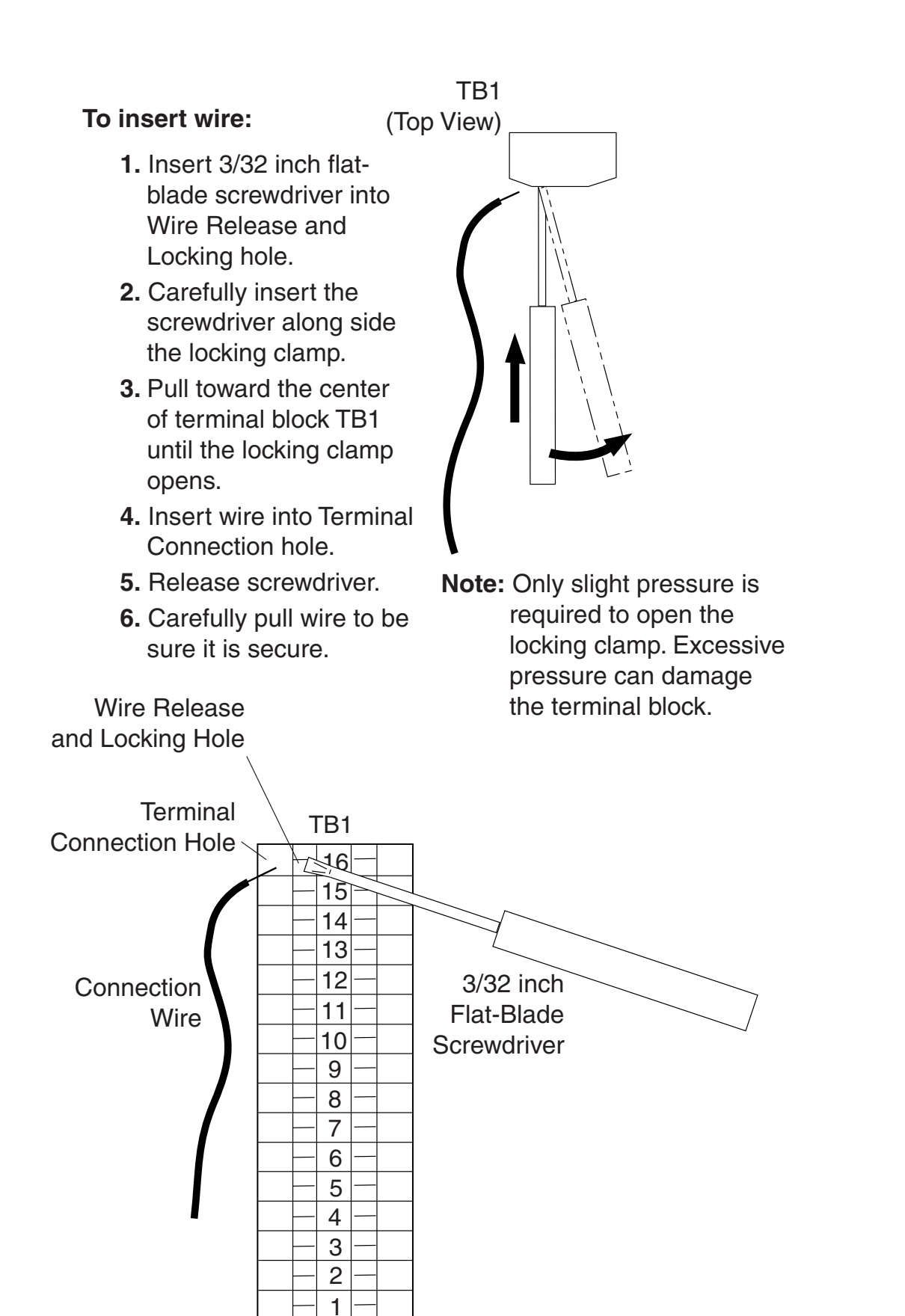

Figure 37. Procedure to open and secure the wire connections.

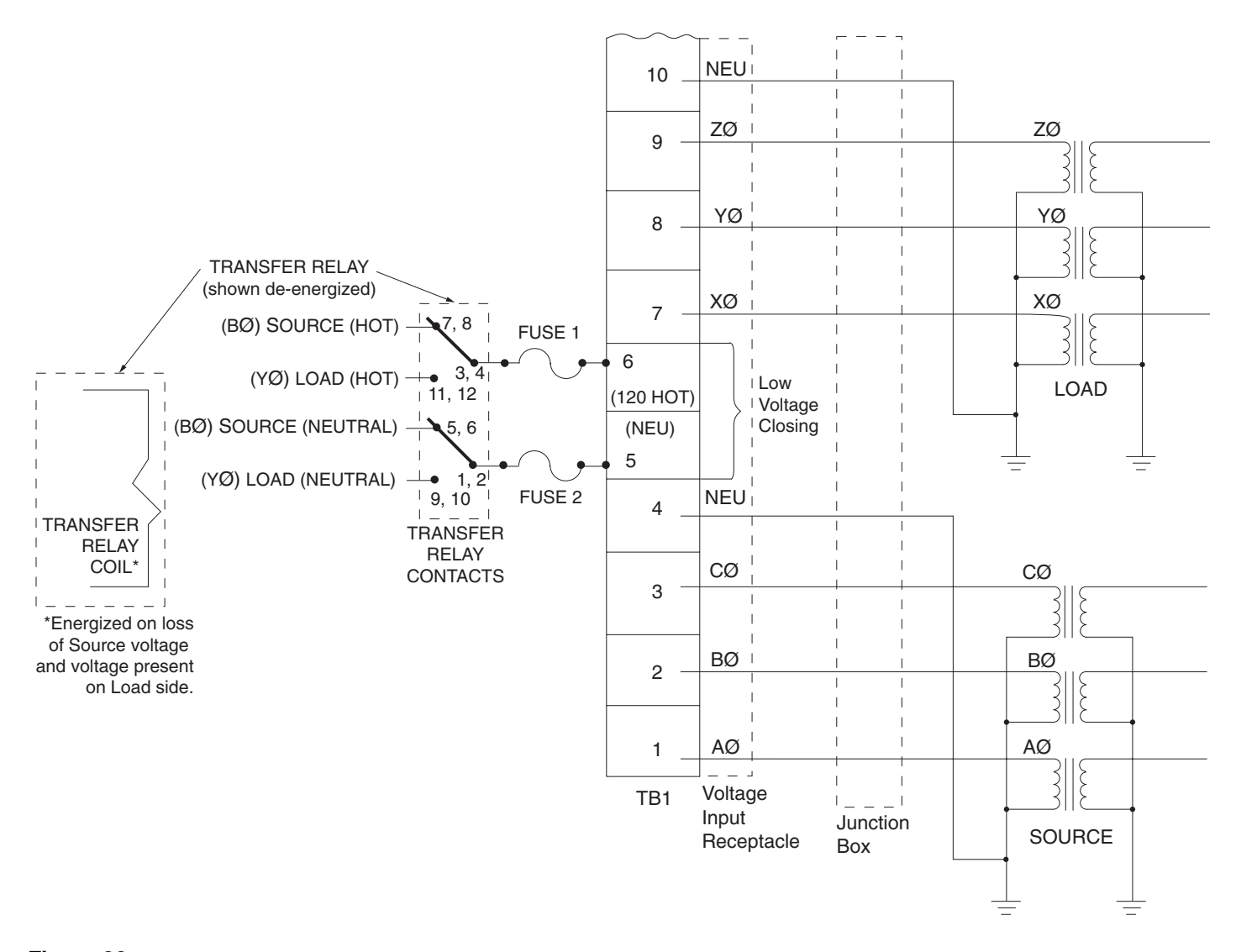

Figure 38. Connections for Form 5 LS/UDP control using three Source and three Load transformers (120 Vac) - typical Tie application.

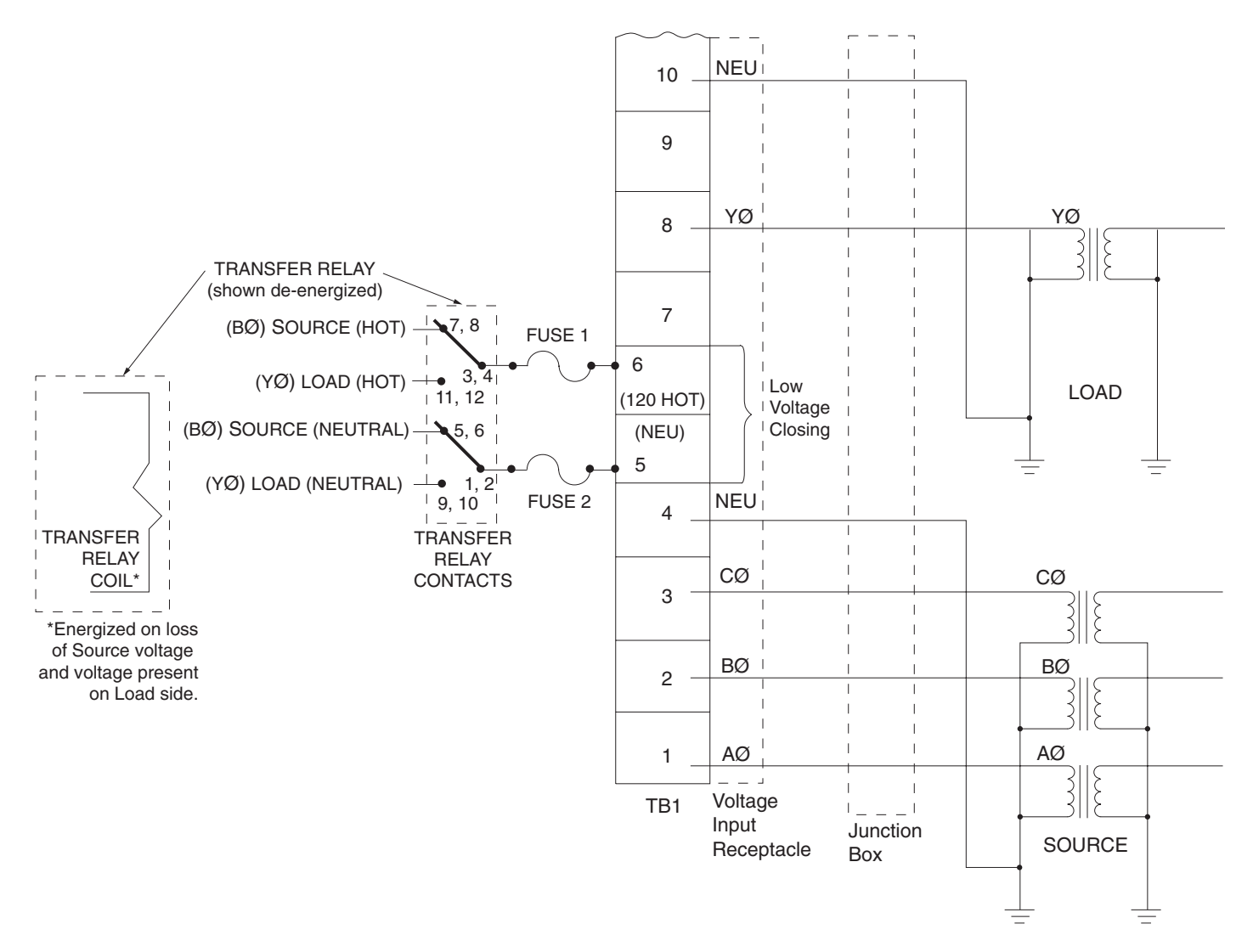

#### Figure 39.

Connections for Form 5/LS/UDP recloser control using three Source and one Load transformer (120 Vac) - typical Sectionalizing application.

# **Before Placing the Control and the Recloser into Service**

**CAUTION:** Equipment misoperation. Do not connect this control to an energized recloser until all control settings have been properly programmed and verified. Refer to the programming information for this control. Failure to comply can result in control and recloser misoperation, equipment damage and personal injury.

**WARNING:** Hazardous Voltage. The recloser and control must be solidly grounded. Follow all locally approved procedures and safety practices when grounding this equipment. Improper grounding can result in contact with high voltage, which will cause death, severe personal injury.

Prior to placing the control and recloser into service, the following installation procedures must be properly completed and verified:

- 1. Control properly mounted for the installation.
- **2.** Recloser installed according to all locally approved standards and practices.

- **3.** Control and recloser properly grounded in accordance with guidelines in this manual.
- 4. Control cable properly connected and supported.
- 5. Control battery connected.
- 6. Ac power connected to the control (ac power LED indicator is ON).
- **7.** All control programming entered and verified by appropriate personnel.
- 8. Control clock set to the correct time. (Refer to the Setting the Control Clock section in *Service Information S280-79-2, Form 5 Recloser Control Programming Guide.*)

**IMPORTANT:** The control power supply uses the 60 Hz or 50 Hz frequency as a time synch to maintain control clock accuracy.

**9.** Customer connections for remote and supervisory operation checked and completed in accordance with proper shielding and surge protection.

# TESTING

**CAUTION:** Equipment misoperation. Do not connect this control to an energized recloser until all control settings have been properly programmed and verified. Refer to the programming information for this control. Failure to comply can result in control and recloser misoperation, equipment damage and personal injury.

**IMPORTANT:** The Form 5 recloser control can be taken out of service for testing and placed back into service without de-energizing its recloser and interrupting the system. However, during the time the control is out of service, the recloser is inoperative.

# **Testing an Installed Control**

The following tests to determine initial operation of the Form 5 LS/UDP control can be performed while connected to an operating recloser. These are the only tests performed on an installed, operating control. All other tests described in this TESTING section require the Form 5 LS/UDP control to be removed from service, connected to a bypassed recloser or tested at a location where the proper testing equipment is available.

- 1. Turn on the operator panel display by pressing the CHANGE/LAMP TEST button on the control operator panel.
- Scroll through the LCD display messages as described in the LCD Display Messages section of this manual. Refer to Form 5 LS/UDP Control Operator Panel section of this manual.

Check the operational values for currents, voltages, and other metering information.

**3.** Check that the LED for ac power is illuminated on the control operator panel. This indicates the presence of ac power.

- 4. Test battery operation as follows:
  - **A.** Using the NEXT and BACK keys, scroll through the LCD display to the Battery Monitor screen, either Screen 29 or 31 depending on firmware version.
  - **B.** Note the NORMAL VOLTS and NORMAL CUR-RENT readings from the screen.
    - Note: Charging: Normal voltage should be between 25–31 volts with the higher voltage at colder temperatures. Under normal conditions, with AC connected and the battery trickle charging the current should read between 12–20 mA. With AC connected and in bulk charging mode, current will range from 12–600 mA.

Discharging: With AC disconnected and the battery supplying the load, the current will read -180 to -350 mA depending on the accessories connected.

- **C.** Momentarily, press the CHANGE/LAMP TEST key, then the BATTERY TEST key.
  - Note: AC power can be connected or disconnected.
- **D.** Note the TEST VOLTS reading from the LCD and the status of the CHECK BATTERY LED. Service the battery if the CHECK BATTERY LED is illuminated.

#### **Check CPU Status**

Check the operating status CPU module. Open the cabinet door and locate the LED indicator (Figure 40).

The LED indicator on the CPU module should flash at a rate of one flash per second for normal operation.

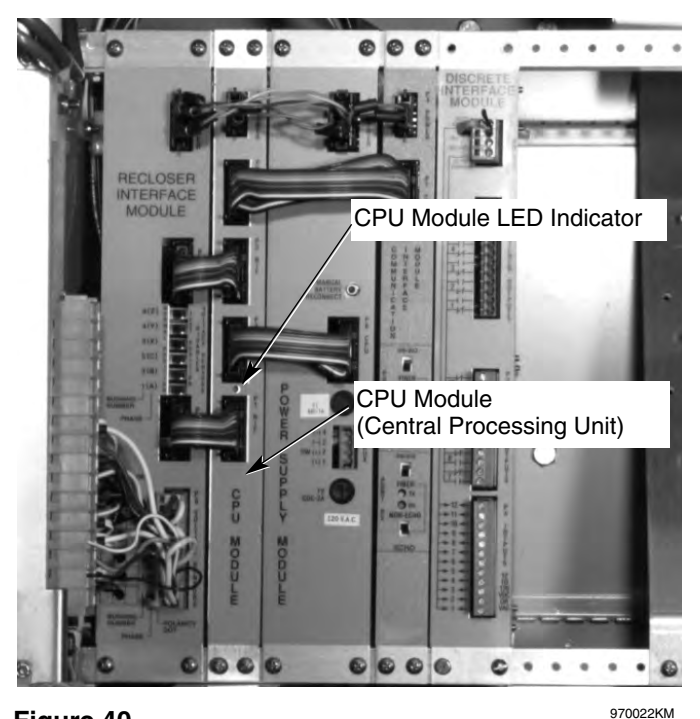

Figure 40. Form 5 LS/UDP control CPU module.

# **Testing With Type MET Tester**

**IMPORTANT:** The Form 5 LS/UDP control equipped with the control-powered NOVA<sup>™</sup> accessory cannot be tested with the standard Kyle<sup>®</sup> MET Tester. A junction box accessory for the MET tester is available for testing the Form 5 LS/UDP equipped with the control-powered NOVA<sup>™</sup> accessory.

The Kyle<sup>®</sup> Type MET Electronic Recloser Control Tester (Figure 41) is used for testing the Form 5 LS/UDP control. The MET Tester is completely self-contained, includes all necessary metering and interconnecting cables, and is capable of performing all required checks and tests from a simple verification of operation to a complete verification of all operating parameters. Refer to *Service Information S280-76-1 Type MET Electronic Recloser Control Tester Operating Instructions* for proper setup and use of the MET tester.

Note: Testing the Form 5 Recloser Control with the MET Tester TEST FAULT CURRENT switch in the CALI-BRATE position will activate the control's Trip Failure Detection feature. The Trip Failure Alarm should be cleared after all MET Testing is completed.

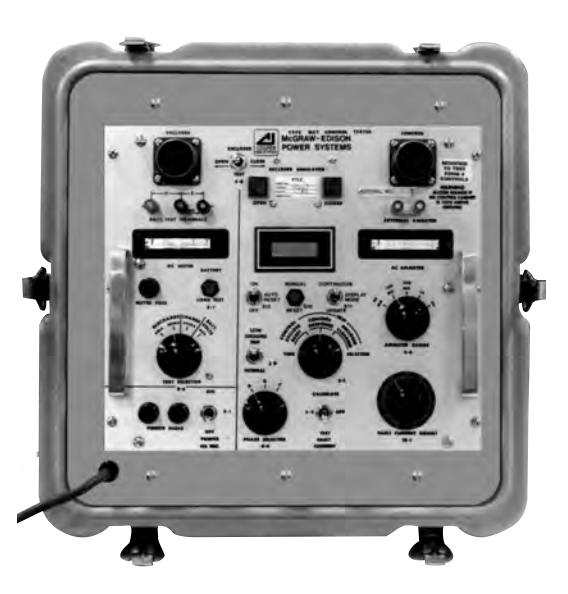

Figure 41. <sup>010028KM</sup> Kyle<sup>®</sup> Type MET electronic recloser control tester.

# Closing the Recloser during Testing

**WARNING:** Hazardous voltage. The switchgear and high voltage transformer must be in a test cage or similar protective device to prevent accidental contact with the high voltage parts. Solidly ground all equipment. Failure to comply can result in death, severe personal injury, and equipment damage. T221.3

# Electrical Closing - Solenoid-Operated Reclosers

Line voltage is required for automatic recloser operation during testing of reclosers equipped with a closing solenoid (except for reclosers equipped with the low voltage closing accessory).

**For on-line testing**, bypass the recloser, open the load-side disconnects and keep the source-side disconnects closed. This will remove the recloser from service, but will keep line voltage supplied to the closing solenoid (Figure 43).

**For shop testing**, the closing solenoid voltage is supplied by back-feeding a transformer with a low-side rating equal to the voltage rating of an available power source, and a high-side rating equal to the voltage rating of the recloser (Figure 44). A 75kVA transformer of the proper voltage rating with an impedance drop of approximately 3% is satisfactory. The ac source must have a comparable impedance drop.

The closing coil requirement is approximately 200kVA during the two-to-three cycle closing operation. The solenoid coil operating voltage must be maintained at the recloser bushings during the cycle interval the closing coil is energized. This procedure is not used on reclosers equipped with the low-voltage closing accessory.

**WARNING:** Hazardous voltage. Interconnect source leads X and Y and ground solidly to the recloser tank (Figure 44). Do not connect lead Z to any other phase or mechanical ground. Dangerous voltages to ground exist on the phase connected to lead Z. Solidly ground all equipment. Failure to comply can result in severe personal injury and/or equipment damage. T224.1

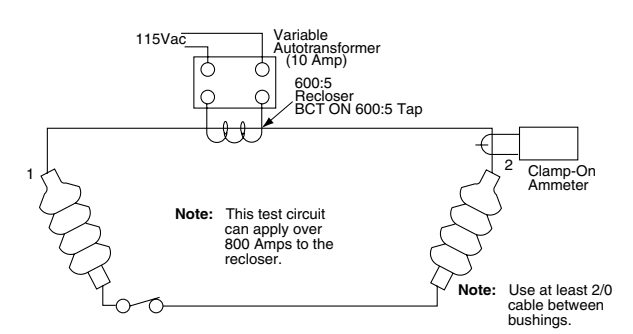

Figure 42.

Alternate method of producing variable line current (substitute for T2 and W-X circuit in Figures 44 and 45).

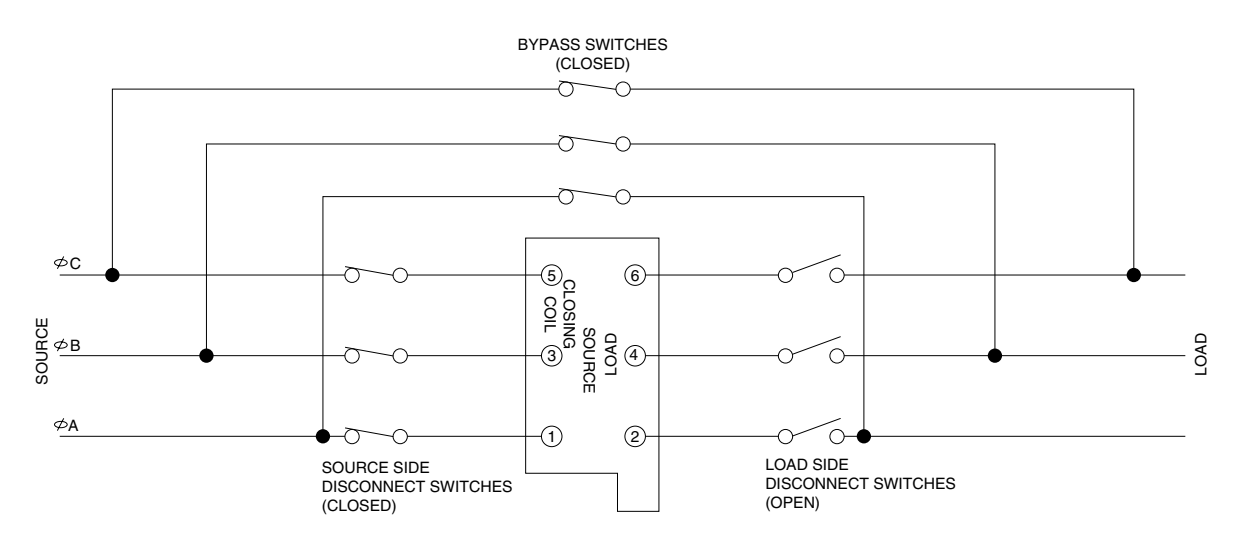

SAFETY FOR LIFE

# Figure 43. Closing source-side switches of a bypassed "on-line" recloser provides closing solenoid power for automatic operation during testing.

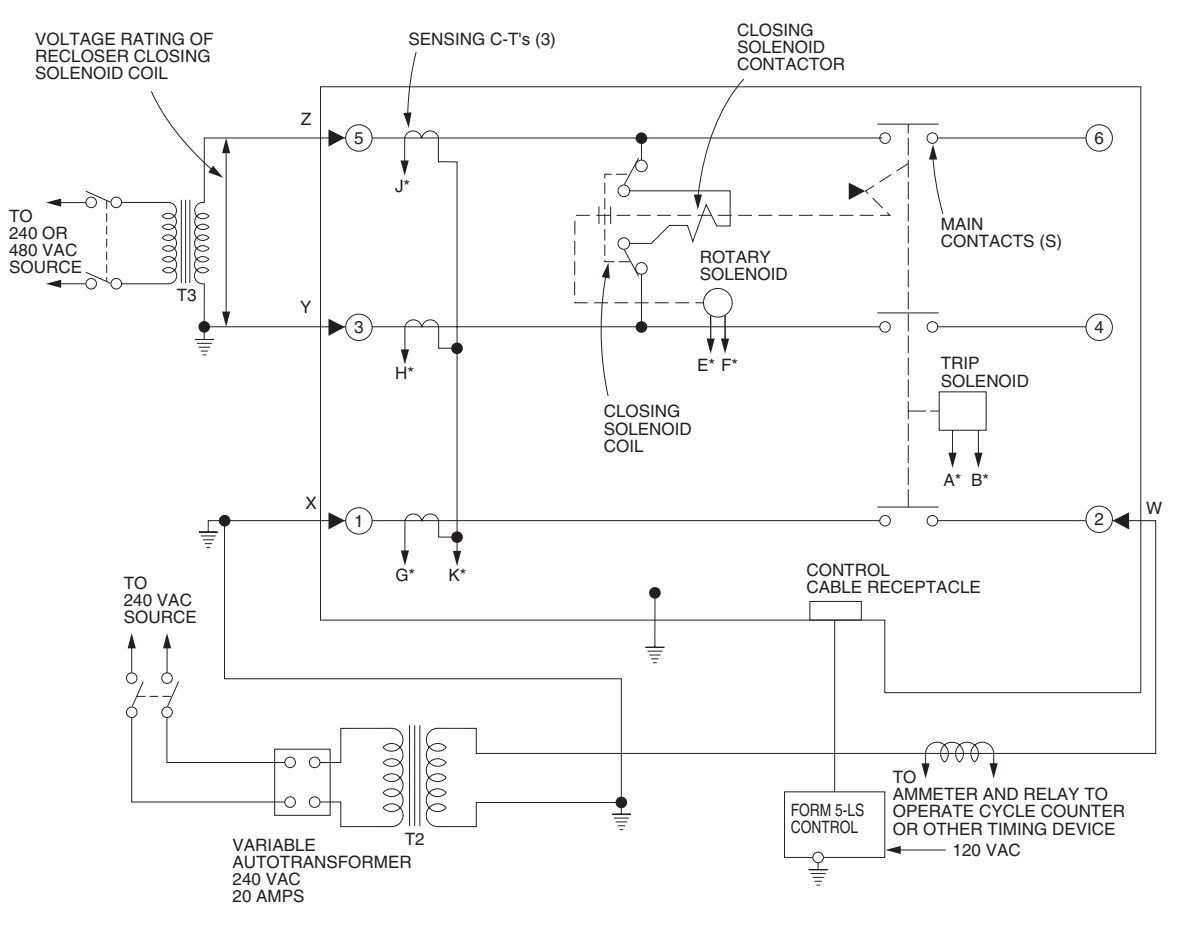

\*Indicates control cable receptacle pin/socket designation.

Figure 44. Suggested test circuit for high voltage "shop-testing" solenoid-closing reclosers.

# Electrical Closing – Motor-Operated Reclosers

**WARNING:** Hazardous voltage. Solidly ground all equipment. Failure to comply can result in death, severe personal injury, and equipment damage.

High-voltage is not required for reclosers utilizing a motoroperated closing mechanism energized from a 230VAC power source. For information on energizing the recloser, refer to the appropriate motor-operated recloser installation manual.

Figure 45 shows a test circuit for motor-operated reclosers. Since these reclosers require only a 240 Vac source for closing, high-voltage transformer T3 and its protective cage is eliminated. All other equipment is the same as the test equipment shown in Figure 42.

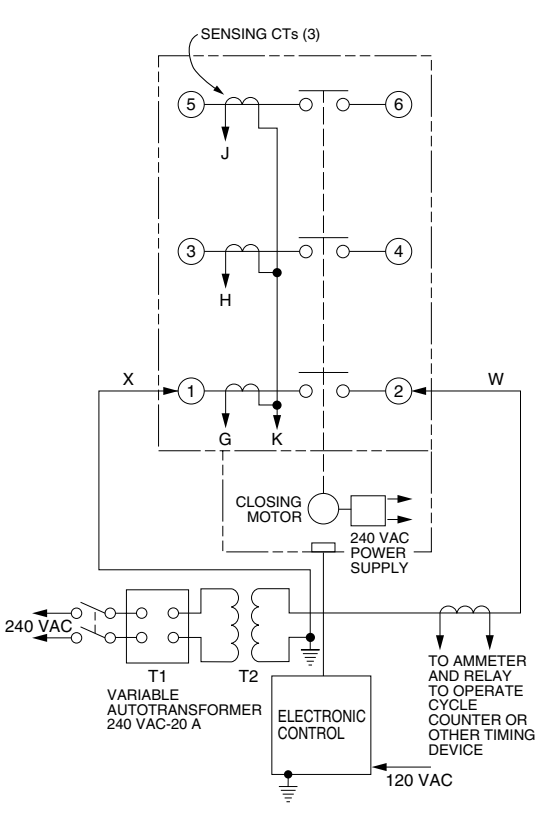

Figure 45. Suggested test circuit for motor-operated reclosers.

# Electrical Closing - NOVA™ Reclosers

Type NOVA<sup>™</sup> 3-phase reclosers utilize an interface circuit located in the mechanism housing. The electronic interface circuit controls the opening and closing signals to the magnetic actuator.

The control-powered NOVA<sup>™</sup> recloser is tested with the dc-to-dc converter and 19-pin cable connected to the dc power supply.

### Manual Closing – Solenoid-Operated Reclosers

**WARNING:** Explosion Hazard. Excessive Contact Arcing. Do not use the manual closing tool to close an oil-insulated energized recloser. Closing an energized oil-insulated recloser with a manual closing tool can cause excessive contact arcing, rapid build-up of gas within the equipment, and possible explosion that can cause death, severe personal injury and equipment damage.

If high-voltage for operating the closing solenoid is not available, manual closing can be substituted for electrical closing. However, not all control settings can be checked since manual closing is not synchronized with the closing coil control circuit in the control.

To manually close the recloser:

- **1.** Remove the closing tool port cover and gasket from the side of the recloser head casting.
- **2.** Insert the tee-handled tool (available as an accessory) into the port, engaging the pin on the closing shaft (Figure 46).
- 3. Close the recloser by placing the yellow operating handle (located under the sleethood) into the up or CLOSED position and turning the closing tool one-quarter turn clockwise.

**CAUTION:** Equipment damage. Do not turn the manual closing tool more than one-quarter turn wise. Forcing the tool beyond the mechanism stop may shear the pin on the closing shaft of the recloser. T2220

- **4.** After each trip operation, about 1/2 second elapses while the closing solenoid plunger is moving upward to reset the main toggle latch.
- **5.** After the main toggle latch resets, the recloser can be closed again by operating the manual closing tool.
- 6. Replace the gasket and port cover on the recloser head after testing has been completed.

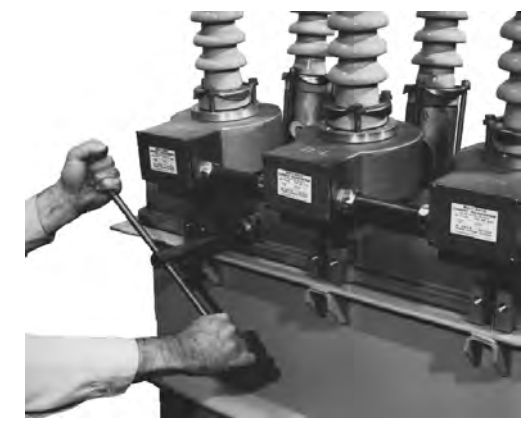

Figure 46. 82284KMA-F Using a manual closing tool to operate the recloser.

# FORM 5 CONTROL DEFAULT TEST PROCEDURE

**CAUTION:** Equipment misoperation. Do not connect this control to an energized recloser until all control settings have been properly programmed and verified. Refer to the programming information for this control. Failure to comply can result in control and recloser misoperation, equipment damage, and personal injury.

**IMPORTANT:** The Form 5 recloser control can be taken out of service for testing and placed back into service without de-energizing its recloser and interrupting the system. However, during the time the control is out of service, the recloser is inoperative.

**IMPORTANT:** The Form 5 LS/UDP control equipped with the control-powered NOVA<sup>™</sup> accessory cannot be tested with the standard Kyle<sup>®</sup> MET Tester. A junction box accessory for the MET tester is available for testing the Form 5 LS/UDP equipped with the control-powered NOVA<sup>™</sup> accessory.

Use this procedure to test the Form 5 control with factory default control settings. Follow all cautions and warnings in these service instructions.

Before installation on an active feeder, the Form 5 control's final control settings must be fully tested using an appropriate test procedure. The Form 5 Control Default Test Sheet follows these instructions. The Form 5 Control Default Test Sheet Optimal Values gives the optimal values for the test results.

When performing these tests, change the Form 5 panel settings by first pressing the CHANGE button and then pressing the button of the function to be changed.

## **Initial Settings**

- 1. Apply 120 (240) Vac to the control phase B and neutral for standard controls.
- 2. Plug in battery.
- 3. Verify control is programmed for all default settings.
  - Phase Minimum Trip is set to 100 amps.
  - Ground Minimum Trip is set to 50 amps.
- 4. Disable Sequence Coordination in normal profile using personal computer (PC).
- 5. Activate COLD LOAD PICKUP BLOCKED (LED is on) on Form 5 display panel.
- 6. Activate GROUND TRIP BLOCK (LED is on) on Form 5 display panel.

## **Test Battery Circuitry**

**IMPORTANT:** The Battery Test procedure requires large current drain. Overuse of this procedure will drain the battery.

- 1. Press BACK button on display panel until Battery Test Screen 31 appears.
- 2. Record values for all settings.
- 3. Press CHANGE button on the display panel.
- 4. Press BATTERY TEST button on display panel.
- 5. Record values for all readings.

## **Test Phase Minimum Trip Values**

- 1. Verify Ground Trip Block LED is on.
- 2. Set KMET Phase Selector S5 to A.
- 3. Set KMET switch S4 to 300 milliampere range.
- 4. Set KMET Variac TR1 to zero.
- 5. Set KMET switch S2 to test fault current position.
- 6. Press the TRIP button on the display panel.
- 7. Press the CLOSE button on the display panel.
- Slowly raise TR1 until Above Minimum Trip LED is on, on display panel. Control should trip out quickly for load currents above 105 milliamperes. Record value.
- **9.** Repeat steps 4 8 for phases B and C (move KMET S5 to B, then C).
- **10.** Change Form 5 control from Normal Profile to Alternate Profile 1.
- **11.** Verify Cold Load Pickup Blocked (LED is on) on the display panel.
- Repeat steps 2 9 for Form 5 Alternate Profiles 1, 2, and 3. The control is programmed to trip out at 200 milliamperes on the Alternate 1, 2, and 3 Profiles.
- **Note:** If Cold Load Pickup LED is off, the control will trip on a time delayed Time Current Curve with two trips to lock-out for 30 seconds after closing in the control, per the default Cold Load Pickup control settings.
- **Note:** If Alternate Profiles 1, 2, and 3 have the sequence coordination function enabled while testing the Form 5 control minimum trip values, it may result in the control skipping past the fast TCC curves during the test for minimum trip. The control will then lock out on the delayed TCC curves.
- **Note:** If the Form 5 control has Switch Mode rather than Profile 3, the control will indicate current Above Minimum Trip, but will not trip out.

## **Test Ground Minimum Trip Values**

- 1. Change the Form 5 control from an Alternate Profile to the Normal Profile (all three Profile LEDs are off). Disable Ground Trip Block (LED off).
- 2. Set KMET switch S4 to 100 milliampere range.
- 3. Set KMET Variac TR1 to zero.
- 4. Set KMET switch S2 to test fault position.
- **5.** Verify the Form 5 phase minimum trip values are higher than the ground trip values.
- 6. Set KMET Phase Selector S5 to A.
- 7. Press the TRIP button on the display panel.
- 8. Press the CLOSE button on the display panel.
- **9.** Slowly raise TR1 until Above Minimum Trip shows on Form 5 control. Control should trip out for load currents above 50 milliamperes. Record values.
- 10. Repeat steps 4 9 for the Form 5 Alternate Profiles 1, 2, and 3. The control is programmed to trip out at 100 milliamperes on the Alternate 1, 2, and 3 Profiles.
- **Note:** If Cold Load Pickup is activated (LED off), the control will trip on a time delayed TCC with two trips to lockout for 30 seconds after closing in the control, per the default Cold Load Pickup control settings.

## **Test Phase Timing**

- **1.** Set the Form 5 control to Normal profile (all Alternate Profile LEDs off).
- **2.** Activate GROUND TRIP BLOCK (LED on). Ground Trip is blocked.
- 3. Set KMET Phase Selector S5 to phase A.
- 4. Set KMET switch S4 to 300 milliampere range.
- **5.** Press the Form 5 trip switch once to lock out the Form 5 control.
- 6. Set KMET phase selector S3 to Control Response.
- **7.** While holding the KMET Test Fault Current Switch S2 in the Calibrate position, adjust the fault current to 200 percent fault (100 X 2 or 200 milliamperes).
  - **Note:** On newer controls, applying fault current while the control is locked out will set the Recloser Malfunction LED. This will not affect testing. To clear, press the Reset Targets button after all tests are complete.
- **8.** Press the TRIP button on the display panel.
- 9. Press the CLOSE button on the display panel.
- Set KMET Fault Switch S2 to test fault current position. Record timing readings from the KMET time clock for all trips on the A 2X\_\_\_\_ test sheet location.
- **11.** Set KMET Test Set switch S4 to the 1A position.
- 12. Set KMET Phase Selector S5 to phase B.
- **13.** Calibrate KMET fault current to 500 percent (100 X 5 or 500 milliamperes) using the KMET 1A range.
- **14.** Press the TRIP button on the display panel.
- **15.** Press the CLOSE button on the display panel.

- **16.** Set KMET test set Fault Current Switch S2 to test fault current position. Record timings from the KMET test set for all trips on the B 5X \_\_\_\_ locations on the test sheet.
- 17. Set KMET Phase Selector S5 to phase C.
- **18.** Calibrate KMET Phase Selector S5 to 1000% of fault (1000 milliamperes).
- 19. Press the TRIP button on the display panel.
- 20. Press the CLOSE button on the display panel.
- 21. Set KMET test set Fault Current Switch S2 to test fault current position. Record timings from the KMET test set for all trips on the C 10X \_\_\_\_ locations on the test sheet.
- 22. Repeat steps 2 21 for Alternate Profiles 1, 2, and 3. Note that the Phase minimum trip for the Alternate Profiles is 200 amps. The 200% fault will then be 400 milliamperes or .4 amp, the 500% fault will then be 1000 milliamperes or 1 amp, and the 1000% fault will then be 2000 milliamperes or 2 amps.

## **Test Ground Timing**

- 1. Verify control is programmed for all default settings.
- **2.** Disable GROUND TRIP BLOCK (LED off). Ground Trip is active.
- **3.** Activate the Normal Profile (Alternate Profile LEDs off).
- **Note**: When testing the ground trip timing circuit, the KMET test set applies a phase to ground fault to the Form 5 control. If the applied fault current exceeds the phase minimum trip value, the control may time out on the phase time current curve, which may be shorter than the proper ground time current curve. For this reason, the Form 5 phase minimum trip value should be increased to a higher value while testing Form 5 ground trip time current curves.
- **4.** Increase the Form 5 phase minimum trip value to 1600 amperes.
- **5.** Set KMET Test Set switch S4 to the 300 milliampere position.
- **6.** While holding the Fault Current Switch S2 in the Calibrate position, adjust the fault current to 200 percent fault (50 X 2 or 60 milliamperes).
- 7. Press the TRIP button on the display panel.
- 8. Press the CLOSE button on the display panel.
- **9.** Set KMET test set Fault Current switch S2 in the test fault current position. Record timings from the KMET test set for all trips on the G 2X \_\_\_\_ locations on the test sheet.
- **10.** Calibrate KMET fault current to 500 percent, (50 X 5 or 250 milliamperes).
- 11. Press the TRIP button on the display panel.
- **12.** Press the CLOSE button on the display panel.

- 13.Set KMET test set Fault Current switch S2 in the test fault current position. Record timings from the KMET test set for all trips on the G 5X \_\_\_\_ locations on the test sheet.
- **14.** Set KMET Test Set switch S4 to the 1A position.
- **15.** Calibrate KMET fault current to 1000 percent, (50 X 10 or 500 milliamperes).
- **16.** Press the TRIP button on the display panel.
- **17.** Press the CLOSE button on the display panel.
- **18.** Set KMET test set Fault Current switch S2 in the test fault current position. Record timings from the KMET test set for all trips on the G 10X \_\_\_\_ locations on the test sheet.
- 19. Repeat steps 4 18 for Alternate Profiles 1, 2, and 3. Note that the ground minimum trip for the Alternate Profiles is 100 amps. The 200% fault will then be 200 milliamperes, the 500% fault will then be 500 milliamperes, and the 1000% fault will then be 1000 milliamperes or 1 amps.
- **20.** Return the Normal Profile Phase Minimum Trip Value to the pretest value, 100 amps.

## Test Non-Reclose

- 1. Activate NON-RECLOSING (LED on).
- 2. Activate GROUND TRIP BLOCK (LED on).
- 3. Set KMET Phase Selector switch S5 to phase A.
- Set Form 5 control to Normal Profile (all Alternate Profile LEDs off).
- 5. Adjust fault current to 200 percent or 200 milliamperes.
- 6. Press the TRIP button on the display panel.
- 7. Press the CLOSE button on the display panel.
- 8. Set KMET test set Fault Current Switch S2 to fault position.
- **9.** Control should trip once, then indicate open and lockout. Record time value.
- 10. Disable NON-RECLOSE (LED off).
- 11. Repeat steps 5 8, to lockout. Record time value.

## **Test Cold Load Pickup Blocked**

- 1. Disable COLD LOAD PICKUP BLOCKED (LED off).
- 2. CLOSE the Form 5 control.
- **3.** Adjust fault current to 200 percent or 200 milliamperes.
- Within 30 seconds of Step 3, set KMET test set Fault Current Switch S2 to fault position.

- 5. Control should trip twice on slow TCC curve, then indicate open and lockout. Record timing value.
- 6. Activate COLD LOAD PICKUP BLOCKED (LED on).
- 7. Repeat steps 2 4. Record value.

## **Test Fast Trips Disabled**

- 1. Activate FAST TRIPS DISABLED (LED on).
- 2. CLOSE the Form 5 control.
- **3.** Adjust fault current to 200 percent or 200 milliamperes.
- **4.** Set KMET test set Fault Current Switch S2 to fault position.
- **5.** Control should trip two times to lockout, on all slow TCCs, then indicate OPEN and lockout. Record value.
- 6. Deactivate Fast Trips Disabled (LED off).
- 7. Repeat steps 2 -4. Control should trip on two fast, two slow TCCs. Record values.

## **Test Hot Line Tag**

- 1. CLOSE the Form 5 control.
- 2. Activate HOT LINE TAG (LED on).
- Adjust fault current to 200 percent or 200 milliamperes.
- **4.** Set KMET test set Fault Current Switch S2 to fault position.
- **5.** Control should trip out once on the 101 TCC curve, then indicate open and lockout. Record value.
- 6. Verify that it is not possible to close the Form 5 control.
- 7. Deactivate HOT LINE TAG (LED off).
- 8. Verify that you can CLOSE the Form 5 control.

#### **Test Reclose**

- 1. Set KMET selector switch S3 to Control Reclose Reset.
- 2. Reset the KMET Time Clock if required.
- Adjust fault current to 200 percent or 200 milliamperes.
- **4.** Set KMET test set Fault Current Switch S2 to fault position.
- 5. After trip, turn fault switch S2 off.
- 6. Record reclose time.
- 7. Repeat steps 2 6 until control locks out.

# **Test Close Circuit Disable Fuse**

This test is only applicable to Form 5 LS controls and standard Form 5 controls below Serial Number 3000.

- 1. Set KMET Fault Switch S2 to OFF.
- 2. CLOSE the Form 5 control.
- 3. Remove Close Circuit Disable fuse.
- **4.** Adjust fault current to 200 percent or 200 milliamperes.
- **5.** Set KMET test set Fault Current Switch S2 to fault position. The control will trip once.
- 6. Verify that it is not possible to close the Form 5 control.
- 7. Replace Close Circuit Disable fuse.
- 8. Verify it is now possible to CLOSE the Form 5 control.

## **Verify Instantaneous Metering**

- 1. Enable GROUND TRIP BLOCK (LED on).
- 2. Set KMET switch S2 to OFF.
- 3. Set KMET Phase Selector S5 to A.
- 4. Set KMET Variac to zero.
- 5. Set KMET switch S4 to the 100 milliampere range.
- 6. CLOSE Form 5 control.
- 7. Set KMET switch S2 to ON.
- 8. Set KMET Variac to read 80 milliamperes.
- 9. Scroll the Form 5 LCD screen to screen 1.
- **10.** Verify Instantaneous metering on Phase A and Ground reads 80 milliamperes.
- 11. Set KMET Phase Selector S5 to B.
- **12.** Verify Instantaneous metering on Phase B and Ground reads 80 milliamperes.
- 13. Set KMET Phase Selector S5 to C.
- 14. Verify Instantaneous metering on Phase C and Ground reads 80 milliamperes.

# Form 5 Control Default Test Optimal Values

|                   |                |              |                    |        | 1            |        |
|-------------------|----------------|--------------|--------------------|--------|--------------|--------|
| 2.                | Volts          | 28.0         |                    |        | 28           | 3.0    |
| Battery Circuitry | MA             | 35           |                    |        | 550          |        |
|                   | Volts          | 27.0         |                    |        | 24.2         |        |
| 3.                | Normal Profile | Phase A Amps | Phase B Amps Phase |        | Phase        | C Amps |
| _                 |                | 100.5        | 10                 | 0.3    | 100.7        |        |
| Phase             | Profile #1     | Phase A Amps | Phase              | B Amps | Phase C Amps |        |
| Minimum Trip      |                | 200.9        | 20                 | 0.2    | 200.5        |        |
| -                 | Profile #2     | Phase A Amps | Phase              | B Amps | Phase        | C Amps |
| -                 |                | 200.9        | 20                 | 0.2    | 20           | 0.5    |
| -                 | Profile #3     | Phase A Amps | Phase              | B Amps | Phase        | C Amps |
|                   |                | 200.9        | 20                 | 0.2    | 20           | 0.5    |
| 4.                | Normal         | Ground Amps  | 50                 | 0.1    |              |        |
| Ground            | Profile #1     | Ground Amps  | 100.3              |        |              |        |
| Minimum Trip      | Profile #2     | Ground Amps  | 100.3              |        |              |        |
|                   | Profile #3     | Ground Amps  | 10                 | 0.3    | 1            |        |
| 5.                | Trip to Lockou | t Sequence   | 1st                | 2nd    | 3rd          | 4th    |
| Phase Timing      | Normal         | Phase A 2X   | 0.161              | 0.164  | 1.416        | 1.421  |
| -                 |                | Phase B 5X   | 0.018              | 0.017  | 0.278        | 0.280  |
| -                 |                | Phase C 10X  | 0.016              | 0.014  | 0.088        | 0.086  |
| -                 | Profile #1     | Phase A 2X   | 0.153              | 0.154  | 1.443        | 1.441  |
| -                 |                | Phase B 5X   | 0.015              | 0.014  | 0.273        | 0.275  |
| -                 |                | Phase C 10X  | 0.011              | 0.009  | 0.087        | 0.087  |
| -                 | Profile #2     | Phase A 2X   | 0.153              | 0.154  | 1.443        | 1.441  |
| -                 |                | Phase B 5X   | 0.015              | 0.014  | 0.273        | 0.275  |
| -                 |                | Phase C 10X  | 0.011              | 0.009  | 0.087        | 0.087  |
| -                 | Profile #3     | Phase A 2X   | 0.153              | 0.154  | 1.443        | 1.441  |
| F                 |                | Phase B 5X   | 0.015              | 0.014  | 0.273        | 0.275  |
|                   |                | Phase C 10X  | 0.011              | 0.009  | 0.087        | 0.087  |

| Form 5 Control Default Test Optimal Values |                |                |       |                |         |         |  |
|--------------------------------------------|----------------|----------------|-------|----------------|---------|---------|--|
| 6                                          | Trip Sequence  |                | 1st   | 2nd            | 3rd     | 4th     |  |
| Ground Timing                              | Normal         | Ground 2X      | 0.214 | 0.212          | 3.894   | 3.896   |  |
|                                            |                | Ground 5X      | 0.012 | 0.016          | 1.097   | 1.099   |  |
|                                            |                | Ground 10X     | 0.008 | 0.014          | 0.652   | 0.653   |  |
|                                            | Profile #1     | Ground 2X      | 0.214 | 0.212          | 3.894   | 3.896   |  |
|                                            |                | Ground 5X      | 0.012 | 0.016          | 0.952*  | 0.954*  |  |
|                                            |                | Ground 10X     | 0.008 | 0.014          | 0.280*  | 0.276*  |  |
|                                            | Profile #2     | Ground 2X      | 0.214 | 0.212          | 3.984   | 3.896   |  |
|                                            |                | Ground 5X      | 0.012 | 0.016          | 0.952*  | 0.954*  |  |
|                                            |                | Ground 10X     | 0.008 | 0.014          | 0.280*  | 0.276*  |  |
|                                            | Profile #3     | Ground 2X      | 0.214 | 0.212          | 3.894   | 3.896   |  |
|                                            |                | Ground 5X      | 0.012 | 0.016          | 0.952*  | 0.954*  |  |
|                                            |                | Ground 10X     | 0.008 | 0.014          | 0.280*  | 0.276*  |  |
| 7.                                         | Enabled        | Phase 2X       | 0.153 | lockout        | lockout | lockout |  |
| Non-Reclose                                | Disabled       | Phase 2X       | 0.152 | 0.153          | 1.420   | 1.433   |  |
| 8. Cold Load                               | Block Off      | Phase 2X       | 1.420 | 1.433          | lockout | lockout |  |
| PickUp Blocked                             | Block On       |                | 0.158 | 0.154          | 1.420   | 1.433   |  |
| 9. Fast Trips                              | Enabled        | Phase 2X       | 1.419 | 1.422          | lockout | lockout |  |
|                                            | Disabled       | Phase 2X       | 0.155 | 0.156          | 1.418   | 1.424   |  |
| 10.                                        | No Reclose     | Phase 2X       | 0.014 | lockout        | lockout | lockout |  |
| Hot Line Tag                               | Enabled        | Phase 2X       | 0.155 | 0.156          | 1.148   | 1.424   |  |
| 11.                                        | Reclose Se     | equence        | 1st   | 2nd            | 3rd     | 4th     |  |
| Test Reclose                               | Reclose        | Times          | 1.975 | 1.974          | 4.968   | lockout |  |
| 12.                                        | Fuse Out       | Can't Close?   | Yes   | No             |         |         |  |
| Close Circuit                              |                |                |       | XXX            |         |         |  |
| Disable Fuse                               | Fuse In        | Can Close?     | Yes   | No             |         |         |  |
|                                            |                |                | XXX   |                |         |         |  |
| 13. Instantaneous                          | Phase A        | Phase B        |       | P              | hase C  |         |  |
| Metering                                   | Amps <i>80</i> | Amps <i>81</i> |       | Amps <i>80</i> |         |         |  |

\*Refer to the Test Ground Timing section of this manual.

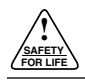

| Form 5 Control Default Test Sheet |                |              |       |        |         |        |
|-----------------------------------|----------------|--------------|-------|--------|---------|--------|
| Date:                             |                | Serial N     | 0:    |        |         |        |
| 2.                                | Volts          |              |       |        |         |        |
| Battery Circuitry                 | МА             |              |       |        |         |        |
|                                   | Volts          |              |       |        |         |        |
| 3.                                | Normal Profile | Phase A Amps | Phase | B Amps | Phase ( | C Amps |
|                                   |                |              |       |        |         |        |
| Phase                             | Profile #1     | Phase A Amps | Phase | B Amps | Phase ( | C Amps |
| Minimum Trip                      |                |              |       |        |         |        |
|                                   | Profile #2     | Phase A Amps | Phase | B Amps | Phase ( | C Amps |
|                                   |                |              |       |        |         |        |
|                                   | Profile #3     | Phase A Amps | Phase | B Amps | Phase ( | C Amps |
|                                   |                |              |       |        |         |        |
| 4.                                | Normal         | Ground Amps  |       |        |         |        |
| Ground                            | Profile #1     | Ground Amps  |       |        |         |        |
| Minimum Trip                      | Profile #2     | Ground Amps  |       |        |         |        |
|                                   | Profile #3     | Ground Amps  |       |        |         |        |
| 5.                                | Trip to Lockou | ut Sequence  | 1st   | 2nd    | 3rd     | 4th    |
| Phase Timing                      | Normal         | Phase A 2X   |       |        |         |        |
|                                   |                | Phase B 5X   |       |        |         |        |
|                                   |                | Phase C 10X  |       |        |         |        |
|                                   | Profile #1     | Phase A 2X   |       |        |         |        |
|                                   |                | Phase B 5X   |       |        |         |        |
|                                   |                | Phase C 10X  |       |        |         |        |
|                                   | Profile #2     | Phase A 2X   |       |        |         |        |
|                                   |                | Phase B 5X   |       |        |         |        |
|                                   |                | Phase C 10X  |       |        |         |        |
|                                   | Profile #3     | Phase A 2X   |       |        |         |        |
|                                   |                | Phase B 5X   |       |        |         |        |
|                                   |                | Phase C 10X  |       |        |         |        |

| Form 5 Control Default Test Sheet |               |              |     |         |         |         |  |
|-----------------------------------|---------------|--------------|-----|---------|---------|---------|--|
| 6.                                | Trip Sequence |              | 1st | 2nd     | 3rd     | 4th     |  |
| Ground Timing Normal              |               | Ground 2X    |     |         |         |         |  |
|                                   |               | Ground 5X    |     |         |         |         |  |
|                                   | Ground 10X    |              |     |         |         |         |  |
|                                   | Profile #1    | Ground 2X    |     |         |         |         |  |
|                                   |               | Ground 5X    |     |         |         |         |  |
|                                   |               | Ground 10X   |     |         |         |         |  |
|                                   | Profile #2    | Ground 2X    |     |         |         |         |  |
|                                   |               | Ground 5X    |     |         |         |         |  |
|                                   |               | Ground 10X   |     |         |         |         |  |
|                                   | Profile #3    | Ground 2X    |     |         |         |         |  |
|                                   |               | Ground 5X    |     |         |         |         |  |
|                                   |               | Ground 10X   |     |         |         |         |  |
| 7.                                | Enabled       | Phase 2X     |     | lockout | lockout | lockout |  |
| Non-Reclose                       | Disabled      | Phase 2X     |     |         |         |         |  |
| 8. Cold Load                      | Block Off     | Phase 2X     |     |         | lockout | lockout |  |
| PickUp Blocked                    | Block On      |              |     |         |         |         |  |
| 9. Fast Trips                     | Enabled       | Phase 2X     |     |         | lockout | lockout |  |
|                                   | Disabled      | Phase 2X     |     |         |         |         |  |
| 10.                               | No Reclose    | Phase 2X     |     |         |         |         |  |
| Hot Line Tag                      | Enabled       | Phase 2X     |     |         |         |         |  |
| 11.                               | Reclose S     | equence      | 1st | 2nd     | 3rd     | 4th     |  |
| Test Reclose                      | Reclose Times |              |     |         |         |         |  |
| 12.                               | Fuse Out      | Can't Close? | Yes | No      |         |         |  |
| Close Circuit                     |               |              |     |         |         |         |  |
| Disable Fuse                      | Fuse In       | Can Close?   | Yes | No      |         |         |  |
|                                   |               |              |     |         |         |         |  |
| 13.Instantaneous                  | Phase A       | Phase B      |     | Phase C |         |         |  |
| Metering                          | Amps          | Amps         |     | Amps    |         |         |  |

# Remove the Control from Service

**IMPORTANT:** Disconnect switches for ac sensing and power connections are necessary to isolate the Form 5 Recloser Control for testing and servicing.

- 1. Enable GND TRIP BLOCKED to allow for ground trip to be disabled when re-energized.
  - A. Press the CHANGE/LAMP TEST key on the Operator Panel to enter the CHANGE mode.
    - **Note:** The LCD Display Screen will indicate the amount of time available in CHANGE mode to make a change.
  - **B.** Depress the GND TRIP BLOCKED key.
    - Note: After the GND TRIP BLOCKED key is depressed, the red LED indicator will illuminate to indicate GROUND TRIP BLOCKED is active.
- 2. Disable the LS FUNCTION.
  - **A.** Press the CHANGE/LAMP TEST key on the Operator Panel to enter the CHANGE mode.
    - **Note:** The LCD Display Screen will indicate the amount of time available in CHANGE mode to make a change.
  - **B.** Depress the SOURCE I DISABLED key.
    - **Note:** After the SOURCE I DISABLED key is depressed, the red LED indicator will illuminate indicating LS FUNCTION SOURCE I DISABLED is active.
  - C. Press the CHANGE/LAMP TEST key on the Operator Panel to enter the CHANGE mode.
    - **Note:** The LCD Display Screen will indicate the amount of time available in CHANGE mode to make a change.
  - D. Depress the SOURCE II DISABLED key.
    - Note: After the SOURCE II DISABLED key is depressed, the red LED indicator will illuminate indicating LS FUNCTION SOURCE II DIS-ABLED is active.
- **Note:** The LS DISABLED red LED indicator will also illuminate indicating the LS accessory has been disabled.

If in SECTIONALIZING mode, the SOURCE I DIS-ABLED key will be the only key to have an effect on the LS DISABLED function/LED.

If in TIE mode, turning off both the SOURCE I DIS-ABLED or SOURCE II DISABLED LEDs is necessary to turn on the LS function (LS DISABLED LED off).

- 3. Unplug the control battery.
- **4.** Remove control ac sensing and power connections from the control using a separate disconnect switch.

**WARNING:** Hazardous voltage. If the recloser is energized while the control cable is disconnected, the CT secondaries can generate high voltages. Contact with high voltage can cause severe personal injury or death.

5. Disconnect control cable from the control.

**CAUTION:** Hazardous voltage. Cable conductors attached to NOVA reclosers will remain at 53Vdc potential after disconnection of source power to the recloser. Contact with any pins at the end of cables directly or indirectly connected to a NOVA recloser can result in personal injury or equipment damage.

6. Disconnect the ground from the control.

# **Battery Testing and Charging Procedures**

## Testing Procedure for Installed Battery

The BATTERY TEST key on the operator panel is used to test the condition of the Form 5 control battery. No external current/voltage meter is necessary for testing.

The control performs a self test every 12 hours or when initiated by an external command. When a battery test is initiated, the spurious charge is first drained to allow the battery voltage to equalize. A  $5\Omega$ , 55 watt resistor is then placed across the battery terminals and a voltage drop is calculated. If the drop from the equalized voltage to the test voltage exceeds 2 volts, then the CHECK BATTERY LED is illuminated.

Follow this procedure to perform a battery test in the Form 5 LS/UDP control:

- 1. Using the NEXT and BACK keys, scroll through the LCD display to the Battery Monitor screen, either Screen 29 or 31 depending on firmware version.
- 2. Note the NORMAL VOLTS and NORMAL CUR-RENT readings from the screen.
  - **Note:** Charging: Normal voltage should be between 25–31 volts with the higher voltage at colder temperatures. Under normal conditions, with AC connected and the battery trickle charging the current should read between 12–20 mA. With AC connected and in bulk charging mode, current will range from 12–600 mA.

Discharging: With AC disconnected and the battery supplying the load, the current will read -180 to -350 mA depending on the accessories connected. **3.** Momentarily, press the CHANGE/LAMP TEST key, then the BATTERY TEST key.

Note: AC power can be connected or disconnected.

 Note the TEST VOLTS reading from the LCD and the status of the CHECK BATTERY LED.

Service the battery if the CHECK BATTERY LED is illuminated.

# **Testing Procedure for Uninstalled Battery**

**CAUTION:** Recloser misoperation. The control must be removed from service before disconnecting the control battery. Disconnecting the control battery from an in-service control may cause recloser misoperation (unintentional operation). Failure to comply can result in equipment damage and personal injury.

The entire process should be conducted in a clean environment, such as a repair shop.

Refer to Table 5 and follow this procedure to perform a bench test on a control battery in a service shop:

- 1. Remove the control from service. Refer to **Remove** the Control from Service procedure within the Testing section of this manual.
- **2.** Remove the battery from the control and carefully transport it to a suitable service facility.
- 3. Measure battery voltage.
- **4.** Apply test load and measure battery voltage after 5 seconds of load to determine voltage drop. Refer to Table 5 for Bench Test Load Condition.
- 5. Remove test load.

If the battery fails the test or is at least four years old, it should be replaced. Refer to Table 5 for battery catalog part numbers.

#### TABLE 5 Battery Bench Testing and Replacement Information

| Control<br>Type          | Battery                 | Battery<br>Catalog<br>Part # | Voltage            | Туре         | Amp/<br>Hour | Bench<br>Test Load<br>Condition<br>for 5 sec. | Acceptable<br>Voltage Drop<br>at end of<br>Test Load | Battery<br>Tester             | Battery<br>Replacement<br>Kit |
|--------------------------|-------------------------|------------------------------|--------------------|--------------|--------------|-----------------------------------------------|------------------------------------------------------|-------------------------------|-------------------------------|
| Form 5<br>Swing<br>Panel | Hawker<br>Genesis<br>or | KME5-134-1                   | 24v<br>(two<br>12v | Lead<br>Acid | 13           | 5Ω,<br>55 watt                                | 2v<br>or less                                        | BATTERY<br>TEST<br>hot key on | KME5-709-11<br>or             |
| high<br>capacity         | Yuasa                   | KME5-134-3                   | batteries)         |              |              |                                               |                                                      | control panel                 | KME5-709-14                   |

The Form 5 control batteries have different dimensions; therefore, if the replacement battery ordered is a different brand than the original battery, a kit with mounting hardware may be required to accommodate the replacement battery size.

# **Battery Charging**

If it is not possible to charge the battery with the control's built-in charger, a KA43ME7001 (120 Vac) portable bench type battery charger is available. Refer to *Service Information S280-79-14 KA43ME7001 Portable Lead Acid Battery Charger Instructions* for additional information.

**IMPORTANT:** Do not attempt to charge a lead acid battery below 19 Vdc with the KA43ME7001 charger. Attempting to do so will damage the charger.

Use adapter KME5-325-1 to connect the two 12 volt batteries to the KA43ME7001 charger. Charge the battery with a KA43ME7001 (120 Vac) portable charger.

**IMPORTANT:** Never connect a single 12 volt battery to the KA43ME7001 charger. Use adapter KME5-325-1 with the battery assembly when connecting the charger to the two 12 volt batteries.

**Note:** A red LED indicator on the body of the charger illuminates when charging.

The charger senses when the battery voltage reaches 2.27 volts per cell, then the charge rate reduces to maintain a trickle charge.

The red LED flickers to indicate the battery has reached a full charge. This process can take up to 24 hours.

# **Return the Control to Service**

**CAUTION:** Equipment misoperation. Do not connect this control to an energized recloser until all control settings have been properly programmed and verified. Refer to the programming information for this control. Failure to comply can result in control and recloser misoperation, equipment damage, and personal injury.

After the required work is completed, disconnect the control from the test set and follow this procedure to return the control to service:

- 1. While still in the service shop, appropriate personnel must verify that all control settings are correct.
- 2. Reconnect the control cable to the control.
- 3. Control cable properly connected and supported.
- 4. Plug in the control battery.
- **5.** Apply ac power to the control.
- 6. Enable the LS FUNCTION, if desired:
  - **A.** Press the CHANGE/LAMP TEST key on the Operator Panel to enter the CHANGE mode.
    - Note: The LCD Display Screen will indicate the amount of time available in CHANGE mode to make a change.

- **B.** Depress the illuminated SOURCE I DISABLED key.
  - Note: After the SOURCE I DISABLED key is depressed, the red LED indicator will no longer be illuminated. LS FUNCTION SOURCE I is now active.
- **C.** Press the CHANGE/LAMP TEST key on the Operator Panel to enter the CHANGE mode.
  - **Note:** The LCD Display Screen will indicate the amount of time available in CHANGE mode to make a change.
- **D.** Depress the illuminated SOURCE II DISABLED key.
  - Note: After the SOURCE II DISABLED key is depressed, the red LED indicator will no longer be illuminated. LS FUNCTION SOURCE II is now active.
- Note: The LS DISABLED LED indicator will no longer be illuminated. The LS accessory is now active.

If in SECTIONALIZING mode, the SOURCE I DIS-ABLED key will be the only key to have an effect on the LS DISABLED function/LED.

If in TIE mode, turning off both the SOURCE I DIS-ABLED or SOURCE II DISABLED LEDs is necessary to turn on the LS function (LS DISABLED LED off).

- 7. Disable GND TRIP BLOCKED.
  - **A.** Press the CHANGE/LAMP TEST key on the Operator Panel to enter the CHANGE mode.
    - **Note:** The LCD Display Screen will indicate the amount of time available in CHANGE mode to make a change.
  - **B.** Depress the illuminated GND TRIP BLOCKED key.
    - Note: After the GND TRIP BLOCKED key is depressed, the red LED indicator will no longer be illuminated indicating GROUND TRIP BLOCKED is not active.
- 8. Reset the control clock after ac power has been reapplied. Refer to Setting the Control Clock section in Service Information S280-79-2, Form 5 Recloser Control Programming Guide.

**IMPORTANT:** The control power supply uses the 60 Hz or 50 Hz frequency as a time synch to maintain control clock accuracy.

# **RECLOSER VTC INTERFACE**

Control-Powered Type NOVA<sup>™</sup> reclosers with serial numbers 100,000 and above, or beginning with CP57 as listed in Table 6, require a VTC-ready control. They are equipped with a 19-pin control cable receptacle and can be identified by labels prominently displayed on the bottom of the recloser tank and on the side near the 19-pin receptacle, as shown in Figure 47 below.

For more information on the Control-Powered NOVA Interface, refer to *Service Information S280-42-1*.

**CAUTION:** Equipment Misoperation. The control-powered NOVA reclosers that require a VTC interface must be used with VTC-ready controls. Failure to use a VTC-ready control will result in failure to trip or close.

#### TABLE 6

# Serial Number Break for Control-Powered NOVA Reclosers with VTC

| Control-Powered NOVA | Serial No. |
|----------------------|------------|
| NOVA15               | 100,000*   |
| NOVA27               | 100,000*   |
| NOVA38               | 100,000*   |

\* or beginning with CP57

**Note:** Control-powered NOVA reclosers with serial numbers below those listed in Table 6 do not require a VTC-ready control. Refer to the recloser nameplate for the serial number.

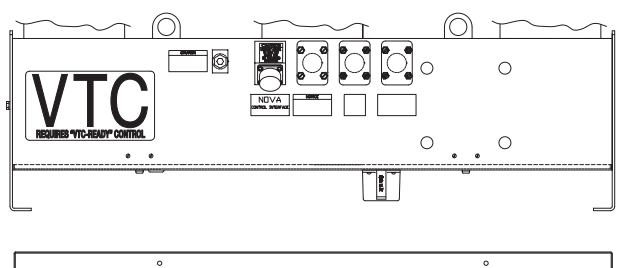

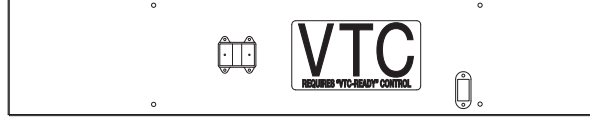

#### Figure 47.

Receptacle side view and bottom view of NOVA recloser tank, showing placement of VTC label.

# **CONTROL VTC INTERFACE**

All Kyle<sup>®</sup> Form 5 and Form 6 recloser controls that have the control-powered interface with serial numbers over those shown in Table 7 are VTC-ready. Catalog numbers for these controls begin with KME5B, KME5D, KME6P2B, or KME6PBLS. These controls have a 19-pin control cable receptacle and can be identified by the following label displayed on the bottom of the control cabinet, as shown in Figure 48.

**Note:** VTC-ready controls can also be used with control-powered NOVA reclosers with serial numbers below 10,000.

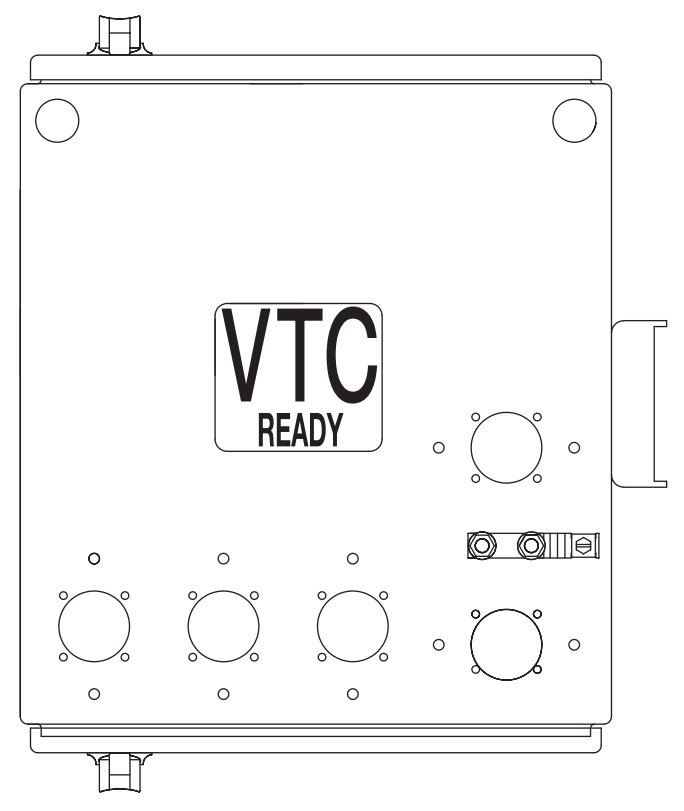

# Figure 48. Receptacle side view and bottom view of NOVA recloser tank, showing placement of VTC label.

VTC control retrofit kits are available for Form 5 or Form 6 recloser controls with serial numbers below those shown in Table 7 to make these controls compatible with control-powered NOVA reclosers that require a VTC interface. Catalog numbers for these kits are listed in Table 8. To order these kits or to obtain information on how to make a Form 4C recloser VTC-ready, contact your Cooper Power Systems representative.

TABLE 7 Serial Number Break for VTC-Ready Recloser Controls

| Control Model             | Catalog No. | Serial No.* |
|---------------------------|-------------|-------------|
| Form 5 pole-mount control | KME5B       | 12669       |
| Form 5 LS control         | KME5D       | 2922        |
| Form 6 pole-mount control | KME6P2B     | 10015       |
| Form 6 LS control         | KME6PBLS    | 10012       |

\* or beginning with CP57

Note: Refer to the control nameplate for the serial number.

| TABLE 8             |                           |
|---------------------|---------------------------|
| Catalog Numbers for | Control VTC Retrofit Kits |

| Control Model                             | Catalog No. |
|-------------------------------------------|-------------|
| Form 5                                    | KME5-728-1  |
| Form 6<br>with serial number above 10,000 | KME6-728-1  |
| Form 6<br>with serial number below 10,000 | KME6-728-2  |
| Form 6 LS                                 | KME6-728-1  |

# **ADDITIONAL INFORMATION**

**CAUTION:** This equipment requires routine inspection and maintenance to ensure proper operation. If it is not maintained, it can fail to operate properly. Improper operation cause cause equipment damage and possible personal injury.

# **Replacement Kits**

Replacement kits for the Kyle Form 5 LS/UDP Recloser Control are available through the factory Service Department. To order these kits, refer to the Replacement Parts price list for catalog numbers and pricing. Contact your Cooper Power Systems representative for additional information and ordering procedures.

# Factory-Authorized Service Centers

Factory-authorized service centers are located throughout the continental United States to provide maintenance, repair and testing services for Kyle controls and reclosers. For further information, contact your Cooper Power Systems representative.

# **Factory Maintenance Classes**

The factory service department offers a basic testing and troubleshooting course for the Form 5 microprocessorbased electronic recloser control. This course, taught by experienced service technicians, is held at the factory's in-house training facility. For additional information, contact your Cooper Power Systems representative.

## **Type MET Recloser Control Tester**

A 30-minute video cassette program *KSPV7 Kyle® Type MET Electronic Recloser Control Tester Operation and Testing Procedures* is available as a supplemental training aid for service personnel.

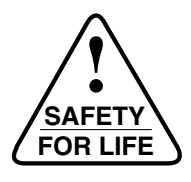

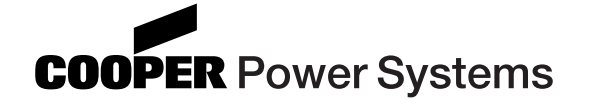

1045 Hickory Street Pewaukee, WI 53072 www.cooperpower.com

©2006 Cooper Power Systems, Inc., or its affiliates Kyle® is a registered trademark of Cooper Power Systems, Inc., or its affiliates NOVA™ is a trademark of Cooper Power Systems, Inc., or its affiliates.